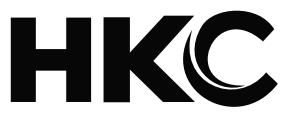

# USER'S MANUAL LED TV SET

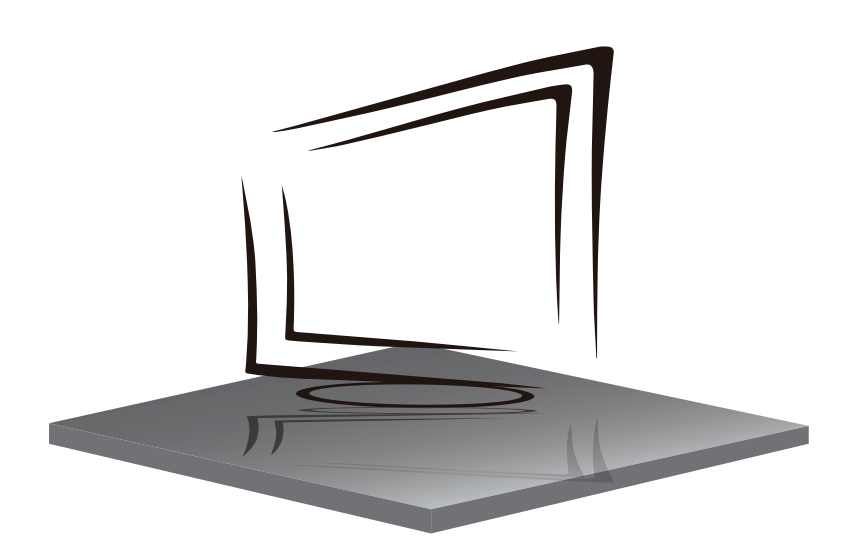

HV24H1 HV32H1-D1 HV42F1-D1 HV50U1-D1

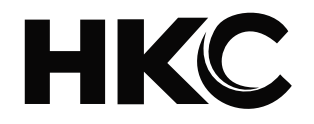

# USER'S MANUAL LED TV SET

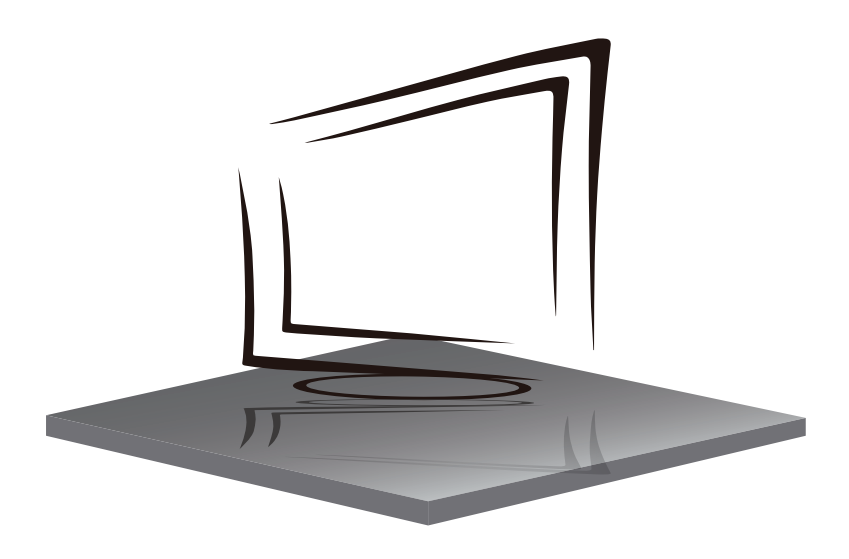

ESPAÑOL

## CONTENIDO

| Advertencia                         | 04 |
|-------------------------------------|----|
| Información de Seguridad Importante | 05 |
| Precauciones de Seguridad           | 06 |
| Mando a Distancia                   | 07 |
| Conexiones del TV                   |    |
| • Home                              |    |
| • Entrada                           |    |
| • Ajustes                           |    |
| • Imagen                            | 10 |
| • Sonido                            | 13 |
| • Red                               | 15 |
| • Canal                             | 16 |
| Accesibilidad                       | 20 |
| • Sistema                           | 21 |

## **ADVERTENCIA**

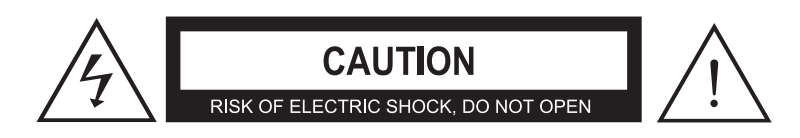

PRECAUCIÓN: PARA EVITAR EL RIESGO DE DESCARGA ELÉCTRICA NO QUITE LA CUBIERTA (O LA PARTE POSTERIOR). NO HAY PIEZAS REPARABLES POR EL USUARIO EN EL INTERIOR. REMITIR EL SERVICIO A PERSONAL DE SERVICIO CALIFICADO.

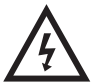

Este símbolo advierte al usuario del riesgo de electrocución, este equipo sólo puede ser desmontado por personal de servicio calificado.

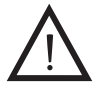

Este símbolo advierte al usuario de la presencia de instrucciones importantes de uso y mantenimiento en los documentos que acompañan al equipo.

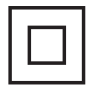

Este equipo es un electrodoméstico de Clase II o doble aislamiento. Ha sido diseñado de tal manera que no requiere una conexión de toma a tierra eléctrica.

## INFORMACIÓN DE SEGURIDAD IMPORTANTE

1. Lea este manual de usuario.

2. Guarde el manual de usuario.

3. Preste atención a todas las advertencias.

4. Siga todas las instrucciones.

5. No lo use cerca del agua.

6. Limpie solo con un paño seco.

7. No bloquee ninguna abertura de ventilación. Haga la instalación conforme a las instrucciones del fabricante.

8. No instale cerca de fuentes de calor como radiadores, registros de calor, estufas u otros aparatos (incluidos los amplificadores) que producen calor.

9. No anule el propósito de seguridad del enchufe polarizado o con conexión a tierra. Un enchufe polarizado tiene dos clavijas, una más ancha que la otra. Un enchufe con conexión a tierra tiene dos clavijas y una tercera clavija de conexión a tierra. La hoja ancha o la tercera punta se proporcionan para su seguridad. Si el enchufe provisto no encaja en su toma de corriente, consulte a un electricista para reemplazar el toma de corriente obsoleta.

10. Proteja el cable de alimentación para que no lo pisen ni lo pellizquen, especialmente en los enchufes, los receptáculos de conveniencia y el punto donde salen del aparato.

11. Utilice únicamente acoples o accesorios especificados por el fabricante.

12. Utilícelo únicamente con el carro, soporte, trípode, ménsula o mesa especificados por el fabricante o vendidos con el aparato. Cuando se utiliza un carro, tenga cuidado al mover la combinación carro/aparato para evitar lesiones por vuelco.

13. Desenchufe este aparato durante tormentas eléctricas o cuando no se utilice durante largos períodos de tiempo.

14. Remita toda reparación a personal de servicio calificado. El servicio es necesario cuando el aparato se ha dañado de alguna manera, como cuando el cable de alimentación o el enchufe están dañados, se ha derramado líquido o han caído objetos dentro del aparato, el aparato ha estado expuesto a la lluvia o la humedad, no funciona con normalidad, o se ha caído.

15. Los aparatos no deben exponerse a goteos o salpicaduras y no deben colocarse objetos llenos de líquidos, como jarrones, sobre el aparato.

16. ADVERTENCIA: Para reducir el riesgo de incendio o descarga eléctrica, no exponga este aparato a la lluvia ni a la humedad.

17. El enchufe de corriente se utiliza como dispositivo de desconexión y debe ser fácilmente accesible.

18. El aparato se debe conectar a una toma de corriente con una conexión a tierra de protección.

19. ADVERTENCIA: Las baterías no deben exponerse a un calor excesivo, como la luz solar, el fuego o similares.

20. La potencia del MODO ENCENDIDO en modo hogar debe ser inferior a 35W.

21. La potencia del modo de suspensión debe ser inferior a 0,49 W.

22. Este equipo es un aparato eléctrico de Clase II o con doble aislamiento. Ha sido diseñado de tal forma que no requiere una conexión de seguridad a tierra eléctrica.

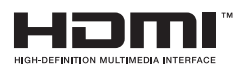

"HDMI, el logotipo de HDMI y la interfaz multimedia de alta definición son marcas comerciales o marcas comerciales registradas de HDMI Licensing LLC".

¡Gracias por comprar este televisor! Lea detenidamente este manual antes de utilizar el televisor. Asegúrese de que no haya sufrido daños durante el transporte. Si el televisor está dañado, no lo instale y póngase en contacto con su distribuidor. Comprueba que tienes todos los accesorios según el modelo.

## PRECAUCIONES DE SEGURIDAD

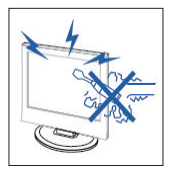

## Precaución

Este producto utiliza altas tensiones para funcionar. No abra el chasis del producto. Cualquier reparación debe ser realizada por personal calificado.

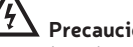

Precaución

Para evitar riesgos de incendio o electrocución, no exponga la unidad a la humedad. No cologue objetos que contengan líquidos, como jarrones, sobre el aparato.

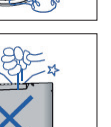

## Precaución

No deje caer ni introduzca objetos en el chasis del televisor por las ranuras o aperturas. No derrame nunca líquidos de ningún tipo sobre el receptor de televisión.

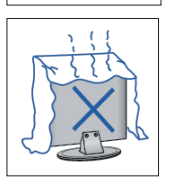

## Precaución

Evite exponer la unidad principal a la luz del sol directa y otras fuentes de calor. No ponga el receptor de televisión directamente sobre otros productos que generen calor, como vídeos o amplificadores. No obture los huecos de ventilación de la cubierta posterior. La ventilación es crucial para evitar las averías de los components eléctricos. No aplaste el cable de alimentación bajo la unidad u otros objetos pesados.

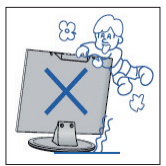

## Precaución

No se ponga de pie, apoye, ni empuje bruscamente el producto ni su soporte. Preste especial atención a los niños.

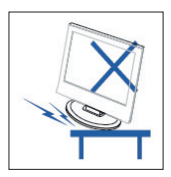

## Precaución

No ponga la unidad principal sobre un carro inestable, estante o mesa. Puede provocar graves daños personales, y al televisor, si éste cae.

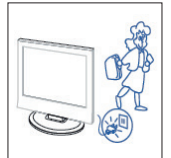

## Precaución

Cuando no se use el producto durante un periodo prolongado de tiempo, se recomienda desconectar el cable de alimentación CA de la toma.

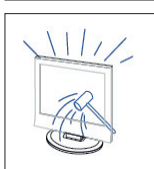

## Precaución

El panel LED usado por este producto es de cristal. Por lo tanto, puede romperse si el producto se cae o golpea. Tenga cuidado para evitar heridas por los trozos de cristal si se rompe el panel LED.

### MANDO A DISTANCIA

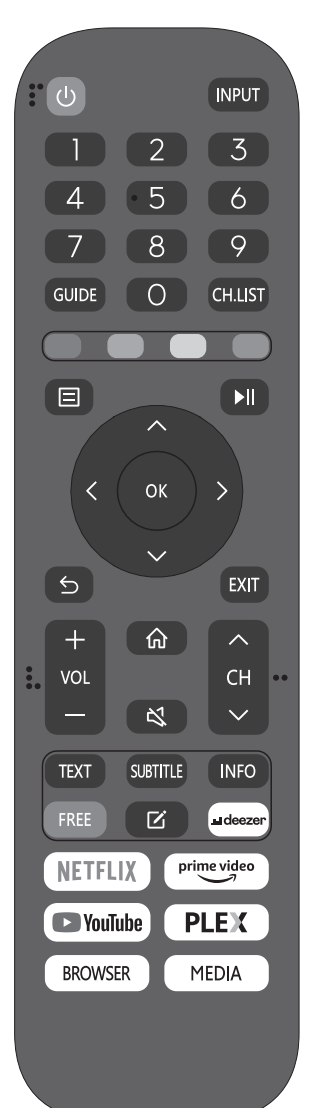

(b) : Botón de ON/OFF, presione una vez para encender el TV v presione nuevamente para apagarlo. **INPUT:** Pulse para cambiar la fuente de la señal. 0-9: Seleccione y cambie a un canal usando 0 - 9. **GUIDE:** Inicia la EPG (Guía Electrónica de Programas) CH.LIST: Muestra la lista de programas. BOTONES DE COLOR (ROJO, VERDE, AMARILLO, AZUL): Ejecute la función correspondiente en ese momento. 🗉 : Muestra el menú principal del televisor. 💵 : Pulse para comenzar a reproducir/pausar la reproducción de archivos multimedia. (En modelos USB) OK : Introducir o ejecutar la operación seleccionada. S: Cambiar entre los canales actuales y anteriores. EXIT: Salir del menú principal del televisor. VOL-/VOL+: Ajustar el volumen. CH/CH: Subir o baiar el canal. 🚯 : Pulse para ir a la pantalla de inicio. Service este botón para silenciar o restaurar el sonido. TXT: Pulse para entrar en el modo de Teletexto. SUBTITLE: Mostrar u ocultar los subtítulos. INFO: Muestra la información de la pantalla actual, como el canal actual v la fuente de entrada. FREE: Pulse para entrar en la app VIDA Free. 🗹 : Presione para EDITAR teclas de acceso directo. DEEZER: Pulse para entrar en la app deezer. **NETFLIX:** Pulse para entrar en Netflix. PRIME VIDEO: Pulse para entrar en Prime Video. YOUTUBE: Pulse para entrar en YouTube. PLEX: Pulse para entrar en PLEX. BROWSER: Pulse para entrar en el navegador MEDIA: Reproductor multimedia USB, para reproducir desde una

memoria USB.

## CONEXIONES

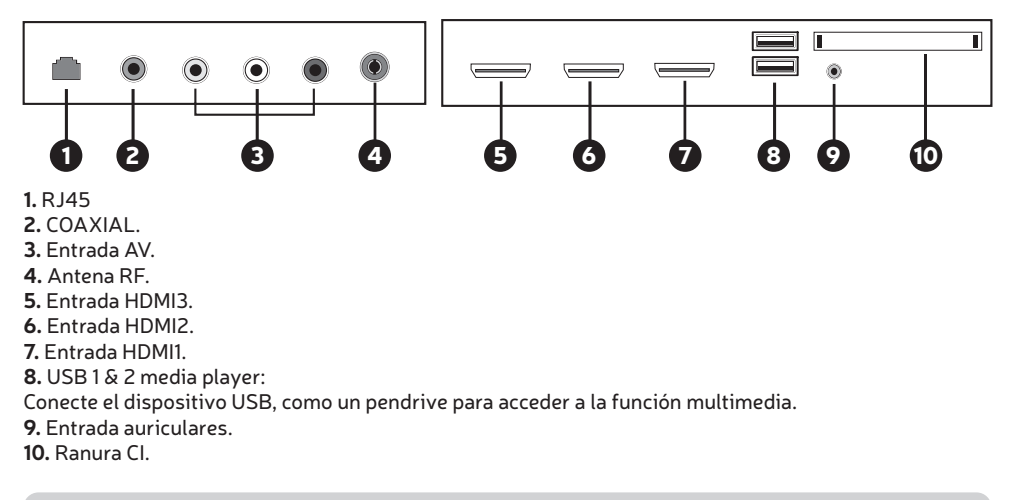

## HOME

Cuando finalice la configuración por primera vez, puede entrar a la pantalla de INICIO.

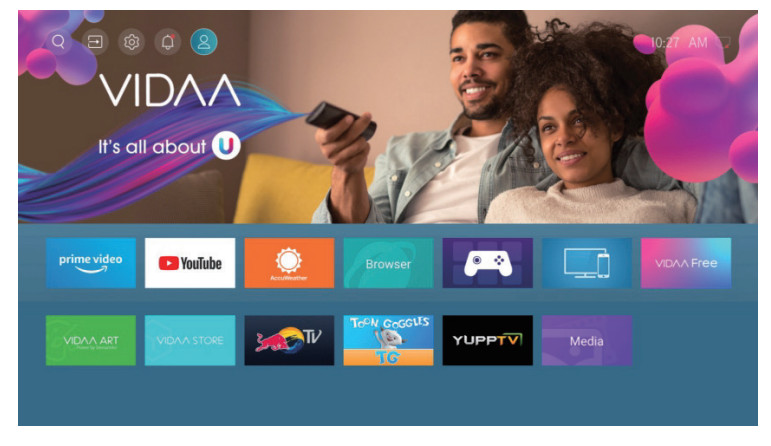

#### Pulse $\nabla / \triangle / \langle \rangle$ para seleccionar.

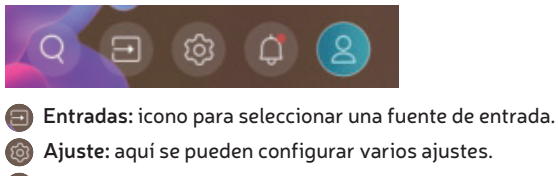

Notificaciones

🙎 Cuenta VIDAA

## **ENTRADAS**

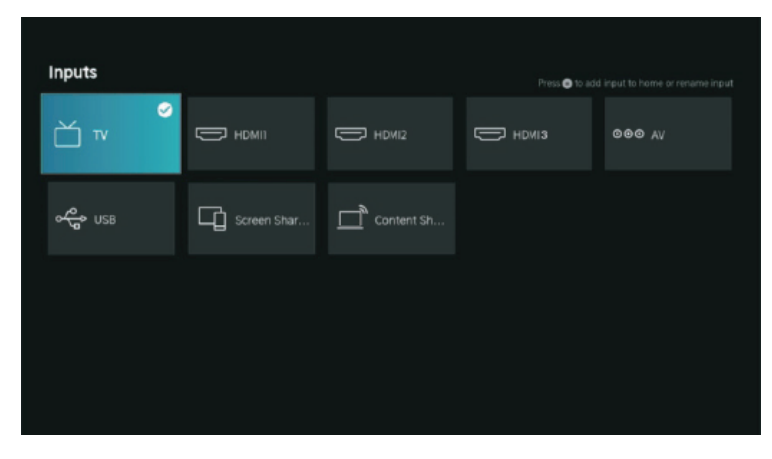

Pulse  $\bigvee / \blacktriangle$  para seleccionar el menú Entradas. Pulse  $\bigvee / \blacktriangle / \blacklozenge / \blacklozenge$  para seleccionar. Pulse **OK** para seleccionar la entrada.

## AJUSTES

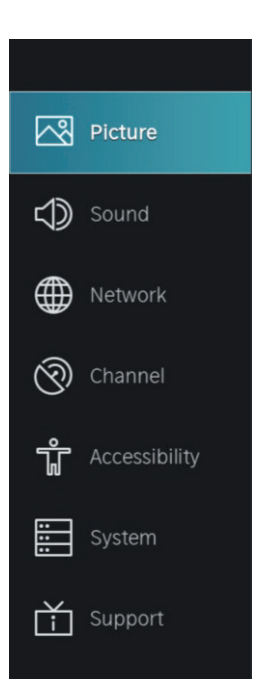

- 1. Pulse ▼ / ▲ para seleccionar la opción que desea ajustar en el menú IMAGEN.
- 2. Pulse **OK** para ajustar.
- 3. Después de terminar su ajuste, presione el botón ATRÁS para guardar y volver al menú anterior.

|         |      | Picture                   |  |
|---------|------|---------------------------|--|
| Pic     | ture | Picture Mode<br>Standard  |  |
| SOL     |      | Aspect Ratio<br>Automatic |  |
| Met Net |      |                           |  |
| 🕅 Cha   |      | Picture Mode Settings     |  |
| ជំ 🗛    |      |                           |  |
| Sys     |      |                           |  |
| 📩 Sup   |      |                           |  |
|         |      |                           |  |

#### Modo Imagen

Presione el botón ▼ / ▲ para seleccionar Modo de imagen, luego pulse el botón OK para seleccionar. (Opcional: Estándar/Cine de día/Cine de noche/Dinámico/Deportivo).

| Estándar      | El modo predeterminado, para que los usuarios experimenten imágenes de alta                                          |
|---------------|----------------------------------------------------------------------------------------------------|
|               | calidad bajo luz normal.                                                                                             |
| Cine de día   | Mejore el contraste, color y claridad de la pantalla para que el color sea más vivo.                                 |
| Cine de noche | Reduzca el contraste, color y claridad de la pantalla para que la pantalla se vea suave.                             |
| Dinámico      | Mejore el contraste, color y claridad de la pantalla, de modo que la imagen equilibre<br>el color de forma dinámica. |
| Deportes      | Este modo es más adecuado para ver videos deportivos.                                                                |

#### Relación de aspecto

Ajuste la relación de aspecto para estirar o acercar su imagen. Presione el botón ▼ / ▲ para seleccionar Relación de aspecto. Presione el botón ▼ / ▲ para seleccionar Automático/16:9/4:3/Panorámico/Zoom de película/Directo.

#### Modo de juego

Presione  $\mathbf{\nabla} / \mathbf{\hat{A}}$  para seleccionar y pulse  $\mathbf{\triangleleft} / \mathbf{\triangleright}$  para seleccionar Activar/Desactivar.

#### Configuración del modo de imagen

Presione ▼ / ▲ para seleccionar y pulse ▶ para entrar.

|               | Picture Mode Settin                      | gs |                                             |
|---------------|------------------------------------------|----|---------------------------------------------|
|               | Apply Picture Settings<br>Current Source | >  | Adjust current picture mode to apply to all |
| $\Rightarrow$ | Backlight                                | >  | sources or just current<br>source.          |
|               | Brightness<br>50                         |    |                                             |
| 0             | Contrast<br>50                           |    |                                             |
| ΰ             | Colour Saturation 50                     |    |                                             |
|               | Sharpness<br>25                          |    |                                             |
| Ť             | Adaptive Contrast<br>Medium              |    |                                             |
|               | Noise Reduction<br>Medium                |    |                                             |

#### Aplicar configuración de imagen

En este menú puede ajustar el modo de imagen actual para que se aplique a todas las fuentes o solo a la fuente actual. Presione  $\mathbf{\nabla} / \mathbf{\Delta}$  para seleccionar y pulse  $\mathbf{D}$  ó **OK** para entrar. (Opciones: Todas las fuentes/Fuente actual)

#### Luz de fondo/Brillo/Contraste/Saturación de color/Nitidez

| Pulse 🔻 / 🔺 para | seleccionar y presione ┥ / 🕨 para ajustar.                         |
|------------------|--------------------------------------------------------------------|
| Luz de fondo     | Ajuste la luz de fondo de la imagen. (Opcional: Apagado/Encendido) |
| Brillo           | Ajuste el brillo de la imagen.                                     |
| Contraste        | Ajuste el contraste de la imagen.                                  |
| Saturación       | Ajuste la densidad de color de la imagen.                          |
| Nitidez          | Ajuste la nitidez de la imagen.                                    |

#### **Contraste adaptativo**

Puede oscurecer automáticamente las áreas oscuras y aclarar las áreas claras de las imágenes para ver más detalle. Pulse  $\mathbf{\nabla} / \mathbf{\Delta}$  para seleccionar Contraste adaptativo, presione  $\mathbf{\triangleleft} / \mathbf{\triangleright}$  para seleccionar Apagado/Bajo/Medio/Alto.

#### Reducción de ruido

Configure las opciones para eliminar la intensidad del ruido de la imagen. Pulse ▼ / ▲ para seleccionar Reducción de Ruido. Pulse ◀ / ▶ para seleccionar Apagado/Bajo/Medio/Alto.

#### Reducción de ruido MPEG

Configurar opciones para eliminar la intensidad del ruido MPEG. Pulse ▼ / ▲ para seleccionar Reducción de Ruido MPEG. Pulse ◀ / ▶ para seleccionar Apagado/Bajo/Medio/Alto.

#### Temperatura del color

Ajustar el color general de la imagen. Pulse ▼ / ▲ para seleccionar Temperatura del color. Pulse ◀ / ▶ para seleccionar Cálido1/Cálido2/Estándar/Frío.

#### **Ajustes expertos**

Ajuste el espacio de color y Gamma para que se adapte mejor al contenido que está viendo. Pulse ▼ / ▲ para seleccionar Ajustes expertos. Pulse ◀ / ▶ para entrar al submenú.

11

ß

| Expert Settings         |                                                                                                    |                                                                                                    |
|-------------------------|----------------------------------------------------------------------------------------------------|----------------------------------------------------------------------------------------------------|
| Colour Tuner            | >                                                                                                    | Adjust the Hue, Saturation<br>and Brightness of colour                                                                                                    |
| White Balance           |                                                                                                    | settings.                                                                                                    |
|                         |                                                                                                    |                                                                                                    |
| Gamma Adjustment<br>2.2 |                                                                                                    |                                                                                                    |
| Gamma Calibration       |                                                                                                    |                                                                                                    |
| RGB Only Mode<br>Off    |                                                                                                    |                                                                                                    |
|                         |                                                                                                    |                                                                                                    |
|                         |                                                                                                    |                                                                                                    |
|                         | Expert Settings<br>Colour Tuner<br>White Balance<br>Black Level<br>Auto<br>Gamma Adjustment<br>2.2<br>Gamma Calibration<br>RGB Only Mode<br>Off | Expert Settings         Colour Tuner         White Balance         Black Level         Auto         Gamma Adjustment         2.2         Gamma Calibration         RGB Only Mode         Off |

#### Ajuste de Color

Ajuste el tono, la saturación y el brillo de la configuración de color. Pulse ▼ / ▲ para seleccionar Ajuste de Color. Pulse OK / ▶ para entrar en el submenú y ajustar.

#### Blance de Blancos

Ajuste la intensidad de las luces rojas, verdes y azules para ver los colores reales de la imagen. Pulse  $\nabla / \triangle$  para seleccionar Balance de Blancos. Pulse **OK** /  $\triangleright$  para entrar en el submenú y ajustar.

#### Nivel de negros (Solo disponible en fuente HDMI)

En este menú, puede ajustar el rango de la señal HDMI para que sea más adecuado para el contenido.. Pulse ▼ / ▲ para seleccionar Nivel de Negros. Pulse ◀ / ▶ para seleccionar.

#### **Ajuste de Gama** Pulse ▼ / ▲ para seleccionar Ajuste de Gama. Pulse ◀ / ▶ para seleccionar 1.8/2.0/2.2/2.4/2.6.

#### Calibración de Gama

En este menú, puede ajustar la curva Gamma que seleccionó. Pulse  $\bigvee / \triangle$  para seleccionar Calibración de Gama. Pulse **OK** /  $\triangleright$  para entrar en el submenú y ajustar.

#### Modo sólo RGB

Pulse 🔻 / 🔺 para seleccionar Modo sólo RGB. Pulse ┥ / 🕨 para seleccionar Apagado/Rojo/Verde/Azul.

#### Sobreexplorar

Pulse  $\nabla$  /  $\triangle$  para seleccionar sobreexplorar. Pulse **OK** para seleccionar On/Off.

#### Restablecer modo actual

Pulse 🔻 / 🔺 para seleccionar Restablecer modo actual. Pulse OK / 🕨 para entrar en el submenú.

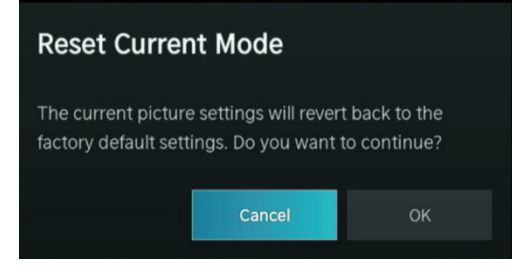

## SONIDO

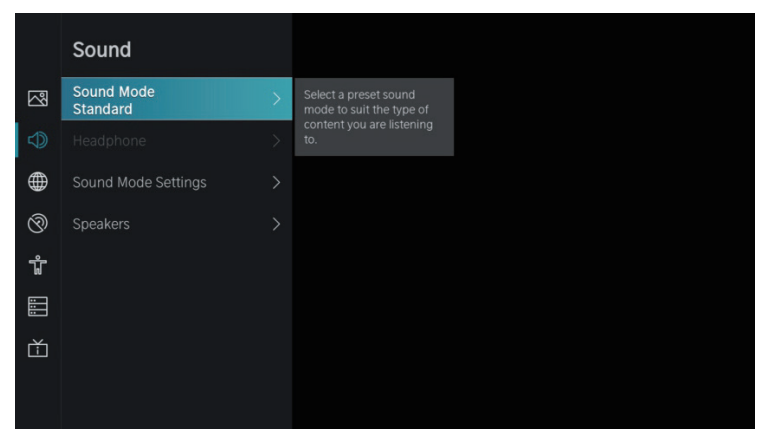

1. Pulse 🔻 / 🔺 para seleccionar la opción que desea ajustar en el menú SONIDO.

- 2. Presione el botón Enter para ajustar.
- 3. Después de terminar su ajuste, presione el botón ATRÁS para guardar y volver al menú anterior.

#### Modo de Sonido

Pulse **V** / **A** para seleccionar su modo de sonido favorito.

(Opciones: Estándar/Teatro/Música/Discurso/Late Night/Deportes).

| Estándar   | Produce un sonido equilibrado en todos los entornos.                                               |
|------------|----------------------------------------------------------------------------------------------------|
| Teatro     | El modo teatro aumenta el efecto de sonido envolvente y proporciona una respuesta                  |
|            | de subwoorer mas prominente.                                                                       |
| Música     | Conserva el sonido original. Bueno para programas musicales.                                       |
| Discurso   | Las frecuencias bajas y altas se atenúan para mejorar la reproducción y claridad de la voz humana. |
| Late Night | Mejora la reproducción y claridad de la voz humana con un nivel de volumen bajo.                   |
| Deportes   | Sonido optimizado para ver partidos de fútbol.                                                     |

#### Auriculares

Pulse ▼ / ▲ botón para seleccionar Auriculares. Solo está disponible en los auriculares insertados. Puede configurar el modo de salida de sonido a través de auriculares. ß

## SONIDO

#### Configuración del modo de sonido

Pulse 👻 / 🛦 para seleccionar Configuración del modo de sonido. Pulse OK / 🕨 para entrar al submenú.

|              | Sound Mode Settin                      | ngs |                                           |
|--------------|----------------------------------------|-----|-------------------------------------------|
| $\mathbb{Z}$ | Apply Audio Settings<br>Current Source | >   | Adjust current sound mode to apply to all |
| Ð            | Bass Boost                             |     | sources or just the current source.       |
|              | Surround Sound                         |     |                                           |
| $\odot$      | Dialog Clarity                         |     |                                           |
| ŵ            | TruVolume                              |     |                                           |
|              | Equalizer                              |     |                                           |
| Ċ            | Wall Mount Setup                       |     |                                           |
|              | Auto Volume Control                    |     |                                           |
|              |                                        |     |                                           |

#### Aplicar configuración de audio

Ajuste el modo de sonido actual para aplicarlo a todas las fuentes o solo a la actual. Pulse  $\nabla / \Delta$  para seleccionar, entonces pulse  $\triangleright$  para seleccionar Fuente actual/Todas las fuentes.

#### Ecualizador

Pulse  $\nabla / \Delta$  para seleccionar, entonces pulse  $\langle / \rangle$  para ajustar al detalle el ecualizador. (Opciones: 100Hz/500Hz/1.5KHz/5KHz/10KHz)

#### Refuerzo de graves / Sonido envolvente / Claridad de diálogo / TruVolume / Configuración de montaje en pared / Control de volumen automático

Pulse  $\nabla / \triangle$  para seleccionar, entonces pulse **OK** para seleccionar On/Off.

#### Restablecer modo actual

Pulse  $\nabla / \triangle$  para seleccionar, entonces pulse  $\triangleleft / \triangleright$  para elegir restablecer o no.

#### Altavoces

Pulse ▼ / ▲ para seleccionar Altavoces. Pulse **OK** / ▶ para entrar al submenú.

|          | Speakers                   |                                                  |  |
|----------|----------------------------|--------------------------------------------------|--|
| 2        | Audio Output<br>TV Speaker |                                                  |  |
|          |                            | Select the digital audio output format that best |  |
| $\oplus$ |                            | suits the audio device<br>type.                  |  |
| 0        | Lip Sync<br>3              |                                                  |  |
| ŵ        | Balance<br>0               |                                                  |  |
|          |                            |                                                  |  |
| Ě        |                            |                                                  |  |
|          |                            |                                                  |  |

## SONIDO

#### Salida de Audio

Pulse  $\nabla / \triangle$  para seleccionar Salida de Audio, entonces pulse  $\nabla / \triangle$  para seleccionar ARC/altavoces TV/sólo SPDIF.

#### Salida de Audio Digital

Pulse ▼ / ▲ para seleccionar Salida de Audio Digital, entonces pulse ▼ / ▲ para seleccionar.

#### Retardo de Audio Digital

Pulse ▼ / ▲ para seleccionar Retardo de Audio Digital, entonces pulse ▼ / ▲ para seleccionar.

#### Sincronización labial

Pulse ▼ / ▲ para seleccionar, entonces pulse ◀ / ▶ para ajustar.

#### Balance

Balanced left and right channels. Pulse  $\mathbf{\nabla} / \mathbf{\Delta}$  para seleccionar Balance. Pulse  $\mathbf{\triangleleft} / \mathbf{\triangleright}$  para ajustar.

#### RED

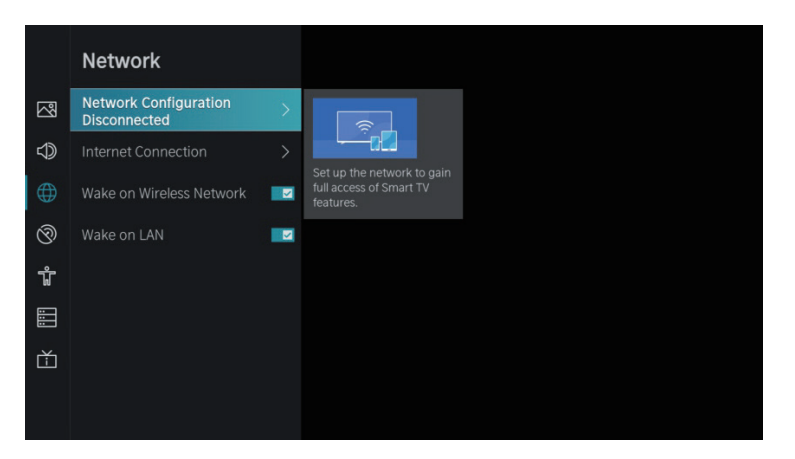

Presione el botón  $\mathbf{\nabla}$  /  $\mathbf{\Delta}$  para seleccionar: Configuración de red/Conexión a Internet/Activar en red inalámbrica/Activar en LAN.

#### Configuración de red

Presione el botón  $\mathbf{\nabla}$  /  $\mathbf{\Delta}$  para seleccionar Configuración de red para configurar la red.

#### **Conexión a Internet**

Presione el botón 🔻 / 🔺 para seleccionar Conexión a Internet para verificar Conexión a Internet.

#### Despertar en red inalámbrica

Pulse ▼ / ▲ para seleccionar Despertar en red inalámbrica, luego pulse OK para seleccionar On/Off.

#### Activación de la LAN

Pulse 🛡 / 🔺 para seleccionar Activación de la LAN. Pulse OK para seleccionar Activar/Desactivar.

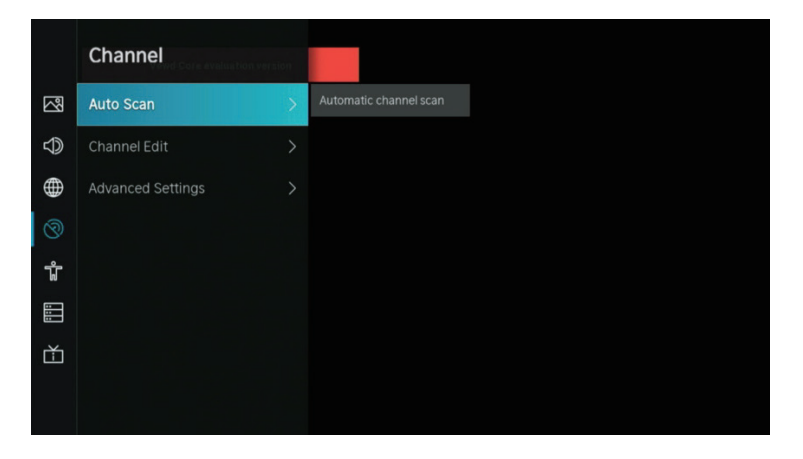

1. Pulse 🛡 / 📥 para seleccionar la opción que desea ajustar en el menú Canal.

- 2. Presione el botón Enter para ajustar.
- 3. Después de terminar su ajuste, presione el botón ATRÁS para guardar y volver al menú anterior.

#### Escaneo Automático

La búsqueda automática puede buscar automáticamente un canal de programa efectivo. Pulse  $\mathbf{\nabla}$  /  $\mathbf{\Delta}$  para seleccionar Escaneo automático, luego presione el botón **OK** para configurar.

#### Volver a escanear

En esta página, puede elegir volver a buscar el canal o cambiar la configuración.

| Rescan     |       |                                               |           |  |
|------------|-------|-----------------------------------------------|-----------|--|
| Reception: | Cable | Operator: Stand<br>Scan Mode: DTv<br>LCN: Off | lard<br>/ |  |
|            |       | Rescan                                        |           |  |
|            |       |                                               |           |  |

#### Recepción

Pulse ◀ / ▶ para seleccionar Recepción y pulse ▼ / ▲ para seleccionar Antena/Cable.

| Reception | A                    | Auto Channel Scan |   |  |
|-----------|----------------------|-------------------|---|--|
| <         | Satellite<br>Antenna |                   | > |  |
|           | Cable                |                   |   |  |
|           |                      |                   |   |  |

## Ajuste de Modo

| Pulse | /> | para seleccionar . | Ajuste de modo | y <b>▼ / ▲</b> | para seleccionar | Canal/Modo de | escaneo/LCN. |
|-------|----|--------------------|----------------|----------------|------------------|---------------|--------------|
|-------|----|--------------------|----------------|----------------|------------------|---------------|--------------|

| Mode | setup       |                | Auto Channel Scan |
|------|-------------|----------------|-------------------|
|      | Channel     | All Channels   | $\sim$            |
|      | Scan Mode   |                |                   |
| /    | Search Mode | Frequency Scan | ~                 |
| <    |             |                | >                 |
|      |             |                |                   |
|      | LCN         |                |                   |
|      |             |                |                   |

## Escaneo Automático

| Auto Scan                                         | Signal Quality Signal Level |
|---------------------------------------------------|-----------------------------|
| 60%<br>Scan Process 60%<br>Channel: 0<br>Radio: 0 | Reception: Antenna          |
| Stop                                              |                             |
|                                                   |                             |

Si desea detener la búsqueda, presione el botón Detener o Salir para detener la búsqueda.

| Auto Scan |                     |                     |    |  |
|-----------|---------------------|---------------------|----|--|
|           |                     |                     |    |  |
|           | Stop Scan Pr        | rocess              |    |  |
|           | Do you want to stop | p the channel scan? |    |  |
|           |                     | Cancel              | ок |  |
|           |                     |                     |    |  |
|           |                     |                     |    |  |

### Editar canal

Pulse ▼ / ▲ para selccionar Editar Canal.

| Channel Management |      |
|--------------------|------|
| Analogue           | Edit |
| Antenna            | Edit |
| Cable              | Edit |
| ASTRAI 19.2°E      | Edit |
|                    | Edit |
|                    | Edit |

### Ajustes avanzados

Pulse ▼ / ▲ para seleccionar Configuración avanzada, luego presione OK / ▶ para entrar.

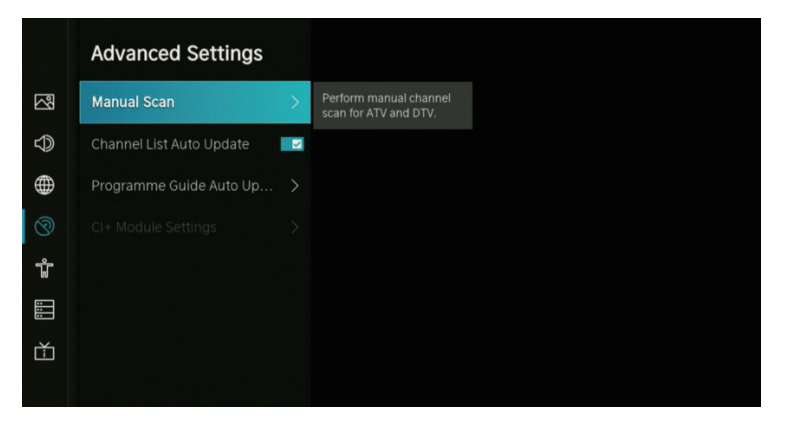

#### Escaneo manual

Presione el botón ▼ / ▲ para seleccionar Escaneo manual, luego presione el botón **OK** para ingresar. Presione el botón ▼ / ▲ para seleccionar Escaneo manual de DTV/Escaneo manual de ATV.

#### Exploración manual de DTV

Pulse **V** / **A** para seleccionar DTV Manual Scan, luego presione el botón **Enter** para ingresar.

| Tuner Mode     |      |    |
|----------------|------|----|
| Channel Number |      |    |
| Bandwidth      | 8MHz |    |
| Channels Found |      |    |
| Signal Quality |      | 09 |
| Signal Level   |      | 09 |

#### Escaneo manual de ATV

Pulse **V** / **A** para seleccionar ATV Manual Scan, luego presione el botón Enter para ingresar.

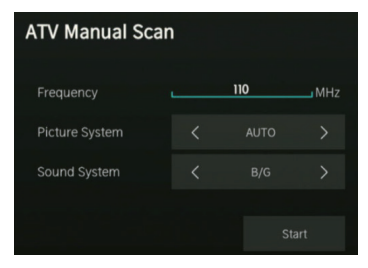

#### Actualización automática de la lista de canales

Pulse ▼ / ▲ para seleccionar Actualización automática de la lista de canales, luego pulse OK para seleccionar Activar/Desactivar.

#### Actualización automática de la guía de programas

Pulse **V** / **A** para seleccionar Actualización automática del programa.

|                                         | ne Guide Auto Upda     | ate |                                                 |
|-----------------------------------------|------------------------|-----|-------------------------------------------------|
| ~~~~~~~~~~~~~~~~~~~~~~~~~~~~~~~~~~~~~~~ | amme Guide Auto Update | -   | TV will automatically update the Programme      |
| $\bigcirc$                              | Channel Selection      |     | Guide data overnight while<br>in stand-by mode. |
|                                         |                        |     |                                                 |
| 0                                       |                        |     |                                                 |
| ŵ                                       |                        |     |                                                 |
| :::                                     |                        |     |                                                 |
| к,                                      |                        |     |                                                 |

#### Actualización automática del programa

Pulse ▼ / ▲ para seleccionar Actualización automática del programa, luego presione el botón **OK** para seleccionar Activar/Desactivar.

#### Selección del canal

Presione el botón **V** / **A** para seleccionar la selección de canales.

| Channel Selection |   |                            |  |  |  |  |
|-------------------|---|----------------------------|--|--|--|--|
| nalogue >         | < | Channel List               |  |  |  |  |
|                   |   | Select All                 |  |  |  |  |
|                   |   | Unselect All               |  |  |  |  |
|                   |   | 1 PC01                     |  |  |  |  |
|                   |   | 2 PZ01                     |  |  |  |  |
|                   |   | 3 PC08                     |  |  |  |  |
|                   |   | 4 PB08                     |  |  |  |  |
| Page 119/Page D   |   | 2 PZ01<br>3 PC08<br>4 PB08 |  |  |  |  |

## ACCESIBILIDAD

|               | Accessibility               |  |
|---------------|-----------------------------|--|
| Picture       | Menu Scheme<br>Dark         |  |
| Sound Sound   | High Contrast Menu          |  |
| Network       | Menu Transparency<br>Medium |  |
| O Channel     | Hard of Hearing Subtitles   |  |
| Accessibility |                             |  |
| System        | Dialogue Enhancement        |  |
| Support       |                             |  |
|               |                             |  |

#### Esquema de menú

Pulse 🔻 / 🔺 para seleccionar Esquema de menú, luego pulse OK / 🕨 para elegir Oscuro/Claro .

#### Menú de alto contraste

Pulse ▼ / ▲ para seleccionar Menú de alto contraste, luego pulse **OK** para seleccionar On/Off.

#### Transparencia del menú

Pulse ♥ / ▲ para seleccionar Transparencia del menú, luego pulse OK / ▶ para seleccionar Apagado/ Medio/Alto.

## ACCESIBILIDAD

#### Subtítulos para problemas de audición

Pulse ▼ / ▲ para seleccionar Subtítulos para problemas de audición, pulse **OK** para seleccionar On/Off.

#### Tipo de sonido

Pulse ▼ / ▲ para seleccionar Tipo de Sonido, luego **Enter** para entrar al submenú. Entonces pulse **OK** / ▶ para seleccionar Normal/Descripción de audio/Subtítulos hablados/Todo el audio complementario.

#### Volumen de voz en off

Pulse ▼ / ▲ para seleccionar Volumen de voz en off, luego pulse OK / ▶ para seleccionar On/Off.

#### Mejora del diálogo

Pulse ▼ / ▲ para seleccionar Mejora del diálogo, luego pulse OK para entrar al submenú.

## **SISTEMA**

|               | System                |  |
|---------------|-----------------------|--|
| Picture       |                       |  |
| Sound Sound   | Timer Settings        |  |
| Metwork       | System PIN            |  |
| O Channel     | Parental Control      |  |
| Accessibility | Language and Location |  |
| System        | Amazon Alexa Service  |  |
| Support       | Application Settings  |  |
|               | HDMI & CEC            |  |

1. Presione el botón ▼ / ▲ para seleccionar la opción que desea ajustar en el menú Sistema.

- 2. Presione el botón Enter para ajustar.
- 3. Después de terminar su ajuste, presione el botón ATRÁS para guardar y volver al menú anterior.

#### Tiempo

Presione el botón 🔻 / 🔺 para seleccionar Hora.

|                                         | Time                             |   |                                                     |
|-----------------------------------------|----------------------------------|---|-----------------------------------------------------|
| ~~~~~~~~~~~~~~~~~~~~~~~~~~~~~~~~~~~~~~~ | Time Format<br>12-hour           | > | Set the time display to be<br>12 or 24-hour format. |
| $\bigcirc$                              | Date/Time                        |   |                                                     |
|                                         | Time Zone<br>UTC+1 (Berlin)      |   |                                                     |
| ଡି                                      | Daylight Saving<br>Sync from DTV |   |                                                     |
| ŵ                                       |                                  |   |                                                     |
|                                         |                                  |   |                                                     |
| ř                                       |                                  |   |                                                     |
|                                         |                                  |   |                                                     |

#### Formato de Hora

Presione el botón ▼ / ▲ para seleccionar Formato de hora. (Opciones: 12 horas/24 horas)

#### Fecha y hora

Establecer la fecha y la hora. Presione el botón  $\mathbf{\nabla} / \mathbf{\Delta}$  para seleccionar, luego presione **OK** / **\mathbf{\nabla}** para configurar.

#### Zona horaria

Seleccione su zona horaria

Pulse 🛡 / 🔺 para seleccionar la Zona horaria, luego OK / 🕨 para entrar al submenú de configuración.

#### Horario de verano

Presione el botón  $\mathbf{\nabla}$  /  $\mathbf{\Delta}$  para seleccionar Horario de verano. (Opciones: Apagado/Encendido/Sincronización desde DTV)

#### AJUSTES DEL TEMPORIZADOR

Presione el botón **V** / **A** para seleccionar Configuración del temporizador.

|                                         | Timer Settings                            |   |                                                  |
|-----------------------------------------|-------------------------------------------|---|--------------------------------------------------|
| ~~~~~~~~~~~~~~~~~~~~~~~~~~~~~~~~~~~~~~~ | Sleep Timer<br>Off                        | > | Set the sleep timer to automatically turn the TV |
| $\bigcirc$                              | Power On Timer                            |   | off at the specified time.                       |
|                                         | Power Off Timer                           |   |                                                  |
| Ø                                       | Menu Timeout<br>60s                       |   |                                                  |
| ŵ                                       | Auto Sleep<br>Off                         |   |                                                  |
|                                         | Auto Standby with No Signal<br>15 Minutes |   |                                                  |
| Ť                                       |                                           |   |                                                  |
|                                         |                                           |   |                                                  |

#### Temporizador

Presione el botón ▼ / ▲ para seleccionar Temporizador de reposo. (Opciones: Desactivado/15/30/60/90/120 Minutos/Definido por el usuario)

#### Temporizador de encendido

Presione el botón **V** / **A** para seleccionar Temporizador de encendido.

| Power On Timer |                |   |  |  |  |  |  |
|----------------|----------------|---|--|--|--|--|--|
| Power On Timer |                |   |  |  |  |  |  |
| Repeat         |                | _ |  |  |  |  |  |
|                |                | 0 |  |  |  |  |  |
| Weekly         |                |   |  |  |  |  |  |
|                | :00AM          |   |  |  |  |  |  |
|                |                |   |  |  |  |  |  |
|                | Cancel Confirm |   |  |  |  |  |  |

#### Temporizador de apagado

Pulse **V** / **A** para seleccionar Temporizador de apagado.

| Power Off Timer |   |     |  |  |  |  |
|-----------------|---|-----|--|--|--|--|
| Power Off Time  | r |     |  |  |  |  |
| Repeat          |   |     |  |  |  |  |
|                 |   |     |  |  |  |  |
| Weekly          |   |     |  |  |  |  |
|                 |   | MA0 |  |  |  |  |
|                 |   |     |  |  |  |  |
|                 |   |     |  |  |  |  |

#### Tiempo de espera del menú

Pulse 🔻 / 🔺 para seleccionar Menú Tiempo de espera. (Opcional: Apagado/10 s/20 s/30 s/60 s/5 min)

#### Suspensión automática

Presione el botón 🛡 / 🔺 para seleccionar Suspensión automática. (Opcional: Apagado/3H/4H)

#### Modo de espera automático sin señal

Pulse 🛡 / 🔺 para seleccionar Modo de espera automático sin señal. (Opcional: Apagado/15 Minutos)

#### **PIN del sistema**

Pulse  $\mathbf{\nabla} / \mathbf{\Delta}$  para seleccionar el PIN del sistema. Cambie el PIN que usa para acceder a los controles parentales, la búsqueda automática de canales y el restablecimiento a los valores de fábrica.

#### **Control parental**

Presione el botón ▼ / ▲ para seleccionar Control parental. Active Controles parentales para impedir que los niños vean ciertos programas.

#### IDIOMA Y UBICACIÓN

Presione el botón  $\mathbf{\nabla}$  /  $\mathbf{\Delta}$  para seleccionar Idioma y Ubicación. Cambie la localización desde la ve la TV y el idioma.

|   | and Location                  |   |                                                    |
|---|-------------------------------|---|----------------------------------------------------|
| ~ | Location<br>Australia         | > | Choose the location from where you will watch your |
|   | Menu Language<br>English      |   | TV.                                                |
|   | Primary Audio<br>English      |   |                                                    |
| 3 | Secondary Audio<br>English    |   |                                                    |
| ΰ | Primary Subtitle<br>English   |   |                                                    |
|   | Secondary Subtitle<br>English |   |                                                    |
| Ċ | Digital Teletext<br>WEST EUR  |   |                                                    |
|   |                               |   |                                                    |

ES

#### Ubicación

Pulse **V** / **A** para seleccionar Ubicación, y pulse **OK** / **b** para elegir.

#### Idioma del menú

Pulse **V** / **A** para seleccionar Idioma del menú, y pulse **OK** / **>** para elegir.

#### Audio principal

Pulse 🛡 / 📥 para seleccionar Audio principal, y pulse OK / 🕨 para elegir.

#### Audio secundario

Pulse ▼ / ▲ para seleccionar Audio secundario, y pulse OK / ▶ para elegir.

#### Subtítulo principal

Pulse ▼ / ▲ para seleccionar Subtítulo principal, and y pulse OK / ▶ para elegir.

#### Subtítulo secundario

Pulse ▼ / ▲ para seleccionar Subtítulo secundario, y pulse OK / ▶ para elegir.

#### **Teletexto digital**

Pulse ▼ / ▲ para seleccionar Teletexto digital. (Opciones: EUR OESTE / EUR ESTE / Ruso / Árabe / Persa / Griego)

#### **CONFIGURACIONES DE LA APLICACIÓN**

Pulse **V** / **A** para seleccionar Configuración de la aplicación.

|          | Application Sett      | ings |                                                  |  |
|----------|-----------------------|------|--------------------------------------------------|--|
|          | Content Sharing       | Ø    | Stream video, music or<br>any other content from |  |
|          | HbbTV                 |      | another device to your TV screen.                |  |
| $\oplus$ | Clear Cache           |      |                                                  |  |
| 8        | Delete Cookies        |      |                                                  |  |
| ŵ        | Do Not Track<br>Mode2 |      |                                                  |  |
|          | Prime Video           |      |                                                  |  |
| Ċ        | Netflix               |      |                                                  |  |

#### **Compartir contenido**

Pulse ▼ / ▲ para seleccionar Compartir contenido, luego pulse OK para elegir On/Off.

#### Hbb TV

Pulse  $\mathbf{\nabla} / \mathbf{\Delta}$  para seleccionar Hbb TV, luego pulse **OK** para elegir On/Off.

#### Limpiar caché

Pulse 🛡 / 🔺 para seleccionar Limpiar caché, luego pulse OK / 🕨 para entrar al submenú.

#### **Borrar cookies**

Pulse 🛡 / 🔺 para seleccionar Borrar Cookies, luego pulse OK / 🕨 para entrar al submenú.

#### No rastrear

Pulse **V** / **A** para seleccionar No rastrear, luego pulse **OK** / **>** para entrar al submenú.

#### **Prime Video**

Pulse ▼ / ▲ para seleccionar Prime Video, luego pulse **OK** / ▶ para seleccionar.

#### Netflix

Pulse ▼ / ▲ para seleccionar Netflix, luego pulse **OK** / ▶ para seleccionar.

#### HDMI&CEC

Pulse 🛡 / 🛦 para seleccionar HDMI&CEC, luego pulse OK / 🕨 para entrar al submenú y elegir.

|            | HDMI & CEC            |   |                                             |
|------------|-----------------------|---|---------------------------------------------|
|            | CEC Control           | - | Allow HDMI devices t<br>control each other. |
| $\bigcirc$ | Device Auto Power Off |   |                                             |
|            |                       |   |                                             |
| ଡି         |                       |   |                                             |
| ŵ          |                       |   |                                             |
|            |                       |   |                                             |
| ř          |                       |   |                                             |
|            |                       |   |                                             |

Pulse ▼ / ▲ para seleccionar Control CEC/Apagado automático del dispositivo/Encendido automático del dispositivo/Encendido automático del televisor/Lista de dispositivos CEC. Nota: Todas las opciones están disponibles solo cuando el control CEC selecciona On.

#### **Control CEC**

Pulse ▼ / ▲ para seleccionar CEC Control, luego pulse **OK** para elegir On/Off. Los siguientes términos están disponibles solo cuando se selecciona "On" en CEC Control.

#### Apagado automático del dispositivo

Pulse 🛡 / 🛦 para seleccionar Apagado automático del dispositivo, luego pulse OK para elegir On/Off.

#### Encendido automático del dispositivo

Pulse 🛡 / 🔺 para seleccionar Encendido automático del dispositivo, luego pulse OK para elegir On/Off.

#### Encendido automático del TV

Pulse ▼ / ▲ para seleccionar Encendido automático del TV, luego pulse **OK** para elegir On/Off.

#### Listas de dispositivos CEC

Pulse 🛡 / 📥 para seleccionar Listas de dispositivos CEC, luego pulse OK / 🕨 para entrar.

#### Modo de Uso

Pulse ▼ / ▲ para seleccionar Modo de Uso, luego pulse OK / ▶ para seleccionar Modo Casa/Modo tienda.

#### AJUSTES AVANZADOS

Pulse ▼ / ▲ para seleccionar Ajustes Avanzados, luego pulse **OK** / ▶ para entrar.

|            | Advanced Setting          | s |                                                          |
|------------|---------------------------|---|----------------------------------------------------------|
|            | TV Name<br>Smart TV       | > | Choose a name for your<br>TV. The name will be           |
| $\bigcirc$ | Power Indicator           |   | shown to devices that are<br>available for sharing data. |
|            | Screensaver<br>10 Minutes |   |                                                          |
| 3          | Input Labels              |   |                                                          |
| ŵ          | Notifications             |   |                                                          |
|            | Enhanced Viewing          |   |                                                          |
| Ċ          | Setup Wizard              |   |                                                          |
|            | Fast Power On             |   |                                                          |
|            |                           |   |                                                          |

#### Nombre del TV

Pulse ▼ / ▲ para seleccionar Nombre del TV, luego pulse OK / ▶ para ajustar el nombre del TV.

#### Salvapantallas

Pulse ▼ / ▲ para seleccionar Salvapantallas, luego pulse **OK** / ▶ para entrar. (Opciones: Ninguno/5 Minutos/10 Minutos/20 Minutos)

#### Etiquetas de Entradas

Pulse  $\nabla / \triangle$  para seleccionar Etiquetas de entradas, luego pulse **OK** /  $\triangleright$  para entrar. (Opciones: TV/AV/HDMI1/HDMI2/HDMI3)

#### Notificaciones

Pulse 🛡 / 🔺 para seleccionar Notificaciones, luego pulse OK / 🕨 para entrar al submenú y seleccionar.

#### Visualización mejorada

Pulse ▼ / ▲ para seleccionar Visualización mejorada, luego pulse OK / ▶ para entrar al submenú y seleccionar.

#### Asistente de configuración

Pulse ▼ / ▲ para seleccionar Asistente de configuración, luego pulse OK / ▶ para seleccionar.

#### Encendido rápido

Pulse **V** / **A** para seleccionar Encendido rápido, luego pulse **OK** para seleccionar On/Off.

#### Modo de encendido

Pulse **V** / **A** para seleccionar Modo de encendido, luego pulse **OK** / **>** para seleccionar.

#### SOPORTE

|            | Support                  |   |                          |
|------------|--------------------------|---|--------------------------|
| 2          | System Info              | > | View System information. |
| $\bigcirc$ | Self Diagnosis           | > |                          |
|            | E-Manual                 |   |                          |
| Ø          | System Update            |   |                          |
| ŵ          | Disclaimer and Privacy   |   |                          |
| :::        | Mobile App Download      |   |                          |
| Ď          | Reset to Factory Default |   |                          |
|            |                          |   |                          |
|            |                          |   |                          |

#### Información del Sistema

Pulse 🛡 / 🔺 para seleccionar Información del Sistema, luego pulse OK / 🕨 para entrar al submenú.

#### Auto diagnóstico

Realice un autodiagnóstico para probar el sonido, la imagen y las conexiones. Pulse ▼ / ▲ para seleccionar Auto Diagnóstico, luego pulse OK / ▶ para entrar al submenú.

#### Manual electrónico

Pulse **V** / **A** para seleccionar Manual Electrónico, luego pulse **OK** / **>** para entrar al submenú.

#### Actualización del Sistema

Configure su televisor para recibir el firmware más reciente. Pulse ▼ / ▲ para seleccionar Actualización del Sistema, luego pulse OK / ▶ para entrar al submenú.

#### Aviso Legal y Privacidad

Haga clic para leer los detalles del aviso legal. Pulse ▼ / ▲ para seleccionar Aviso Legal y Privacidad, luego pulse OK / ▶ para entrar al submenú.

#### Descarga de la Aplicación móvil

Pulse ▼/▲ para seleccionar Descarga de la Aplicación móvil, luego pulse OK/▶ para entrar al submenú.

#### Restaurar a los valores predeterminados de fábrica

Pulse  $\nabla$  /  $\triangle$  para seleccionar Restaurar a los valores predeterminados de fábrica, luego pulse **OK** /  $\triangleright$  para entrar al submenú y seleccionar.

Pulse el botón **MENÚ** para activar el menú, luego pulse 💙 / 📥 para seleccionar.

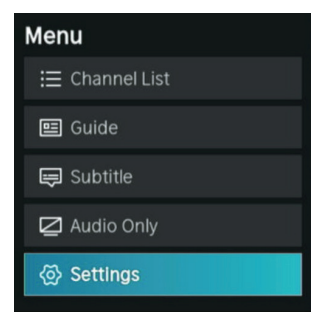

#### Lista de Canales

Pulse ▼ / ▲ para seleccionar Lista de Canales, luego pulse **OK** para entrar al submenú.

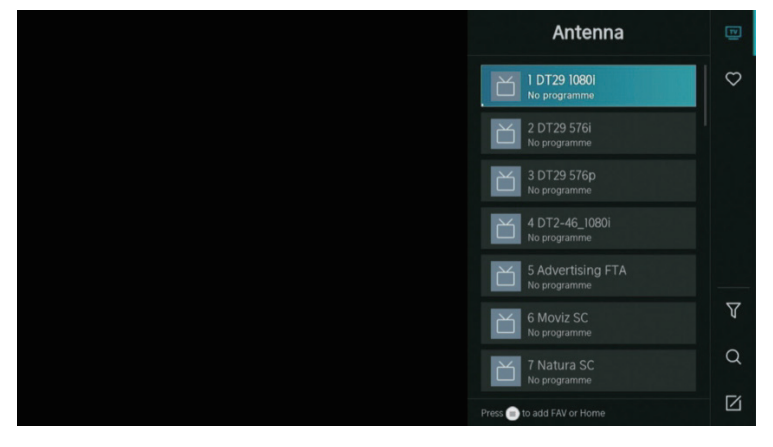

#### Guía

Pulse 🔻 / 🛦 para seleccionar Guía, luego pulse **OK** para entrar al submenú.

| Gu   | ide          |                                                |                                |           | News    | Sport     | 04.09.2021 04:40 AM<br>Movies |
|------|--------------|------------------------------------------------|--------------------------------|-----------|---------|-----------|-------------------------------|
| 1 D  | T29 1060i    | No program<br>04.09. 04:00 AM-<br>No programme | nme<br>07:00 AM<br>information |           |         | _         |                               |
| Ant  | enna         | 04:00 AM                                       | 04:40 AM                       |           |         |           | >                             |
|      | DT29 10801   | No programme                                   |                                |           |         |           |                               |
|      |              | No programme                                   |                                |           |         |           |                               |
|      |              |                                                |                                |           |         |           |                               |
|      | DT2-46_1080i |                                                |                                |           |         |           |                               |
|      |              |                                                |                                |           |         |           |                               |
| CH/P | Page Up/Down |                                                |                                | Scheduled | Program | me Colour | 24h- 🔲 24h+                   |

#### Subtítulos

Pulse ▼ / ▲ para seleccionar Subtítulos, luego pulse ▼ / ▲ para seleccionar Off/On.

#### Sólo Audio

Pulse 🗸 / 🛦 para seleccionar Solo Audio. Pulse OK para entrar al submenú.

#### Ajustes

Pulse ▼ / ▲ para seleccionar Ajustes. Pulse **OK** para entrar al submenú. Consulte la página de inicio - parte de configuración.

#### MEDIA

Pulse ▼ / ▲ / ◀ / ▶ para seleccionar Media en la página de inicio o presione el botón MEDIA en el mando a distancia y pulse el botón OK para ingresar al Centro de Medios.

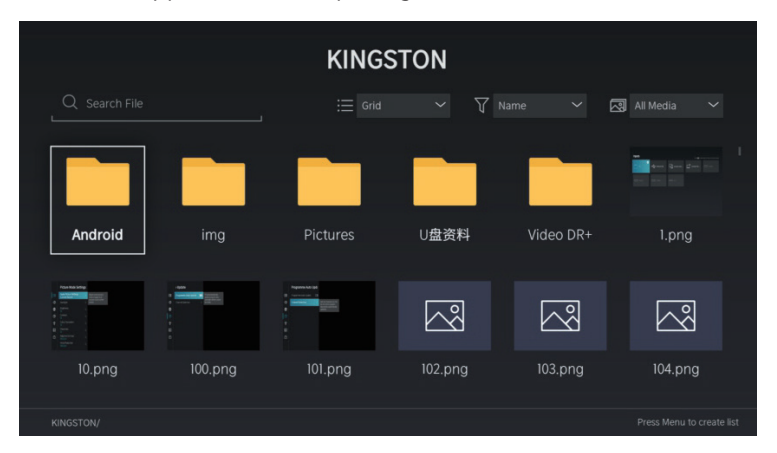

#### Vídeo

Pulse  $\nabla / \Delta$  para seleccionar Vídeo o Todo, y presione  $\nabla / \Delta / \langle / \rangle$  para seleccionar Películas. Presione el botón Menú para mostrar las opciones de configuración en el lado izquierdo.

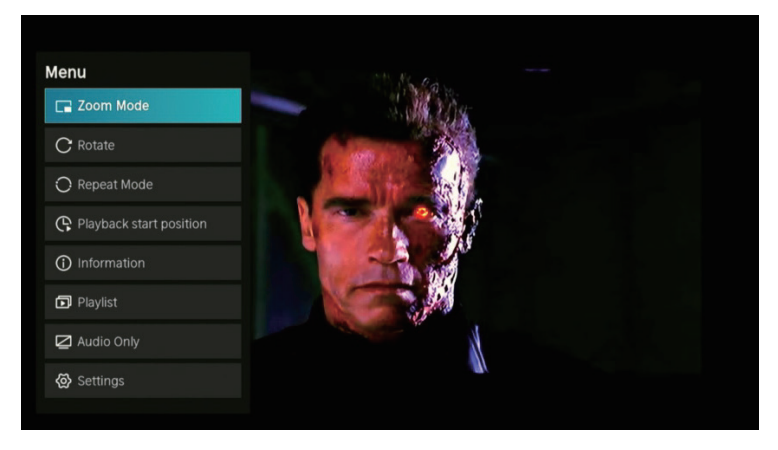

#### Modo Zoom

Pulse  $\mathbf{\nabla} / \mathbf{\Delta}$  para seleccionar Modo Zoom, y pulse **OK** para seleccionar. (Opciones: Ajustado/Completo/Tamaño original)

#### Rotar

Pulse ▼ / ▲ para seleccionar Rotar, y pulse OK para seleccionar. (Opciones: Derecha 90°/Izquierda 90°)

#### Sólo Audio

Pulse ▼ / ▲ para seleccionar Sólo Audio, y pulse **OK** para seleccionar.

#### **Modo Repetir**

Pulse  $\mathbf{\nabla} / \mathbf{\Delta}$  para seleccionar Modo Repetir, y pulse **OK** para seleccionar. (Opciones: No repetir / Repetir actual / Repetir todo)

#### Posición de Inicio de la Reproducción

Pulse 🔻 / 🔺 para seleccionar Posición de inicio de la reproducción, y pulse **OK** para seleccionar.

#### Información

Pulse  $\mathbf{\nabla}$  /  $\mathbf{\Delta}$  para seleccionar Información, y pulse **OK** para ver.

#### Lista de reproducción

Pulse ▼ / ▲ para seleccionar Lista de reproducción, y presione el botón **OK** para mostrar todos los videos disponibles.

#### Sólo Audio

Pulse **V** / **A** para seleccionar Sólo Audio, y pulse **OK** para seleccionar.

#### Audio

Pulse ▼ / ▲ para seleccionar Audio o Todo, y pulse ▼ / ▲ / ◀ / ▶ para seleccionar Music.

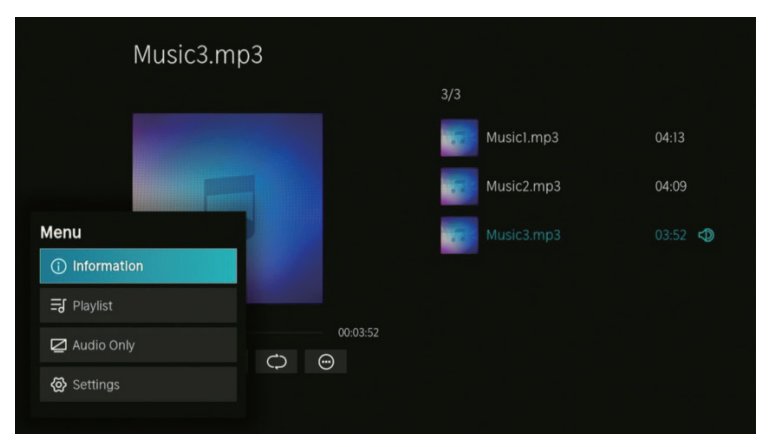

#### Información

Press ▼ / ▲ button to select Información, y pulse **OK** para ver.

#### Lista de reproducción

Pulse ▼ / ▲ parea seleccionar la Lista de Reproducción, y presione el botón **OK** para mostrar todos los videos disponibles. (Opciones: Pausa/Repetir todo/Editar)

#### Sólo Audio

Pulse 🛡 / 📥 para seleccionar Sólo Audio, y pulse **OK** para seleccionar.

#### Imagen

Pulse ▼ / ▲ para seleccionar Imagen o Todo, y pulse ▼ / ▲ / ◀ / ▶ para seleccionar Imagen.

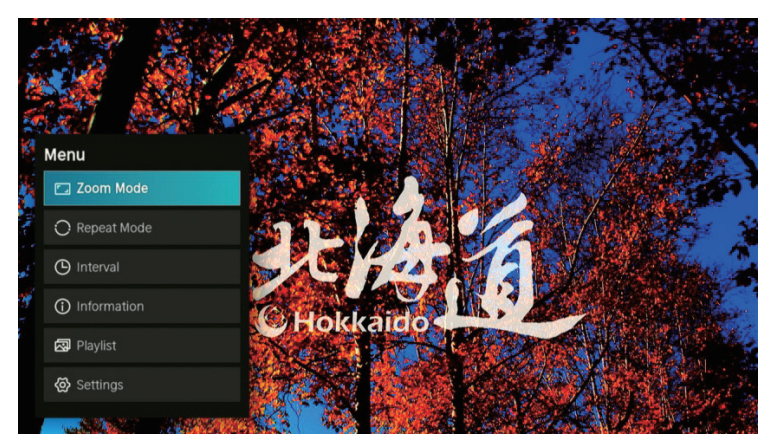

#### Modo Zoom

Pulse ▼ / ▲ para seleccionar Modo Zoom, y pulse OK para seleccionar. (Opciones: Ajustado/Completo/Tamaño original)

#### Modo Repetir

Pulse  $\mathbf{\nabla} / \mathbf{\Delta}$  para seleccionar Modo Repetir, y pulse **OK** para seleccionar. (Opciones: No repetir / Repetir actual / Repetir todo)

#### Intervalo

Pulse ▼ / ▲ para seleccionar Intervalo, y pulse **OK** para seleccionar. (Opciones: 5S/10S/20S)

#### Información

Pulse **V** / **A** para seleccionar Información, y pulse **OK** para ver.

#### Lista de reproducción

Pulse ▼ / ▲ para seleccionar Lista de reproducción, y presione el botón **OK** para mostrar todas las imágenes disponibles.

#### Política de píxeles defectuosos

Debido a la complejidad de la tecnología empleada en la fabricación de las pantallas LCD, TFT y LED es posible que alguno de los píxeles que componen la pantalla pueda estar defectuoso. Aunque lo deseable es que todos los píxeles funcionen correctamente, esto no es a veces posible desde un punto de vista productivo. Es por ello que la empresa HKC certifica que sus productos TV LED cumplen con el criterio de defectos admisibles aquí descrito, certificando que sus pantallas TV LED son de clase A o superiores.

| Píxeles defectuosos                  | 19"-20"-22"-24" | 29"-32" | 39"-40" | 46"-50" |
|--------------------------------------|-----------------|---------|---------|---------|
| Píxel brillante (máx.)               | 4               | 4       | 4       | 4       |
| Píxel apagado (máx.)                 | 8               | 9       | 14      | 16      |
| Suma Píxeles máxima permitida        | 5               | 7       | 12      | 12      |
| Píxeles dobles br. adyacentes (máx.) | 1               | 1       | 1       | 1       |

Si una pantalla TV LED presenta píxeles apagados o brillantes, solamente está considerado como avería por HKC cuando se sobrepasen los rangos aquí establecidos para ser considerado como un panel LED defectuoso, y poder gestionar así el cambio o garantía del mismo debido a que existe una falta de conformidad en el producto.Por norma y salvo acotadas excepciones, HKC considera averiado un producto TV LED el cual tenga una cantidad considerable de píxeles brillantes fijos o apagados. Como referencia un panel LCD/LED dispone de mas de 1 millón de pixeles, por lo que un solo píxel defectuoso, no se contemplaría como falta de conformidad y no podría catalogarse como avería ya que este hecho no afectará en absoluto al funcionamiento correcto del producto.

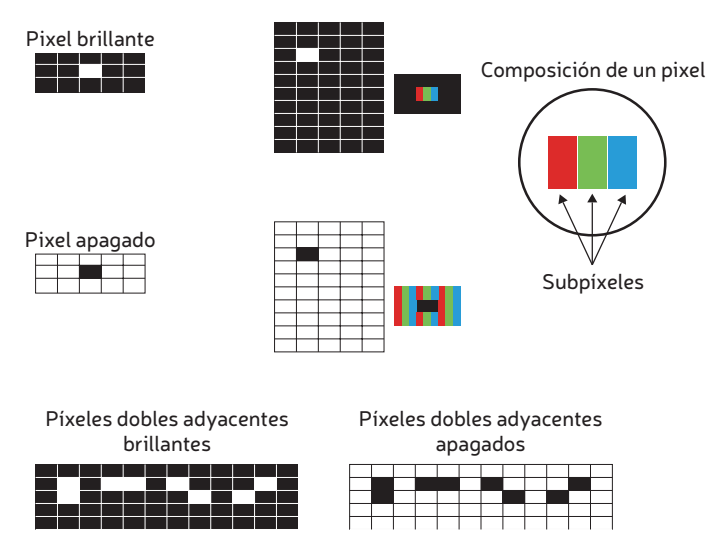

Por tanto si una pantalla LED cumple con el criterio arriba indicado, no será posible su cambio o reparación, ya que no se considera una falta de conformidad en el producto y no podría catalogarse como defecto o avería.

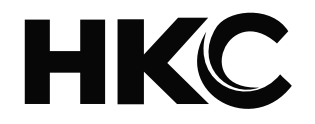

# USER'S MANUAL LED TV SET

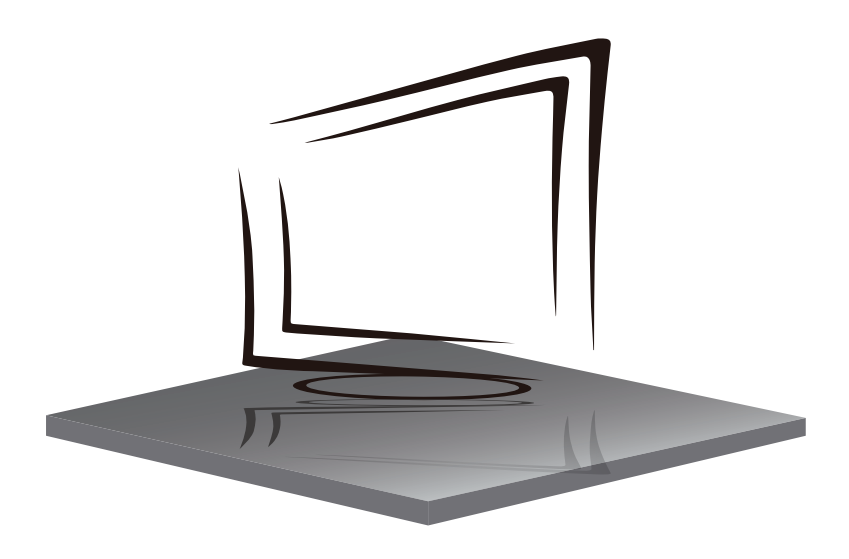

FRANÇAIS

## CONTENU

| • Mise en garde                      | 34 |
|--------------------------------------|----|
| Informations de sécurité importantes |    |
| Précautions de sécurité              |    |
| • Télécommande                       |    |
| Connexions TV                        |    |
| • Maison                             |    |
| • Entrée                             |    |
| • Réglages                           |    |
| • Image                              |    |
| • Son                                |    |
| • Réseau                             |    |
| • Chaîne                             |    |
| • Accessibilité                      |    |
| • Système                            | 51 |

## **MISE EN GARDE**

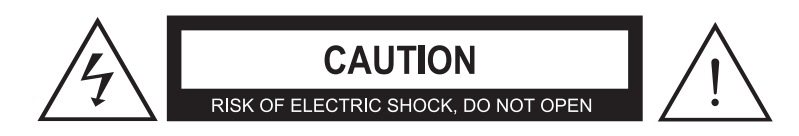

ATTENTION : POUR ÉVITER TOUT RISQUE D'ÉLECTROCUTION, NE PAS RETIRER LE COUVERCLE (OU L'ARRIÈRE).

IL N'Y A AUCUNE PIÈCE RÉPARABLE PAR L'UTILISATEUR À L'INTÉRIEUR. CONFIER L'ENTRETIEN AU PERSONNEL D'ENTRETIEN QUALIFIÉ.

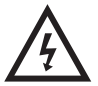

Ce symbole avertit l'utilisateur du risque d'électrocution, cet équipement ne peut être démonté que par un personnel qualifié.

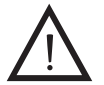

Ce symbole avertit l'utilisateur de la présence d'importantes instructions d'utilisation et d'entretien dans la documentation accompagnant l'équipement.

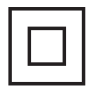

Cet équipement est un appareil de classe II ou à double isolation. Il a été conçu de telle manière qu'il ne nécessite pas de connexion électrique à la terre.

## **INFORMATIONS DE SÉCURITÉ IMPORTANTES**

1. Veuillez lire ce manuel d'utilisation.

2. Enregistrez le manuel d'utilisation.

3. Faites attention à tous les avertissements.

4. Suivez toutes les instructions.

5. Ne l'utilisez pas près de l'eau.

6. Nettoyez uniquement avec un chiffon sec.

7. Ne bloquez aucune ouverture de ventilation. Installer selon les instructions du fabricant.

8. Ne l'installez pas à proximité de sources de chaleur telles que des radiateurs, des registres de chaleur, des cuisinières ou d'autres appareils (y compris des amplificateurs) produisant de la chaleur.

9. N'annulez pas l'objectif de sécurité de la fiche polarisée ou de mise à la terre. Une fiche polarisée a deux lames, l'une plus large que l'autre. Une fiche de mise à la terre a deux broches et une troisième broche pour la mise à la terre. La lame large ou la troisième dent sont fournies pour votre sécurité. Si la fiche fournie ne correspond pas à votre prise, consultez un électricien pour remplacer la prise obsolète.

10. Protégez le cordon d'alimentation contre les piétinements ou les pincements, en particulier au niveau des fiches, des prises de courant et du point de sortie de l'appareil.

11. Utilisez uniquement les raccords ou accessoires spécifiés par le fabricant.

12. Utiliser uniquement avec le chariot, le support, le trépied, le support ou la table spécifié par le fabricant ou vendu avec l'appareil. Lors de l'utilisation d'un chariot, faites preuve de prudence lorsque vous déplacez la combinaison chariot/appareil pour éviter les blessures en cas de renversement.

13. Débranchez cet appareil pendant les orages ou lorsqu'il n'est pas utilisé pendant de longues périodes.
14. Confiez toutes les réparations à un personnel de service qualifié. Une réparation est nécessaire lorsque l'appareil a été endommagé de quelque manière que ce soit, comme le cordon d'alimentation ou la prise est endommagé, du liquide a été renversé ou des objets sont tombés dans l'appareil, l'appareil a été exposé à la pluie ou à l'humidité, ne fonctionne pas normalement, ou a été supprimé.

15. L'appareil ne doit pas être exposé aux gouttes ou aux éclaboussures et les objets remplis de liquide, tels que les vases, ne doivent pas être placés sur l'appareil.

16. AVERTISSEMENT : Pour réduire le risque d'incendie ou d'électrocution, n'exposez pas cet appareil à la pluie ou à l'humidité.

17. La fiche secteur est utilisée comme dispositif de déconnexion et doit être facilement accessible.

18. L'appareil doit être connecté à une prise avec une prise de terre de protection.

19. AVERTISSEMENT : Les piles ne doivent pas être exposées à une chaleur excessive telle que la lumière du soleil, le feu ou autre.

20. La puissance de ON MODE en mode maison doit être inférieure à 35W.

21. La puissance en mode veille doit être inférieure à 0,49 W.

22. Cet équipement est un appareil électrique de classe II ou à double isolation. Il a été conçu de telle manière qu'il ne nécessite pas de connexion de sécurité à la terre électrique.

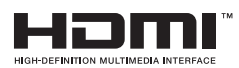

"HDMI, le logo HDMI et High-Definition Multimedia Interface sont des marques commerciales ou des marques déposées de HDMI Licensing LLC."

Merci d'avoir acheté ce téléviseur ! Veuillez lire attentivement ce manuel avant d'utiliser le téléviseur. Assurez-vous qu'il n'a pas été endommagé pendant le transport. Si le téléviseur est endommagé, ne l'installez pas et contactez votre revendeur. Vérifiez que vous disposez de tous les accessoires selon le modèle.

## **PRÉCAUTIONS DE SÉCURITÉ**

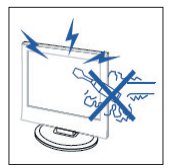

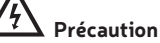

Des tensions élevées sont utilisées dans le fonctionnement de ce produit. Ne pas ouvrir le boîtier du produit. Confiez l'entretien à un personnel qualifié.

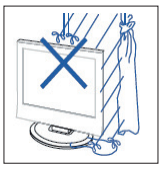

#### Précaution Pour éviter tout incendie ou de choc électrique, n'exposez pas l'unité principale à l'humidité. Ne placez pas d'objets remplis de liquides, comme des vases, sur l'appareil.

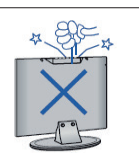

## Précaution

Ne laissez pas tomber ou introduire des objets dans les fentes du boîtier de télévision ou des ouvertures. Ne jamais renverser toute sorte de liquide sur le récepteur de télévision.

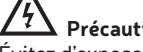

## Précaution

Évitez d'exposer l'unité principale à la lumière du soleil directe et d'autres sources de chaleur. Ne placez pas le récepteur de télévision directement sur d'autres produits qui dégagent de la chaleur. E. g. lecteurs de cassettes vidéo, amplificateurs audio. Ne bloquez pas les trous d'aération dans le couvercle arrière. La ventilation est essentielle pour éviter les pannes de composant électrique. Ne pas écraser le cordon d'alimentation dans l'unité principale ou d'autres objets lourds.

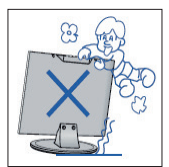

## Précaution

Ne montez jamais dessus, ni s'appuver sur, pousser tout à coup le produit ou sur son pied. Vous devriez accorder une attention particulière aux enfants.

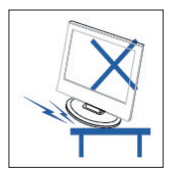

## Précaution

Ne pas placer l'appareil sur un support instable, une étagère ou une table. Des blessures graves à une personne physique, et des dommages à la télévision, peut arriver en cas de chute.

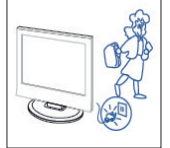

## Précaution

Lorsque le produit n'est pas utilisé pendant une période de temps prolongée, il est conseillé de débrancher le cordon d'alimentation de la prise secteur.

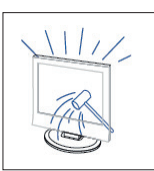

## Précaution

Le panneau LED utilisé dans ce produit est en verre. Par conséquent, il peut se briser si le produit tombe ou s'il subit un choc. Veillez à ne pas être blessé par les morceaux de verre en cas de rupture du panneau LED.
# **TÉLÉCOMMANDE**

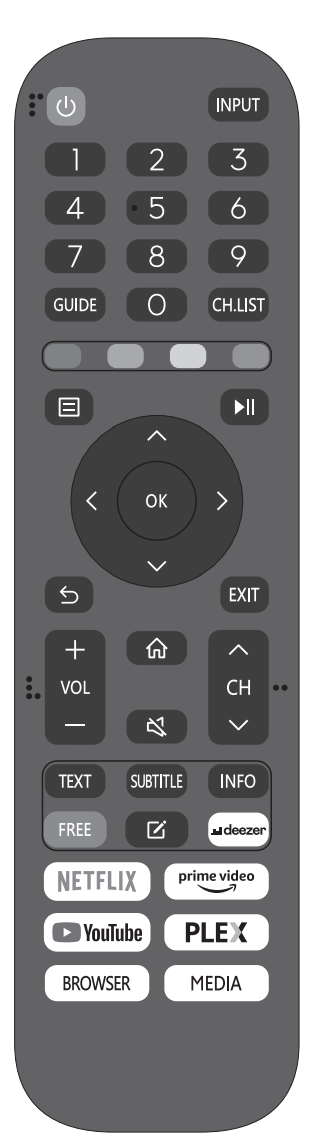

(b) : Bouton ON/OFF, appuyez une fois pour allumer le téléviseur et appuvez à nouveau pour l'éteindre. **INPUT**: Appuyez pour changer la source du signal. 0-9 : Sélectionnez et passez à une chaîne à l'aide de 0 - 9. **GUIDE**: lance l'EPG (quide électronique des programmes) **CH.LIST** : Affiche la liste des programmes. BOUTONS DE COULEUR (ROUGE, VERT, JAUNE, BLEU) : Exécutez la fonction correspondante à ce moment-là. 🔳 : Affiche le menu principal du téléviseur. Image: Appuyez pour démarrer/mettre en pause la lecture des fichiers multimédias. (Sur les modèles USB) **OK :** Entrez ou exécutez l'opération sélectionnée. 5 : Basculer entre les chaînes actuelles et précédentes. EXIT : Quitter le menu principal du téléviseur. VOL-/VOL+: règle le volume. **CH/CH** : Monter ou descendre le canal. (francé de l'écran d'accueil. S : Appuyez sur ce bouton pour couper ou rétablir le son. TXT: Appuyez pour accéder au mode télétexte. **SUBTITLE :** Afficher ou masquer les sous-titres. INFO : Affiche les informations de l'écran actuel, telles que la chaîne actuelle et la source d'entrée. FREE : Appuyez sur pour accéder à l'application VIDA Free. 🖸 : Appuyez sur pour modifier les raccourcis clavier. DEEZER : Appuyez pour accéder à l'application Deezer. NETFLIX : Appuyez pour accéder à Netflix. PRIME VIDEO : Appuyez pour accéder à Prime Video. YOUTUBE : Appuyez pour accéder à YouTube. **PLEX :** Appuyez pour entrer PLEX. **NAVIGATEUR :** Appuyez pour entrer dans le navigateur MEDIA : Lecteur multimédia USB, pour jouer à partir d'une mémoire USB.

# CONNEXIONS

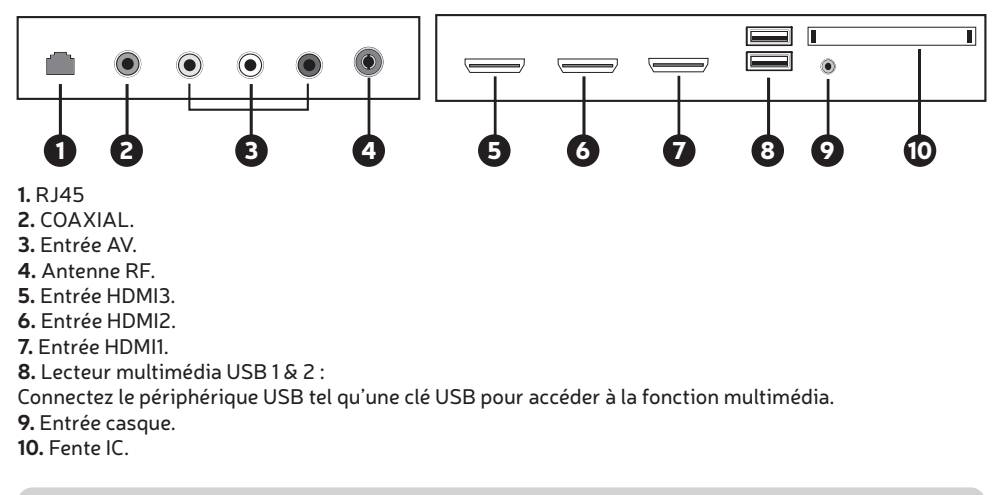

# HOME

Lorsque vous avez terminé la configuration pour la première fois, vous pouvez accéder à l'écran ACCUEIL.

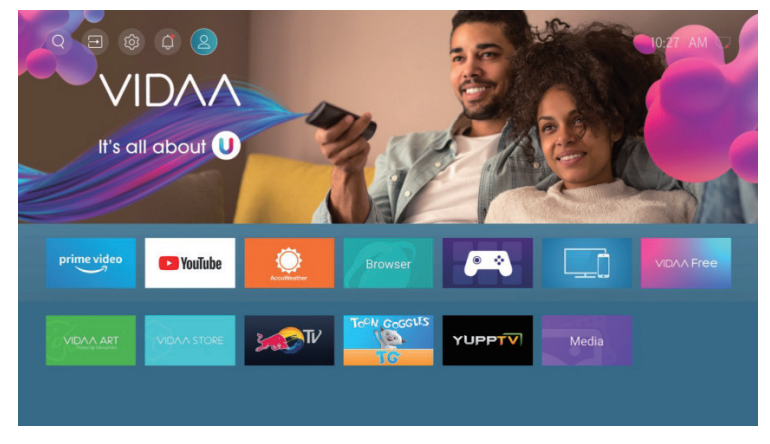

Appuyez sur ▼ / ▲ / ◀ / ▶ pour sélectionner.

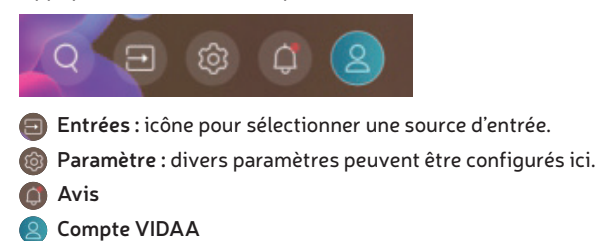

# ENTRÉES

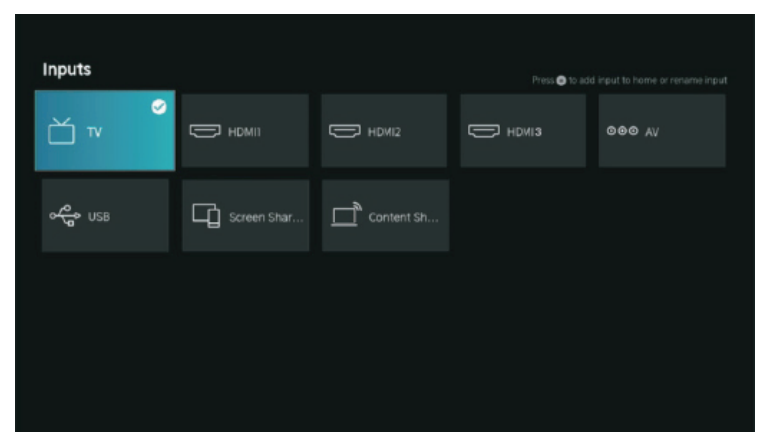

Appuyez sur  $\checkmark / \blacktriangle$  pour sélectionner le menu Entrées. Appuyez sur  $\checkmark / \blacktriangle / \blacklozenge / \blacklozenge$  pour sélectionner. Appuyez sur **OK** pour sélectionner l'entrée.

# RÉGLAGES

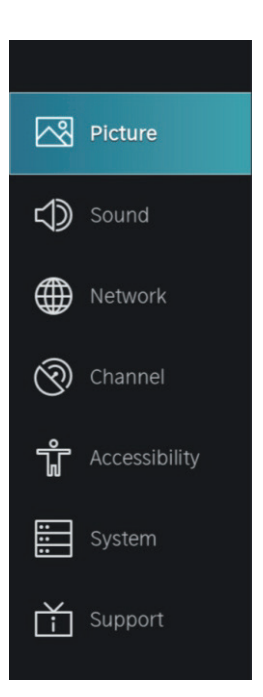

1. Appuyez sur ▼ / ▲ pour sélectionner l'option que vous souhaitez régler dans le menu IMAGE.

2. Appuyez sur **OK** pour régler.

3. Après avoir terminé votre réglage, appuyez sur le bouton **RETOUR** pour enregistrer et revenir au menu précédent.

|         | Picture                                                                      |                                                                                                    |
|---------|------------------------------------------------------------------------------|----------------------------------------------------------------------------------------------------|
| Picture | Picture Mode<br>Standard                                                     |                                                                                                    |
|         | Aspect Ratio<br>Automatic                                                    |                                                                                                    |
|         |                                                                              |                                                                                                    |
|         | Picture Mode Settings                                                        |                                                                                                    |
|         |                                                                              |                                                                                                    |
|         |                                                                              |                                                                                                    |
|         |                                                                              |                                                                                                    |
|         |                                                                              |                                                                                                    |
|         | Picture<br>Sound<br>Network<br>Channel<br>Accessibility<br>System<br>Support | Picture       Picture Mode<br>Standard       Sound     Aspect Ratio<br>Automatic       Network     Came Mode<br>Ott       Picture Mode Settings       Accessibility       System       Support |

#### Mode image

Appuie sur le bouton ▼ / ▲ pour sélectionner Mode Image, puis appuyez sur le bouton OK pour sélectionner.

(En option : Standard/Cinéma Jour/Cinéma Nuit/Dynamique/Sport).

| Standard       | Le mode par défaut, permettant aux utilisateurs de profiter d'images de haute qualité sous un éclairage normal.   |
|----------------|----------------------------------------------------------------------------------------------------|
| Cinéma de jour | Améliorez le contraste, la couleur et la clarté de l'écran pour rendre les couleurs plus vives.                   |
| Cinéma de nuit | Réduisez le contraste, la couleur et la luminosité de l'écran pour rendre l'écran plus doux.                      |
| Dynamique      | Améliorez le contraste, la couleur et la clarté de l'écran afin que l'image équilibre dynamiquement les couleurs. |
| Sports         | Ce mode est plus adapté pour regarder des vidéos de sport.                                                        |

#### Ratio d'aspect

Ajustez le format d'image pour étirer ou zoomer votre image. Appuie sur le bouton  $\mathbf{\nabla} / \mathbf{\Delta}$  pour sélectionner Format d'image. Appuie sur le bouton  $\mathbf{\nabla} / \mathbf{\Delta}$  pour sélectionner Auto/16:9/4:3/Wide/Zoom vidéo/Direct.

#### Mode de jeu

Appuyez sur ▼ / ▲ pour sélectionner et appuyez sur ◀ / ▶ pour sélectionner Marche/Arrêt.

#### Paramètres du mode image

Appuyez sur ▼ / ▲ pour sélectionner et appuyez sur ▶ pour entrer.

|            | Picture Mode Settings                    |   |                                             |  |
|------------|------------------------------------------|---|---------------------------------------------|--|
|            | Apply Picture Settings<br>Current Source | > | Adjust current picture mode to apply to all |  |
| $\bigcirc$ | Backlight >                              | > | sources or just current<br>source.          |  |
|            | Brightness >                             |   |                                             |  |
| 3          | Contrast >                               |   |                                             |  |
| ΰ          | Colour Saturation                        |   |                                             |  |
| :::        | Sharpness > 25                           |   |                                             |  |
| Ť          | Adaptive Contrast >                      |   |                                             |  |
|            | Noise Reduction                          |   |                                             |  |

#### Appliquer les paramètres d'image

Dans ce menu, vous pouvez définir le mode d'image actuel pour qu'il s'applique à toutes les sources ou à la source actuelle uniquement. Presse  $\mathbf{\nabla} / \mathbf{\Delta}$  pour sélectionner et appuyez sur  $\mathbf{D}$  ou **OK** pour entrer. (Options : Toutes les polices/Police actuelle)

#### Rétroéclairage/Luminosité/Contraste/Saturation des couleurs/Netteté

| Appuyez sur 🔻  | / 🔺 pour sélectionner et appuyez sur 🖪 / 🕨 pour régler.              |
|----------------|----------------------------------------------------------------------|
| Rétroéclairage | Réglez le rétroéclairage de l'image. (Facultatif : Désactivé/Activé) |
| Luminosité     | Réglez la luminosité de l'image.                                     |
| Contraste      | Réglez le contraste de l'image.                                      |
| Saturation     | Réglez la densité de couleur de l'image.                             |
| Acuité         | Réglez la netteté de l'image.                                        |
|                |                                                                      |

#### **Contraste adaptatif**

Il peut automatiquement assombrir les zones sombres et éclaircir les zones claires des images pour voir plus de détails. Appuyez sur  $\checkmark$  /  $\blacktriangle$  pour sélectionner Contraste adaptatif, appuyez sur  $\checkmark$  /  $\blacktriangleright$  pour sélectionner Arrêt/Bas/Moyen/Haut.

#### **Réduction de bruit**

Définissez les options pour supprimer l'intensité du bruit de l'image. Appuyez sur  $\nabla / \triangle$  pour sélectionner Réduction du bruit. Appuyez sur  $\langle / \rangle$  pour sélectionner Arrêt/Bas/Moyen/Haut.

#### **Réduction du bruit MPEG**

Définissez les options pour supprimer l'intensité du bruit MPEG. Presse ▼ / ▲ para seleccionar Reducción de Ruido MPEG. Pulse ◀ / ▶ pour sélectionner Arrêt/Bas/Moyen/Haut.

#### Température de couleur

Ajustez la couleur globale de l'image. Presse ▼ / ▲ pour sélectionner Température de couleur. Presse ◀ / ▶ pour sélectionner Warm1/Warm2/Standard/Cool.

#### Paramètres experts

Ajustez l'espace colorimétrique et le gamma en fonction du contenu que vous visualisez. Appuyez sur ▼ / ▲ pour sélectionner Paramètres experts. Appuyez sur ◀ / ▶ pour entrer dans le sous-menu.

FR

|            | Expert Settings         |   |                                                        |
|------------|-------------------------|---|--------------------------------------------------------|
| 2          | Colour Tuner            | > | Adjust the Hue, Saturation<br>and Brightness of colour |
| $\bigcirc$ | White Balance           |   | settings.                                              |
| $\oplus$   |                         |   |                                                        |
| 0          | Gamma Adjustment<br>2.2 |   |                                                        |
| ŵ          | Gamma Calibration       |   |                                                        |
|            | RGB Only Mode<br>Off    |   |                                                        |
| Ť          |                         |   |                                                        |
|            |                         |   |                                                        |
|            |                         |   |                                                        |

#### Ajustement des couleurs

Réglez la teinte, la saturation et la luminosité des paramètres de couleur. Appuyez sur  $\mathbf{\nabla} / \mathbf{\Delta}$  pour sélectionner Réglage couleur. Appuyez sur **OK** / **b** pour accéder au sous-menu et régler.

#### **Balance des blancs**

Réglez l'intensité des lumières rouge, verte et bleue pour voir les vraies couleurs de l'image. Appuyez sur  $\mathbf{\nabla} / \mathbf{\Delta}$  pour sélectionner Balance des blancs. Appuyez sur  $\mathbf{OK} / \mathbf{D}$  pour accéder au sous-menu et régler.

#### Niveau noir (Disponible uniquement en source HDMI)

Dans ce menu, vous pouvez régler la plage du signal HDMI pour l'adapter au contenu. Appuyez sur ▼/▲ pour sélectionner Niveau noir. Appuyez sur ◀/▶ pour sélectionner.

#### Réglage de la portée

Appuyez sur ▼/ ▲ pour sélectionner Réglage Gamma. Appuyez sur ◀/ ▶ pour sélectionner 1.8/2.0/2.2/2.4/2.6.

#### Étalonnage de la gamme

Dans ce menu, vous pouvez ajuster la courbe Gamma que vous avez sélectionnée. Appuyez sur  $\checkmark$  /  $\blacktriangle$  pour sélectionner Calibrage Gamma. Appuyez sur **OK** /  $\triangleright$  pour accéder au sous-menu et régler.

#### Mode RVB uniquement

Appuyez sur ▼/▲ pour sélectionner le mode RVB uniquement. Appuyez sur ◀/▶ pour sélectionner Arrêt/Rouge/Vert/Bleu.

#### Surbalayage

Appuyez sur ▼ / ▲ pour sélectionner le surbalayage. Appuyez sur OK pour sélectionner Marche/Arrêt.

#### Réinitialiser le mode actuel

Appuyez sur ▼ / ▲ pour sélectionner Réinitialiser le mode actuel. Appuyez sur OK / ▶ pour entrer dans le sous-menu.

# Reset Current Mode The current picture settings will revert back to the factory default settings. Do you want to continue? Cancel OK

# SON

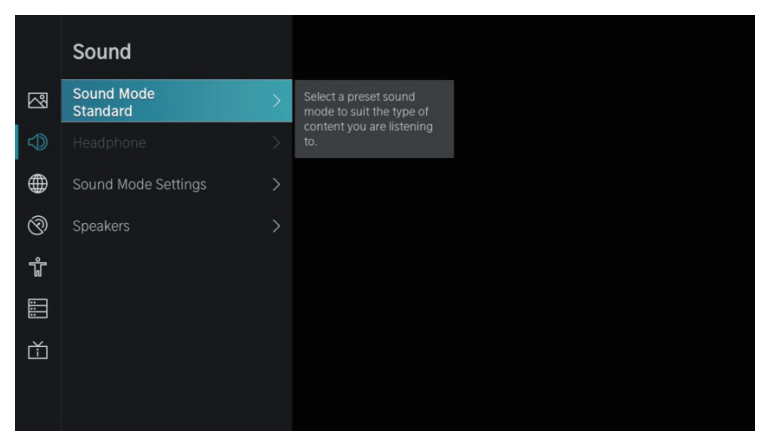

Appuyez sur ▼ / ▲ pour sélectionner l'option que vous souhaitez régler dans le menu SON.
 Appuyez sur le bouton Entrée pour régler.

3. Après avoir terminé votre réglage, appuyez sur le bouton **RETOUR** pour enregistrer et revenir au menu précédent.

#### Mode son

Presse ▼ / ▲ pour sélectionner votre mode sonore préféré.

(Options : Standard/Théâtre/Musique/Parole/Tard dans la nuit/Sports).

Standard Produit un son équilibré dans tous les environnements.

Théâtre Le mode Théâtre augmente l'effet de son surround et fournit une réponse plus importante du subwoofer.

Musique Préservez le son d'origine. Bon pour les spectacles de musique.

Parole Les basses et hautes fréquences sont atténuées pour améliorer la reproduction et la clarté de la voix humaine.

Tard dans la nuit Améliore la reproduction et la clarté de la voix humaine à faible volume.

**Sports** Son optimisé pour regarder les matchs de football.

#### Écouteurs

Appuyez sur ▼ / ▲ pour sélectionner Casque. Il n'est disponible que sur les écouteurs insérés. Vous pouvez régler le mode de sortie audio via un casque.

# SON

#### Paramètres du mode son

Appuyez sur ▼ / ▲ pour sélectionner Paramètres du mode son. appuyer sur OK / ▶ pour entrer dans le sous-menu.

|                                         | Sound Mode Settings    |                                           |
|-----------------------------------------|------------------------|-------------------------------------------|
| ~~~~~~~~~~~~~~~~~~~~~~~~~~~~~~~~~~~~~~~ | Apply Audio Settings > | Adjust current sound mode to apply to all |
|                                         | Bass Boost             | sources or just the current source.       |
|                                         | Surround Sound         |                                           |
| Ø                                       | Dialog Clarity         |                                           |
| Ť                                       | TruVolume              |                                           |
|                                         | Equalizer >            |                                           |
| Ť                                       | Wall Mount Setup       |                                           |
|                                         | Auto Volume Control    |                                           |

#### Appliquer les paramètres audio

Définissez le mode sonore actuel pour qu'il s'applique à toutes les sources ou uniquement à la source actuelle. Presse ▼ / ▲ pour sélectionner, puis appuyez sur ▶ pour sélectionner Source actuelle/Toutes les sources.

#### Égaliseur

Appuyez sur ▼ / ▲ pour sélectionner, puis appuyez sur ◀ / ▶ pour affiner l'égaliseur. (Option: 100Hz/500Hz/1.5KHz/5KHz/10KHz)

#### Amplification des basses / Son surround / Clarté des dialogues / TruVolume / Configuration de montage mural / Contrôle automatique du volume

Appuyez sur ▼ / ▲ pour sélectionner, puis appuyez sur **OK** pour sélectionner On/Off.

#### Réinitialiser le mode actuel

Appuyez sur ▼ / ▲ pour sélectionner, puis appuyez sur ◀ / ▶ pour choisir de réinitialiser ou non.

#### Haut-parleurs

Appuyez sur ▼ / ▲ pour sélectionner, puis appuyez sur OK / ▶ pour entrer dans le sous-menu.

|          | Speakers                   |                                                  |
|----------|----------------------------|--------------------------------------------------|
|          | Audio Output<br>TV Speaker |                                                  |
|          |                            | Select the digital audio output format that best |
| $\oplus$ |                            | suits the audio device type.                     |
| ଡି       | Lip Sync<br>3              |                                                  |
| ជំ       | Balance<br>0               |                                                  |
|          |                            |                                                  |
| Ť        |                            |                                                  |
|          |                            |                                                  |

# SON

#### Sortie audio

Appuyez sur  $\mathbf{\nabla} / \mathbf{\Delta}$  pour sélectionner Sortie Audio, puis appuyez sur  $\mathbf{\nabla} / \mathbf{\Delta}$  pour sélectionner ARC/ Haut-parleurs TV/SPDIF uniquement.

#### Sortie audio numérique

Presse ▼ / ▲ pour sélectionner Sortie audio numérique, puis appuyez sur ▼ / ▲ pour sélectionner.

#### Retard audio numérique

Appuyez sur ▼ / ▲ pour sélectionner Retard audio numérique, puis appuyez sur ▼ / ▲ pour sélectionner.

#### Synchronisation labiale

Appuyez sur ▼ / ▲ pour sélectionner Synchronisation labiale, puis appuyez sur ◀ / ▶ pour ajuster.

#### Balance

Canaux gauche et droit équilibrés. Appuyez sur ▼ / ▲ pour sélectionner Balance. Appuyez sur ◀ / ▶ pour ajuster.

## RÉSEAU

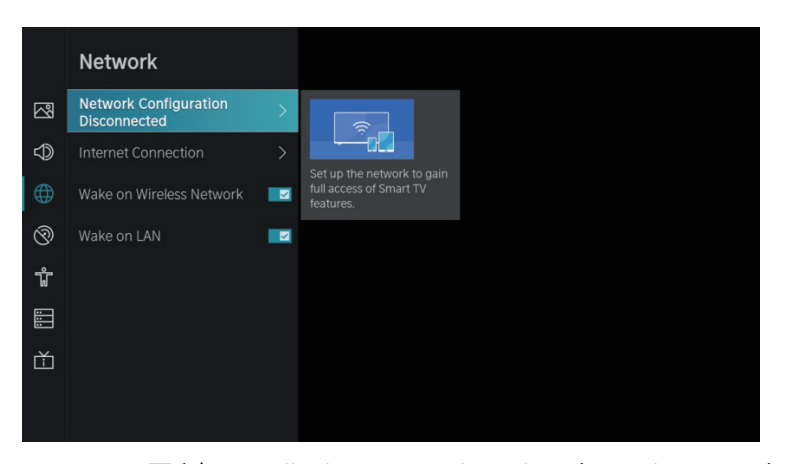

Appuyez sur ▼ / ▲ pour sélectionner : Paramètres réseau/Connexion Internet/Wake on wireless/ Wake on LAN.

#### Configuration du réseau

Appuyez sur ▼ / ▲ pour sélectionner Configuration du réseau pour configurer le réseau.

#### **Connexion Internet**

Appuyez sur ▼ / ▲ pour sélectionner Connexion Internet pour vérifier la connexion Internet.

#### Réveil sans fil

Appuyez sur ▼ / ▲ pour sélectionner Réveil sans fil, puis appuyez sur OK pour sélectionner On/Off.

#### Activation du LAN

Appuyez sur ▼ / ▲ pour sélectionner Activation du LAN. Appuyez sur **OK** pour sélectionner Marche/Arrêt.

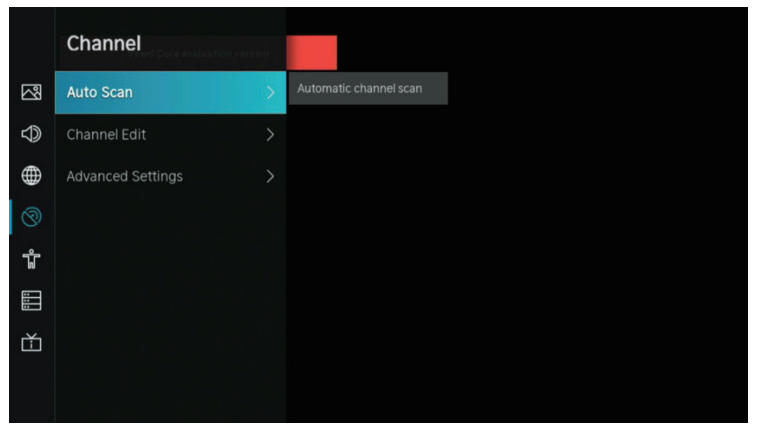

Appuyez sur ▼ / ▲ pour sélectionner l'option que vous souhaitez régler dans le menu Canal.
 Appuyez sur le bouton Entrée pour régler.

3. Après avoir terminé votre réglage, appuyez sur le bouton **RETOUR** pour enregistrer et revenir au menu précédent.

#### **Recherche automatique**

La recherche automatique peut rechercher automatiquement un canal de programme efficace. Appuyez sur  $\nabla / \Delta$  pour sélectionner Recherche automatique, puis appuyez sur le bouton **OK** pour régler.

#### Chercher à nouveau

Sur cette page, vous pouvez choisir de réanalyser la chaîne ou de modifier les paramètres.

| Rescan    |         |                                                  |  |
|-----------|---------|--------------------------------------------------|--|
| Reception | : Cable | Operator: Standard<br>Scan Mode: DTV<br>LCN: Off |  |
|           |         | Rescan                                           |  |
|           |         |                                                  |  |
|           |         |                                                  |  |
|           |         |                                                  |  |

Réception

Appuyez sur ▼ / ▲ pour sélectionner Recepción et presse ▼ / ▲ pour sélectionner Antenne/Câble.

| Recepti | on                   | Auto Chanr | nel Scan |
|---------|----------------------|------------|----------|
| <       | Satellite<br>Antenna |            | >        |
|         | Cable                |            |          |
|         |                      |            |          |

**Réglage du mode** Appuyez sur ◀/ ▶ pour sélectionner Réglage du mode et ▼ / ▲ pour sélectionner Channel/Scan Mode/LCN.

| Мос    | le setup    |                |   | Auto Channel Scan |
|--------|-------------|----------------|---|-------------------|
|        | Channel     | All Channels   | ~ |                   |
|        | Scan Mode   |                |   |                   |
| /      | Search Mode | Frequency Scan |   |                   |
| $\leq$ |             |                |   | /                 |
|        |             |                |   |                   |
|        | LCN         |                |   |                   |
|        |             |                |   |                   |

# Recherche automatique

| Auto Scall                                        | Signal Quality     |  |
|---------------------------------------------------|--------------------|--|
| 60%<br>Scan Process 60%<br>Channel: 0<br>Radio: 0 | Reception: Antenna |  |
| Stop                                              |                    |  |

Si vous souhaitez arrêter la recherche, veuillez appuyer sur Arrêter ou Quitter pour arrêter la recherche.

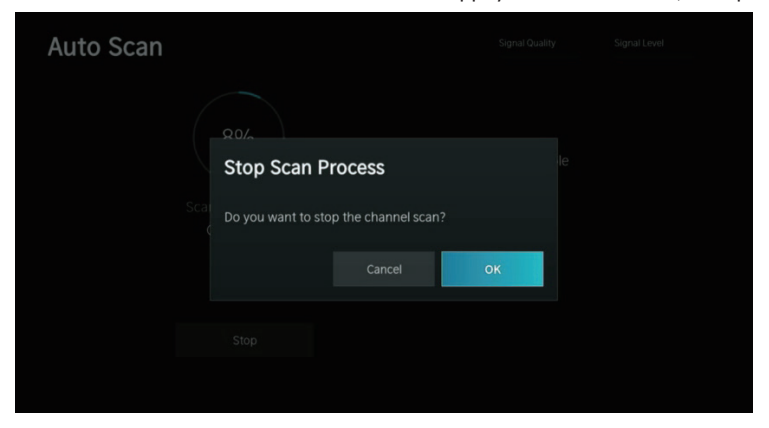

#### Modifier la chaîne

Appuyez sur ▼ / ▲ pour sélectionner Modifier la chaîne.

| Channel Management |      |
|--------------------|------|
| Analogue           | Edit |
| Antenna            | Edit |
| Cable              | Edit |
| ASTRAI 19.2°E      | Edit |
|                    | Edit |
|                    | Edit |

#### Réglages avancés

Appuyez sur ▼ / ▲ pour sélectionner Réglages avancés, puis appuyez sur OK / ▶ pour entrer.

|            | Advanced Settings        |   |                                              |
|------------|--------------------------|---|----------------------------------------------|
| 2          | Manual Scan              | > | Perform manual channel scan for ATV and DTV. |
| $\bigcirc$ | Channel List Auto Update | × |                                              |
|            | Programme Guide Auto Up  |   |                                              |
| 0          |                          |   |                                              |
| ŵ          |                          |   |                                              |
| :::        |                          |   |                                              |
| Ě          |                          |   |                                              |
|            |                          |   |                                              |

#### **Recherche manuelle**

Appuyez sur ▼ / ▲ pour sélectionner Recherche manuelle, puis appuyez sur le bouton OK pour entrer. Appuyez sur ▼ / ▲ pour sélectionner Recherche DTV manuelle / Recherche ATV manuelle.

#### **Recherche DTV manuelle**

Appuyez sur ▼ / ▲ pour sélectionner Recherche DTV manuelle, puis appuyez sur Entrée pour entrer.

| DTV Manual Sc  | an   |         |    |
|----------------|------|---------|----|
| Tuner Mode     | <    | Antenna | >  |
| Channel Number |      |         |    |
| Bandwidth      | 8MHz |         |    |
| Channels Found |      |         |    |
| Signal Quality |      |         |    |
| Signal Level   |      |         |    |
|                |      | Sta     | rt |

#### Recherche ATV manuelle

Appuyez sur ▼ / ▲ pour sélectionner Recherche ATV manuelle, puis appuyez sur Entrée pour entrer.

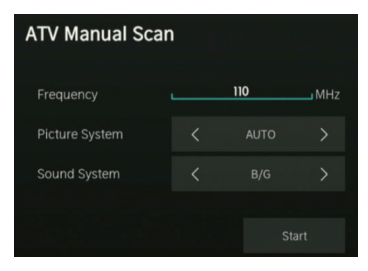

#### Mise à jour automatique de la liste des chaînes

Appuyez sur  $\mathbf{\nabla} / \mathbf{\Delta}$  pour sélectionner Mise à jour automatique de la liste des chaînes, puis appuyez sur **OK** pour sélectionner Marche/Arrêt.

#### Mise à jour automatique du guide des programmes

Appuyez sur ▼ / ▲ pour sélectionner Mise à jour automatique du guide des programmes.

|            | ne Guide Auto Upda     | ate |  |
|------------|------------------------|-----|--|
|            | amme Guide Auto Update | -   |  |
| $\bigcirc$ | Channel Selection      |     |  |
|            |                        |     |  |
| 0          |                        |     |  |
| ŵ          |                        |     |  |
|            |                        |     |  |
| جم         |                        |     |  |

#### Mise à jour automatique du programme

Appuyez sur  $\mathbf{\nabla} / \mathbf{\Delta}$  pour sélectionner Mise à jour automatique du programme, puis appuyez sur **OK** pour sélectionner Marche/Arrêt.

#### **Selection de Chaine**

Appuyez sur ▼ / ▲ pour sélectionner Selection de Chaîne.

| Channel Selection |   |          |   |
|-------------------|---|----------|---|
| Channel List      | < | Analogue | > |
| Select All        |   |          |   |
| Unselect All      |   |          |   |
| 1 PC01            |   |          |   |
| 2 PZ01            |   |          |   |
| 3 PC08            |   |          |   |
| 4 PB08            |   |          |   |
|                   |   | -        |   |

# ACCESSIBILITÉ

|                 | Accessibility               |  |
|-----------------|-----------------------------|--|
| Picture         | Menu Scheme<br>Dark         |  |
| Sound Sound     | High Contrast Menu          |  |
| Metwork         | Menu Transparency<br>Medium |  |
| O Channel       | Hard of Hearing Subtitles   |  |
| f Accessibility |                             |  |
| System          | Dialogue Enhancement        |  |
| Support         |                             |  |
|                 |                             |  |

#### Schéma de menus

Appuyez sur ▼ / ▲ pour sélectionner Schéma de menus, puis appuyez sur OK / ▶ pour choisir Foncé/ Clair

#### Menu à contraste élevé

Appuyez sur ▼ / ▲ pour sélectionner Menu à contraste élevé, puis appuyez sur **OK** para pour choisir.

#### Transparence des menus

Appuyez sur ▼ / ▲ pour sélectionner Transparence des menus, puis appuyez sur OK / ▶ pour sélectionner Arrêt/Moyen/Élevé.

# ACCESSIBILITÉ

#### Sous-titrage pour les malentendants

Appuyez sur ♥ / ▲ pour sélectionner Sous-titres pour malentendants, appuyez sur OK pour sélectionner Marche/Arrêt.

#### Type de son

Appuyez sur ▼ / ▲ pour sélectionner Type de son, puis sur Entrée pour accéder au sous-menu. Appuyez ensuite sur OK / ▶ pour sélectionner Normal/Description audio/Sous-titres parlés/Tous les fichiers audio supplémentaires.

#### Volume de la voix off

Appuyez sur ▼ / ▲ pour sélectionner Volume voix off, puis appuyez sur OK / ▶ pour sélectionner Marche/Arrêt.

#### Amélioration des dialogues

Appuyez sur ▼ / ▲ pour sélectionner, puis appuyez sur OK pour entrer dans le sous-menu.

SYSTÈME

|                        | System                |  |
|------------------------|-----------------------|--|
| Picture                |                       |  |
| Sound Sound            | Timer Settings        |  |
| Network                |                       |  |
| O Channel              | Parental Control      |  |
| ាំំំំំំំ Accessibility | Language and Location |  |
| System                 | Amazon Alexa Service  |  |
| Support                | Application Settings  |  |
|                        | HDMI & CEC            |  |

1. Appuyez sur le bouton ▼/▲ pour sélectionner l'option que vous souhaitez régler dans le menu Système.

2. Appuyez sur le bouton Entrée pour régler.

3. Après avoir terminé votre réglage, appuyez sur le bouton **RETOUR** pour enregistrer et revenir au menu précédent.

#### Heure

Appuyez sur le bouton  $\mathbf{\nabla}$  /  $\mathbf{\Delta}$  pour sélectionner Heure.

|            | Time                             |   |                                                     |
|------------|----------------------------------|---|-----------------------------------------------------|
| 2          | Time Format<br>12-hour           | > | Set the time display to be<br>12 or 24-hour format. |
| $\bigcirc$ |                                  |   |                                                     |
|            | Time Zone<br>UTC+1 (Berlin)      |   |                                                     |
| ଡି         | Daylight Saving<br>Sync from DTV |   |                                                     |
| ΰ          |                                  |   |                                                     |
| :::        |                                  |   |                                                     |

#### Format de l'heure

Appuyez sur le bouton ▼ / ▲ pour sélectionner Format de l'heure. (Options : 12 heures/24 heures)

#### Date et heure

Réglez la date et l'heure. Appuyez sur le bouton ▼ / ▲ pour sélectionner, puis appuyez sur OK / ▶ pour régler.

#### **Fuseau horaire**

Sélectionnez votre fuseau horaire. Appuyez sur  $\checkmark$  /  $\blacktriangle$  pour sélectionner Fuseau horaire, puis sur OK /  $\triangleright$  pour accéder au sous-menu de configuration.

#### Horaire d'été

Appuyez sur le bouton ▼ / ▲ pour sélectionner l'Heure d'été. (Options : Désactivé/Activé/Synchronisé depuis DTV)

#### **RÉGLAGES DE LA MINUTERIE**

Appuyez sur le bouton ▼ / ▲ pour sélectionner Réglages de la minuterie.

|            | Timer Settings                            |   |                                                  |
|------------|-------------------------------------------|---|--------------------------------------------------|
| 2          | Sleep Timer<br>Off                        | > | Set the sleep timer to automatically turn the TV |
| $\bigcirc$ | Power On Timer                            |   | on at the specified time.                        |
|            | Power Off Timer                           |   |                                                  |
| ଡ          | Menu Timeout<br>60s                       |   |                                                  |
| ŵ          | Auto Sleep<br>Off                         |   |                                                  |
| :::        | Auto Standby with No Signal<br>15 Minutes |   |                                                  |
| Ť          |                                           |   |                                                  |
|            |                                           |   |                                                  |

#### Minuteur

Appuyez sur le bouton ▼ / ▲ pour sélectionner Minuterie d'arrêt. (Options : Désactivé / 15 / 30 / 60 / 90 / 120 minutes / Défini par l'utilisateur)

#### Minuterie de mise sous tension

Appuyez sur le bouton ▼ / ▲ pour sélectionner Minuterie de mise sous tension.

| Power On Time  | er    |
|----------------|-------|
| Power On Timer |       |
| Repeat         |       |
|                |       |
| Weekly         |       |
|                | :00AM |
|                |       |
|                |       |

#### Minuterie d'arrêt

Appuyez sur ▼ / ▲ pour sélectionner Minuterie d'arrêt.

| Power Off Ti   | mer   |  |
|----------------|-------|--|
| Power Off Time | r     |  |
| Repeat         |       |  |
|                |       |  |
| Weekly         |       |  |
|                | 12:00 |  |
|                |       |  |
|                |       |  |

#### Délai d'inactivité des menus

Appuyez sur ▼ / ▲ pour sélectionner Délai d'inactivité des menus. (Facultatif : Désactivé / 10 s / 20 s / 30 s / 60 s / 5 min)

#### Veille automatique

Appuyez sur le bouton ▼ / ▲ pour sélectionner Veille automatique. (Facultatif : Désactivé/3H/4H)

#### Veille automatique sans signal

Appuyez sur ▼ / ▲ pour sélectionner Veille automatique sans signal. (Facultatif : Désactivé/15 minutes)

#### NIP système

Appuyez sur ▼ / ▲ pour sélectionner le code PIN système. Modifiez le code PIN que vous utilisez pour accéder aux contrôles parentaux, au balayage automatique des chaînes et à la réinitialisation d'usine.

#### Contrôle parental

Appuyez sur le bouton  $\mathbf{\nabla} / \mathbf{\Delta}$  pour sélectionner Contrôle parental. Activez le contrôle parental pour empêcher les enfants de regarder certains programmes.

#### LANGUE ET LOCALISATION

Appuyez sur le bouton  $\mathbf{\nabla} / \mathbf{\Delta}$  pour sélectionner Langue et Lieu. Modifiez l'endroit à partir duquel vous regardez la télévision et la langue.

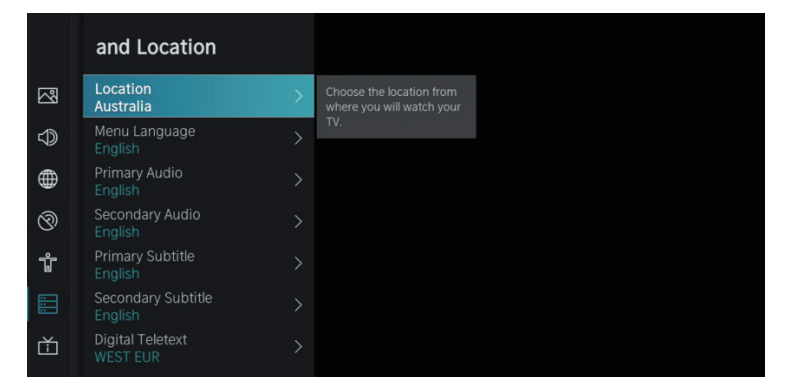

FR

#### Emplacement

Appuyez sur ▼ / ▲ pour sélectionner Emplacement, puis appuyez sur OK / ▶ pour choisir.

#### Langue du menu

Appuyez sur ▼ / ▲ pour sélectionner Langue du menu, puis appuyez sur OK / ▶ pour choisir.

#### **Audio principal**

Appuyez sur ▼ / ▲ pour sélectionner Audio principal et appuyez sur OK / ▶ pour choisir.

#### Audio secondaire

Appuyez sur ▼ / ▲ pour sélectionner Audio secondaire, puis appuyez sur OK / ▶ pour choisir.

#### Sous-titre principal

Appuyez sur ▼ / ▲ pour sélectionner Sous-titre principal, puis appuyez sur OK / ▶ pour choisir.

#### Sous-titre secondaire

Appuyez sur ▼ / ▲ pour sélectionner Sous-titre secondaire, puis appuyez sur OK / ▶ pour choisir.

#### Télétexte numérique

Appuyez sur ▼ / ▲ pour sélectionner Télétexte numérique. (Options : EUR OUEST / EUR EST / Russe / Arabe / Persan / Grec)

#### PARAMÈTRES DE L'APPLICATION

Appuyez sur ▼ / ▲ pour sélectionner Paramètres d'application.

|      | Application Settin    | ngs |                                                  |  |
|------|-----------------------|-----|--------------------------------------------------|--|
|      | Content Sharing       | Ø   | Stream video, music or<br>any other content from |  |
|      | HbbTV                 |     | another device to your TV screen.                |  |
|      | Clear Cache           |     |                                                  |  |
| Ø    | Delete Cookies        |     |                                                  |  |
| ŵ    | Do Not Track<br>Mode2 |     |                                                  |  |
| :::: | Prime Video           |     |                                                  |  |
| Ċ    | Netflix               |     |                                                  |  |
|      |                       |     |                                                  |  |

#### Partager du contenu

Appuyez sur ▼ / ▲ pour sélectionner Partage de contenu, puis appuyez sur **OK** pour choisir Marche/ Arrêt.

#### Hbb TV

Appuyez sur ▼ / ▲ pour sélectionner Hbb TV, puis appuyez sur **OK** pour choisir Marche/Arrêt.

#### Effacer le cache

Appuyez sur ▼ / ▲ pour sélectionner Effacer le cache, puis appuyez sur OK / ▶ pour accéder au sousmenu.

#### Effacer les cookies

Appuyez sur ▼ / ▲ pour sélectionner Effacer les cookies, puis appuyez sur OK / ▶ pour accéder au sous-menu.

#### Ne pas suivre

Appuyez sur ▼ / ▲ pour sélectionner Ne pas suivre, puis appuyez sur OK / ▶ pour accéder au sousmenu.

#### Prime Video

Appuyez sur ▼ / ▲ pour sélectionner Prime Video, puis appuyez sur OK / ▶ pour sélectionner.

#### Netflix

Appuyez sur ▼ / ▲ pour sélectionner Netflix, puis appuyez sur OK / ▶ pour sélectionner.

#### HDMI et CEC

Appuyez sur ▼ / ▲ pour sélectionner HDMI&CEC, puis appuyez sur OK / ▶ pour accéder au sous-menu à choisir.

|            | HDMI & CEC  |   |                                              |
|------------|-------------|---|----------------------------------------------|
| 2          | CEC Control | - | Allow HDMI devices to<br>control each other. |
| $\bigcirc$ |             |   |                                              |
|            |             |   |                                              |
| 3          |             |   |                                              |
| ŵ          |             |   |                                              |
|            |             |   |                                              |
| Ť          |             |   |                                              |
|            |             |   |                                              |

Appuyez sur  $\mathbf{\nabla} / \mathbf{\Delta}$  pour sélectionner Contrôle CEC/Mise hors tension automatique de l'appareil/Mise sous tension automatique de l'appareil/Mise sous tension automatique du téléviseur/Liste des appareils CEC. Remarque : Toutes les options sont disponibles uniquement lorsque la commande CEC sélectionne Activé.

#### **Contrôle CEC**

Appuyez sur  $\mathbf{\nabla}$  /  $\mathbf{\Delta}$  pour sélectionner Contrôle CEC, puis appuyez sur **OK** pour choisir Marche/Arrêt. Les termes suivants sont disponibles uniquement lorsque « Activé » est sélectionné pour le contrôle CEC.

#### Arrêt automatique de l'appareil

Appuyez sur ▼ / ▲ pour sélectionner Arrêt automatique de l'appareil, puis appuyez sur **OK** pour choisir On/Off.

#### Allumage automatique de l'appareil

Appuyez sur  $\mathbf{\nabla} / \mathbf{\Delta}$  pour sélectionner Allumage automatique de l'appareil, puis appuyez sur **OK** pour choisir On/Off.

#### Mise en marche automatique du téléviseur

Appuyez sur  $\mathbf{\nabla} / \mathbf{\Delta}$  pour sélectionner Mise en marche automatique du téléviseur, puis appuyez sur **OK** pour choisir On/Off.

#### Listes d'appareils CEC

Appuyez sur ▼ / ▲ pour sélectionner Listes d'appareils CEC, puis appuyez sur OK / ▶ pour entrer.

#### Mode d'utilisation

Appuyez sur  $\mathbf{\nabla} / \mathbf{\Delta}$  pour sélectionner Mode d'utilisation, puis appuyez sur  $\mathbf{OK} / \mathbf{\triangleright}$  pour sélectionner Mode maison/Mode magasin.

#### **RÉGLAGES AVANCÉS**

Appuyez sur ▼ / ▲ pour sélectionner Réglages avancés, puis appuyez sur OK / ▶ pour entrer.

|            | Advanced Setting          | gs |                                                       |
|------------|---------------------------|----|-------------------------------------------------------|
|            | TV Name<br>Smart TV       | >  | Choose a name for your<br>TV. The name will be        |
| $\bigcirc$ | Power Indicator           |    | shown to devices that are available for sharing data. |
|            | Screensaver<br>10 Minutes |    |                                                       |
| Ø          | Input Labels              |    |                                                       |
| τ          | Notifications             |    |                                                       |
|            | Enhanced Viewing          |    |                                                       |
| Ť          | Setup Wizard              |    |                                                       |
|            | Fast Power On             |    |                                                       |
|            |                           |    |                                                       |

#### Nom du téléviseur

Appuyez sur ▼ / ▲ pour sélectionner Nom du téléviseur, puis appuyez sur OK / ▶ pour définir le nom du téléviseur.

#### Économiseur d'écran

Appuyez sur ▼ / ▲ pour sélectionner Économiseur d'écran, puis appuyez sur OK / ▶ pour entrer. (Options : Aucun/5 minutes/10 minutes/20 minutes)

#### Étiquettes d'entrée

Appuyez sur ▼ / ▲ pour sélectionner Étiquettes d'entrée, puis appuyez sur OK / ▶ pour valider. (Options : TV/AV/HDMI1/HDMI2/HDMI3)

#### Avis

Appuyez sur ▼ / ▲ pour sélectionner Avis, puis appuyez sur OK / ▶ pour accéder au sous-menu à sélectionner.

#### Affichage amélioré

Appuyez sur ▼ / ▲ pour sélectionner Affichage amélioré, puis appuyez sur OK / ▶ pour entrer dans le sous-menu à sélectionner.

#### Assistant de configuration

Appuyez sur ▼ / ▲ pour sélectionner Assistant de configuration, puis appuyez sur OK / ▶ pour sélectionner.

#### Démarrage rapide

Appuyez sur ▼ / ▲ pour sélectionner Démarrage rapide, puis appuyez sur OK pour sélectionner On/Off.

#### Mode d'alimentation

Appuyez sur ▼ / ▲ pour sélectionner Mode Alimentation, puis appuyez sur OK / ▶ pour sélectionner.

#### SUPPORT

| Support                  |                                                                                                    |
|--------------------------|----------------------------------------------------------------------------------------------------|
| System Info              | >                                                                                                    |
| Self Diagnosis           | >                                                                                                    |
| E-Manual                 |                                                                                                    |
| System Update            |                                                                                                    |
| Disclaimer and Privacy   |                                                                                                    |
| Mobile App Download      |                                                                                                    |
| Reset to Factory Default |                                                                                                    |
|                          |                                                                                                    |
|                          | Support<br>System Info<br>Self Diagnosis<br>E-Manual<br>System Update<br>Disclaimer and Privacy<br>Mobile App Download<br>Reset to Factory Default |

#### Informations système

Appuyez sur ▼ / ▲ pour sélectionner Informations système, puis appuyez sur OK / ▶ pour accéder au sous-menu.

#### **Diagnostic automatique**

Exécutez un autodiagnostic pour tester le son, l'image et les connexions. Appuyez sur ▼ / ▲ pour sélectionner Diagnostic automatique, puis appuyez sur OK / ▶ pour accéder au sous-menu.

#### Manuel électronique

Appuyez sur ▼ / ▲ pour sélectionner Manuel électronique, puis appuyez sur OK / ▶ pour accéder au sous-menu.

#### Mise à jour système

Réglez votre téléviseur pour qu'il reçoive le dernier micrologiciel. Appuyez sur ▼ / ▲ pour sélectionner Mise à jour système, puis appuyez sur OK / ▶ pour accéder au sous-menu.

#### Mentions légales et confidentialité

Cliquez pour lire le détail des mentions légales. Appuyez sur ▼ / ▲ pour sélectionner Mentions légales et confidentialité, puis appuyez sur OK / ▶ pour accéder au sous-menu.

#### Téléchargement d'applications mobiles

Appuyez sur ▼ / ▲ pour sélectionner Téléchargement d'applications mobiles, puis appuyez sur OK / ▶ pour accéder au sous-menu.

#### Restaurer les paramètres d'usine

Appuyez sur ▼ / ▲ pour sélectionner Restaurer les paramètres d'usine, puis appuyez sur OK / ▶ pour entrer dans le sous-menu pour sélectionner.

Appuyez sur le bouton MENU pour activer le menu, puis appuyez sur ▼ / ▲ pour sélectionner.

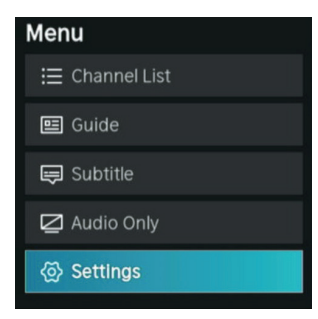

#### Liste des chaînes

Appuyez sur  $\mathbf{\nabla}$  /  $\mathbf{\Delta}$  pour sélectionner Liste des chaînes, puis appuyez sur **OK** pour accéder au sousmenu

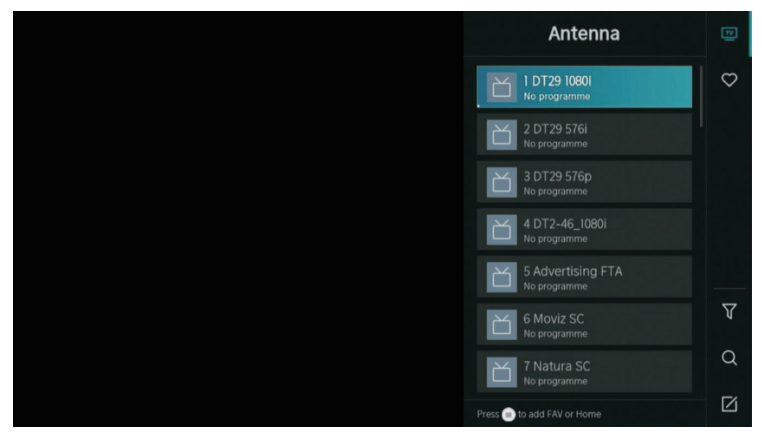

#### Guide

Appuyez sur ▼ / ▲ pour sélectionner Guide, puis appuyez sur OK pour accéder au sous-menu.

| Gui  | de           |                                                     |                                            |           | News    | Sport     | 04.09.2021 04:40 AM<br>Movies |
|------|--------------|-----------------------------------------------------|--------------------------------------------|-----------|---------|-----------|-------------------------------|
| ID   | T29 1080i    | <b>No progra</b><br>04.09. 04:00 AM<br>No programme | <b>mme</b><br>I- 07:00 AM<br>e information |           |         |           |                               |
| Ant  | enna         | 04:00 AM                                            | 04:40 AM                                   |           |         |           | >                             |
|      | DT29 10801   | No programm                                         | e                                          |           |         |           |                               |
|      |              | No programme                                        |                                            |           |         |           |                               |
|      |              | No programme                                        |                                            |           |         |           |                               |
|      | DT2-46_1080i | No programme                                        |                                            |           |         |           |                               |
|      |              | No programme                                        |                                            |           |         |           |                               |
| CH/P | Page Up/Down |                                                     |                                            | Scheduled | Program | me Colour | 24h- 🔲 24h+                   |

#### Sous-titre

Appuyez sur ▼ / ▲ pour sélectionner Sous-titres, puis appuyez sur ▼ / ▲ pour sélectionner Off/On.

#### **Uniquement audio**

Appuyez sur ▼ / ▲ pour sélectionner Uniquement audio. Appuyez sur **OK** pour accéder au sous-menu.

#### Réglages

Appuyez sur ▼ / ▲ pour sélectionner Réglages. Appuyez sur **OK** pour accéder au sous-menu. Veuillez vous référer à la page d'accueil - partie configuration.

#### MEDIA

Appuyez sur  $\forall / \land / \land / \Rightarrow$  pour sélectionner Media sur la page d'accueil ou appuyez sur le bouton MEDIA de la télécommande et appuyez sur le bouton **OK** pour accéder à Media Center.

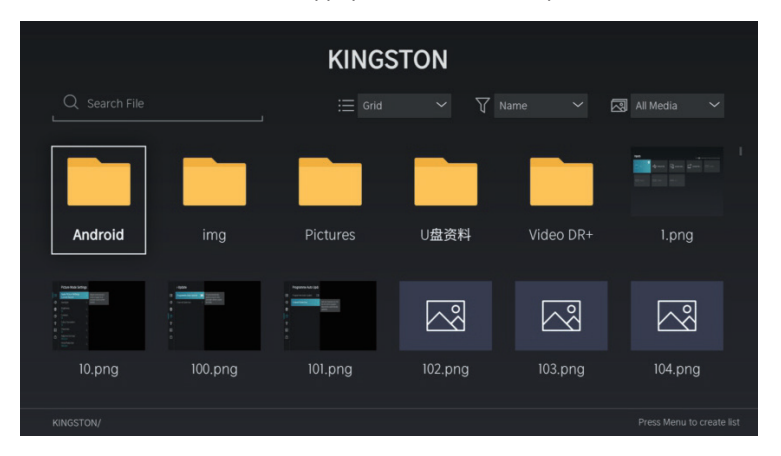

#### Vidéo

Appuyez sur  $\bigvee / \blacktriangle$  pour sélectionner Vidéo ou Tout, et appuyez sur  $\bigvee / \bigstar / \bigstar / \bigstar / \blacklozenge$  pour sélectionner Films. Appuyez sur le bouton Menu pour afficher les options de configuration sur le côté gauche.

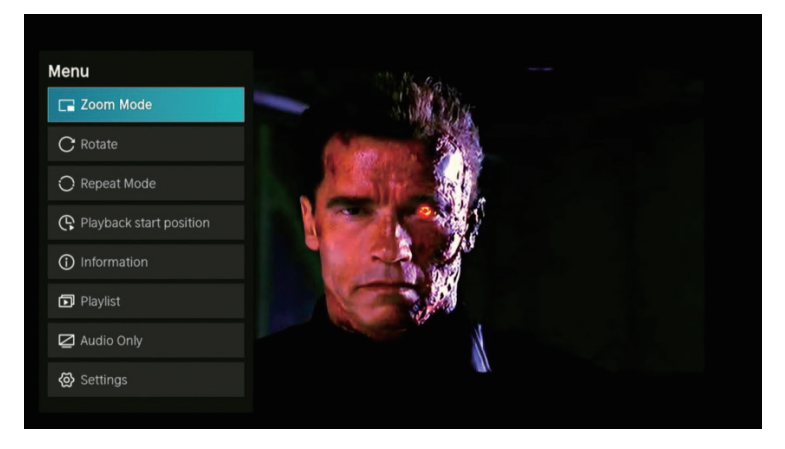

#### Mode zoom

Appuyez sur  $\mathbf{\nabla} / \mathbf{\Delta}$  pour sélectionner Mode Zoom, puis appuyez sur **OK** pour sélectionner. (Options : taille ajustée/complète/originale)

#### Rotation

Appuyez sur  $\mathbf{\nabla} / \mathbf{\Delta}$  pour sélectionner Rotation, puis appuyez sur **OK** pour sélectionner. (Options : Droite 90°/Gauche 90°)

#### **Uniquement audio**

Appuyez sur ▼ / ▲ pour sélectionner Uniquement audio, puis appuyez sur OK pour sélectionner.

#### Mode répétition

Appuyez sur  $\mathbf{\nabla} / \mathbf{\Delta}$  pour sélectionner Mode Répétition, puis appuyez sur **OK** pour sélectionner. (Options : Ne pas répéter / Répéter en cours / Tout répéter)

#### Jouer la position de départ

Appuyez sur ▼/▲ pour sélectionner Jouer la position de départ, puis appuyez sur OK pour sélectionner.

#### Information

Appuyez sur ▼ / ▲ pour sélectionner Information, puis appuyez sur **OK** pour afficher.

#### Playlist

Appuyez sur ▼ / ▲ pour sélectionner Playlist et appuyez sur le bouton **OK** pour afficher toutes les vidéos disponibles.

#### **Uniquement audio**

Appuyez sur ▼ / ▲ pour sélectionner Uniquement audio, puis appuyez sur OK pour sélectionner.

#### Audio

Appuyez sur ▼ / ▲ pour sélectionner Audio ou Tout, et appuyez sur ▼ / ▲ / ◀ / ▶ pour sélectionner Musique.

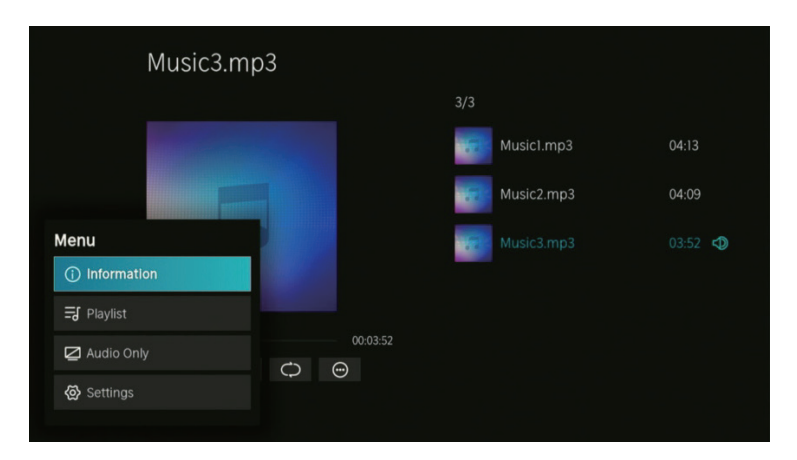

#### Information

Appuyez sur le bouton ▼ / ▲ pour sélectionner Information et appuyez sur **OK** pour afficher.

#### Playlist

Appuyez sur  $\mathbf{\nabla} / \mathbf{\Delta}$  pour sélectionner Playlist et appuyez sur le bouton **OK** pour afficher toutes les vidéos disponibles. (Options : Pause/Répéter tout/Modifier)

#### Uniquement audio

Appuyez sur ▼ / ▲ pour sélectionner Uniquement audio, puis appuyez sur **OK** pour sélectionner.

#### Image

Appuyez sur  $\mathbf{\nabla} / \mathbf{\Delta}$  pour sélectionner Image ou Tout, et appuyez sur  $\mathbf{\nabla} / \mathbf{\Delta} / \mathbf{\triangleleft} / \mathbf{D}$  pour sélectionner Image.

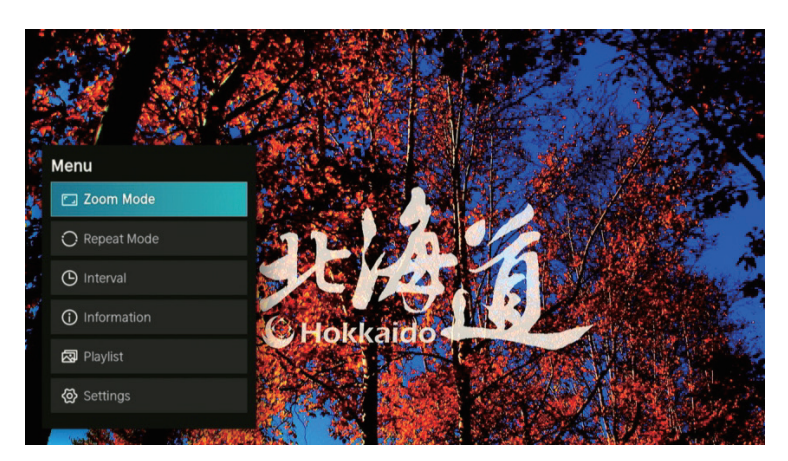

#### Mode Zoom

Appuyez sur  $\mathbf{\nabla} / \mathbf{\Delta}$  pour sélectionner Mode Zoom, puis appuyez sur **OK** pour sélectionner. (Options : taille ajustée/complète/originale)

#### Mode répétition

Appuyez sur  $\mathbf{\nabla} / \mathbf{\Delta}$  pour sélectionner Mode Répétition, puis appuyez sur **OK** pour sélectionner. (Options : Ne pas répéter / Répéter en cours / Tout répéter)

#### Intervalle

Appuyez sur  $\mathbf{\nabla} / \mathbf{\Delta}$  pour sélectionner Intervalle, puis appuyez sur **OK** pour sélectionner. (Options : 5S/10S/20S)

#### Information

Appuyez sur ▼ / ▲ pour sélectionner Information, puis appuyez sur **OK** pour afficher.

#### Playlist

Appuyez sur  $\mathbf{\nabla}$  /  $\mathbf{\Delta}$  pour sélectionner Playlist, puis appuyez sur le bouton **OK** pour afficher toutes les images disponibles.

#### Politique concernant les pixels morts

En raison de la complexité de la technologie utilisée pour la fabrication des écrans LCD, TFT et LED, il est possible que certains pixels de l'écran soient défectueux. Il est certes souhaitable que la totalité des pixels fonctionnent correctement, mais cela n'est pas toujours possible du point de vue de la production. C'est pour cette raison qu' HKC certi e que ses téléviseurs LED répondent aux critères de défauts acceptables décrits dans le présent document et que ses écrans LED sont de classe A.

| Pixels morts                                     | 19"-20"-22"-24" | 29"-32" | 39"-40" | 46"-50" |
|--------------------------------------------------|-----------------|---------|---------|---------|
| Pixel brillant (max.)                            | 4               | 4       | 4       | 4       |
| Pixel noir (max.)                                | 8               | 9       | 14      | 16      |
| Somme maximale de pixels défectueux<br>autorisée | 5               | 7       | 12      | 12      |
| Deux pixels adjacents (max.)                     | 1               | 1       | 1       | 1       |

Si la présence de pixels noirs ou brillants est constatée sur une TV LED, HKC considérera le produit comme défectueux uniquement si la limite établie ici est dépassée. HKC organisera alors le remplacement de l'écran, ou sa prise en charge par la garantie, pour cause de non-conformité. En règle générale, sauf exception, HKC considère qu'une TV LED est défectueuse lorsqu'il y a en permanence un grand nombre de pixels brillants et gnoirs. Un écran LCD/LED dispose de plus d'un million de pixels. La présence d'un seul pixel mort ne peut donc être considérée ni comme un manque de conformité, ni comme un défaut puisque cela n'a ecte pas le bon fonctionnement du produit.

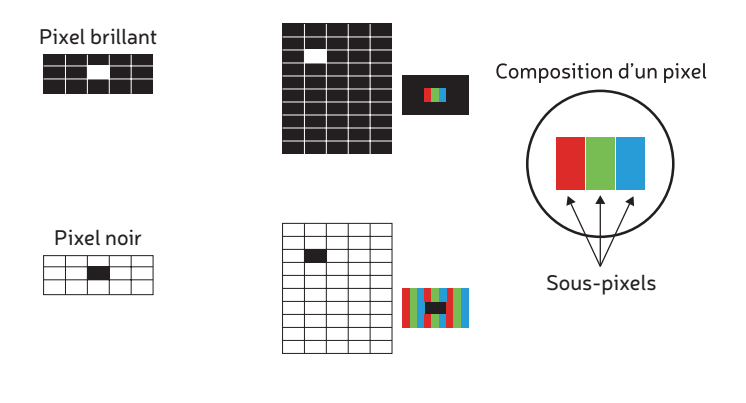

Deux pixels brillants adjacents

Deux pixels noirs adjacents

| 1 |  |  |  |  |  |  |
|---|--|--|--|--|--|--|
|   |  |  |  |  |  |  |
|   |  |  |  |  |  |  |
|   |  |  |  |  |  |  |
|   |  |  |  |  |  |  |

Par conséquent, si un écran LED répond aux critères indiqués ci-dessus, il ne sera pas possible de le changer ou de le réparer, car il n'est pas considéré comme un défaut de conformité du produit et ne peut être classé comme défaut ou panne.

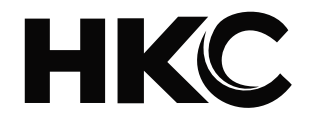

# USER'S MANUAL LED TV SET

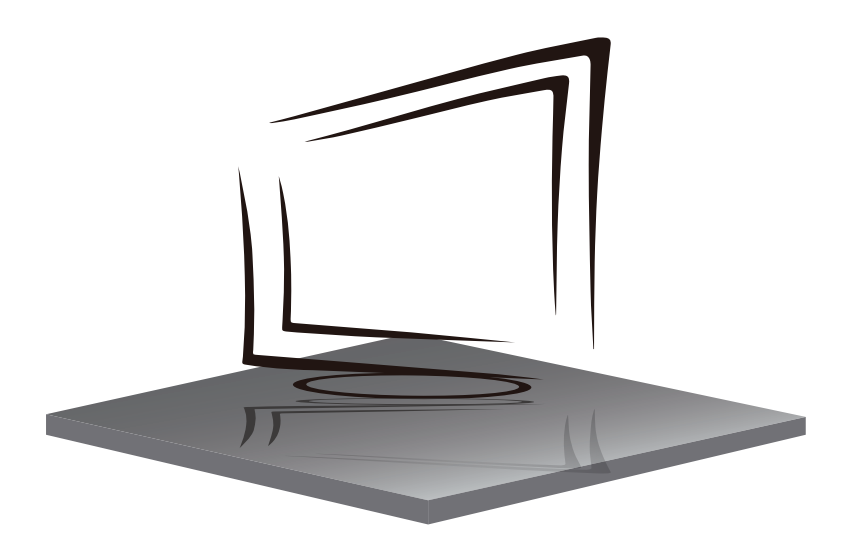

ENGLISH

# CONTENS

| • Warning                    | 64 |
|------------------------------|----|
| Important Safety Information | 65 |
| Safety Precautions           | 66 |
| Remote Control               | 67 |
| TV Terminal Connections      | 68 |
| • Home                       | 68 |
| • Input                      | 69 |
| Setting                      | 69 |
| • Picture                    | 70 |
| • Sound                      | 73 |
| • Network                    | 75 |
| • Channel                    |    |
| Accessibility                | 80 |
| • System                     | 81 |

# WARNING

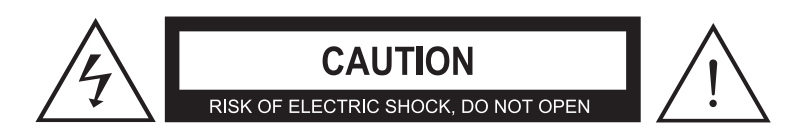

CAUTION: TO AVOID THE RISK OF ELECTRIC SHOCK. DO NOT REMOVE COVER (OR BACK). NO USER- SERVICEABLE PARTS INSIDE. REFER SERVICING TO QUALIFIED SERVICE PERSONNEL.

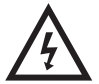

This symbol is intended to alert the user to avoid the risk of electric shock, do not disassemble this equipment by anyone except a qualified service personnel.

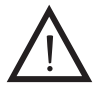

This symbol is intended to alert the user to the presence of important operating and maintenance instructions in the literature accompanying the equipment.

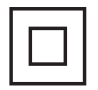

This equipment is a Class II or double insulated electrical appliance . It has been designed in such a way that it does not require a safety connection to electrical earth.

# **IMPORTANT SAFETY INFORMATION**

1. Read these instructions.

- 2. Keep these instructions.
- 3. Heed all warnings.

4. Follow all instructions.

- 5. Do not use near water.
- 6. Clear only with dry cloth.

7. Do not block any ventilation openings. Install in accordance with the manufacturer's instructions.

8. Do not install near any heat sources such as radiators, heat registers, stoves, or other apparatus (including amplifiers) that produce heat.

9. Do not defeat the safety purpose of the polarized or grounding-type plug. A polarized plug has two blades with one wider than the other. A grounding type plug has two blades and a third grounding prong. The wide blade or the third prong are provided for your safety. If the provided plug does not fit into your outlet, consult an electrician for replacement of the obsolete outlet.

10. Protect the power cord from being walked on or pinched particularly at plugs, convenience receptacles, and the point where they exit from the apparatus.

11. Only use attachments/ accessories specified by the manufacturer.

12. Use only with the cart, stand, tripod, bracket, or table specified by the manufacturer, or sold with the apparatus. When a cart is used, use caution when moving the cart/ apparatus combination to avoid injury from tip-over.

13. Unplug this apparatus during lightning storms or when unused for long periods of time.

14. Refer all servicing to qualified service personnel. Servicing is required when the apparatus has been damaged in any way, such as power supply cord or plug is damaged, liquid has been spilled or objects have fallen into the apparatus, the apparatus has been exposed to rain or moisture, does not operate normally, or has been dropped.

15. Apparatus shall not be exposed to dripping or splashing and that no objects filled with liquids, such as vases, shall be placed on the apparatus.

16. WARNING: To reduce the risk of fire or electric shock, do not expose this apparatus to rain or moisture. 17. Mains plug or appliance coupler is used as the disconnect device, shall be readily operable.

18. The apparatus shall be connected to a MAINS socket outlet with a protective earthing connection.

19. WARNING: The batteries shall not be exposed to excessive heat such as sunshine, fire or the like .

20. The ON-MODE Power under Home Mode should be less than 35W.

21. The Sleep Mode power should be less than 0.49W.

22. This equipment is a Class II or double insulated electrical appliance. It has been designed in such a way that it does not require a safety connection to electrical earth.

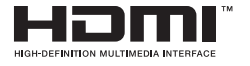

"HDMI, the HDMI logo and High-Definition Multimedia Interface are trademarks or registered trademarks of HDMI Licensing LLC."

Thank you for buying this TV! Please read this manual thoroughly before operating the TV. Make sure the TV was not damaged in transit. Should the TV be damaged, do not install it and contact your dealer. Check that you have all the accessories according to the model.

# SAFETY PRECAUTIONS

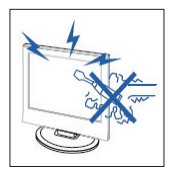

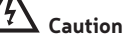

High voltages are used in the operation of this product. Do not open the product's casing. Refer servicing to qualified service personnel.

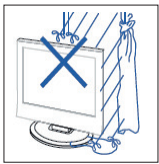

# Caution

To prevent fire or electrical shock hazard, do not expose the main unit to rain or moisture, do not place objects filled with liquids, such as vases, on the apparatus.

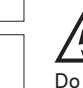

# Caution

Do not drop or push objects into the television cabinet slots or openings. Never spill any kind of liquid on the television receiver.

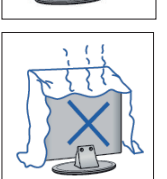

# 4 Caution

Avoid exposing the main unit to direct sunlight and other sources ofheat. Do not stand the television receiver directly on other producis which give off heat. E. g. video cassette players, Audio amplifiers. Do not block the ventilation boles in the back cover. Ventilation is essential to prevent failure of electrical componen!. Do not squash power supply cord under the main unit or other heavy objects.

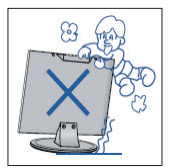

# Caution

Never stand on, lean on, push suddenly the product or its stand. You should Pay special attention to children .

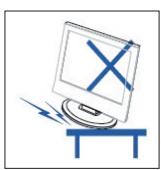

# Caution

Do not place the main unit on an unstable cart stand, shelf or table . Serious injury to an individual, and damage to the television, may result if it should fall.

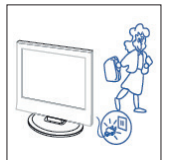

# 4 Caution

When the product is not used for an extended period of time, it is advisable to disconnect the AC power cord from the AC outlet.

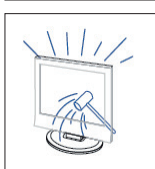

# Caution

The LED panel used in this product is made of glass. Therefore, it can break when the product is dropped or applied with impact. Be careful not to be injured by broken glass pieces in case the LED panel breaks.

## **REMOTE CONTROL**

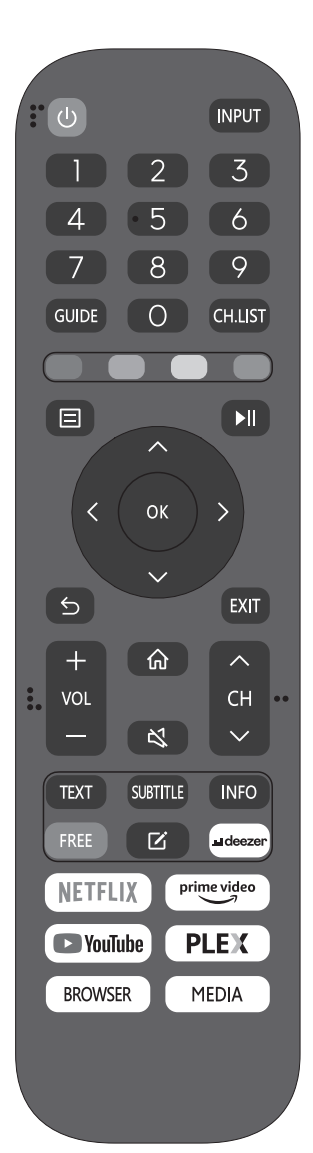

Power on/off button, press once to turn the TV on and press again to turn the TV off.
INPUT: Press to change signal source.
0-9: Select and switch to a channel using 0 - 9.
GUIDE: Launches the EPG (Electronic Program Guide)

SOIDE. Ladiches the LFG (Liectionic Frogran

**CH.LIST:** Display program list.

COLOR BUTTONS (RED, GREEN, YELLOW, BLUE):

Execute corresponding function at that time.

🗉 : Displays the main TV menu.

Press to start playing/pause playing the MEDIA.

(In USB models)

**OK :** Enter the selected option or execute the selected operation.

(5): Switch back and front between the current and previous channels.

**EXIT:** Exit the main TV menu.

**VOL-/VOL+:** Adjust the volume.

**CH /CH :** Change the channel up and down.

💮 : This button takes you to the HOME screen.

📧 : Press this button to mute or restore sound.

**TXT:** Press to enter the Teletext mode.

SUBTITLE: Open or close subtitle.

**INFO:** Display the present screen information such as the current channel and input source.

FREE: Press to enter VIDA Free APP.

: Press to EDIT shortcut keys.

DEEZER: Press to enter deezer APP

NETFLIX: Press to enter Netflix APP.

PRIME VIDEO: Press to enter prime video APP.

YOUTUBE: Press to enter YouTube APP.

PLEX: Press to enter PLEX APP.

BROWSER: Press to enter Browser APP

MEDIA: USB media player, for playback from USB stick.

ШN

# **TV TERMINAL CONNECTIONS**

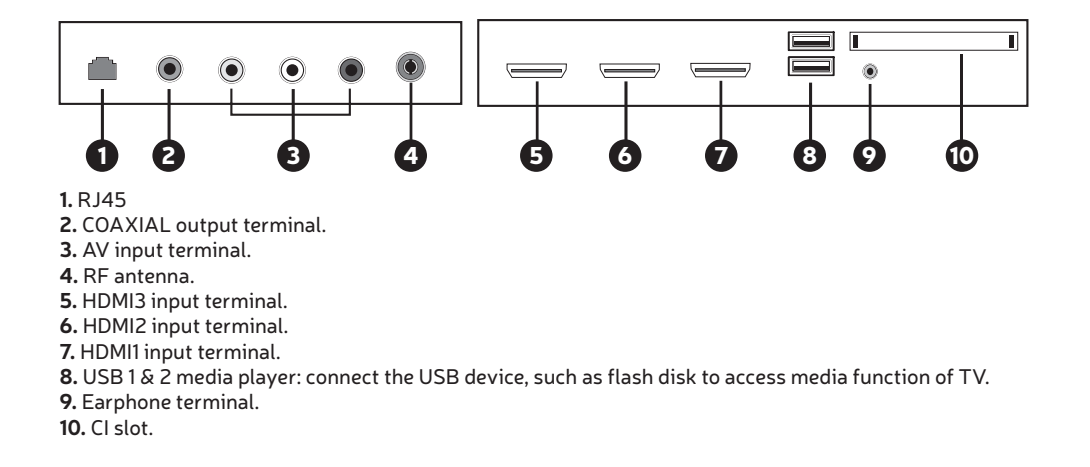

# HOME

When finish First Time setup, you can enter HOME screen.

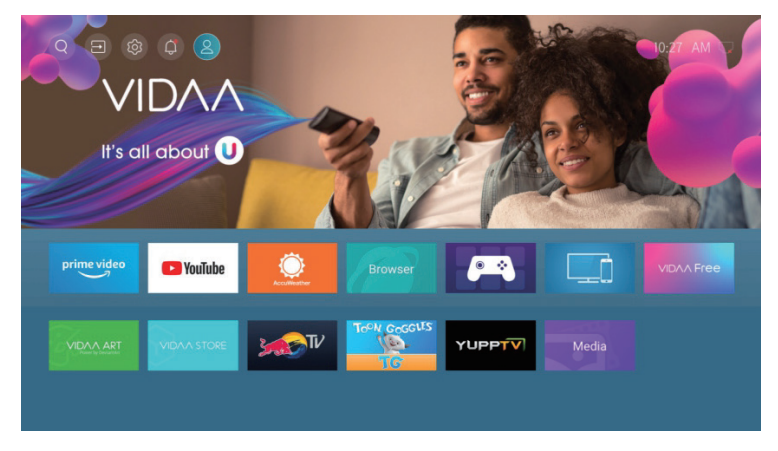

#### Press $\mathbf{\nabla} / \mathbf{\Delta} / \mathbf{\triangleleft} / \mathbf{\triangleright}$ button to select.

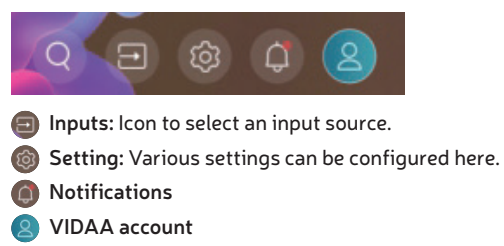

# INPUT

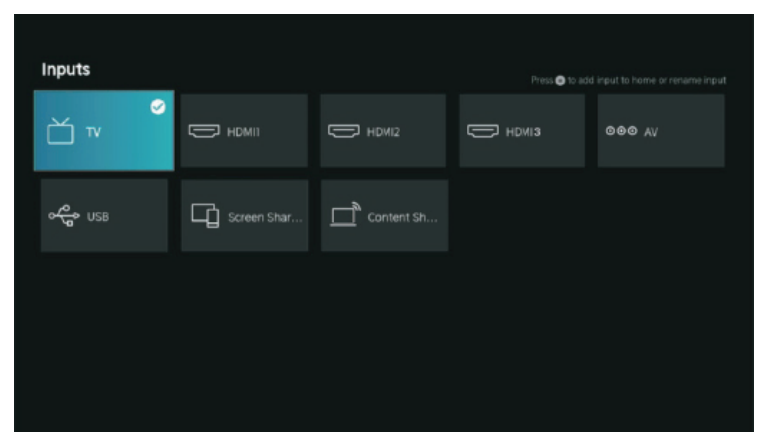

Press  $\bigvee / \blacktriangle$  button to select inputs menu. Press  $\bigvee / \bigstar / \blacklozenge / \blacklozenge$  button to select. Press **OK** to select input.

# SETTING

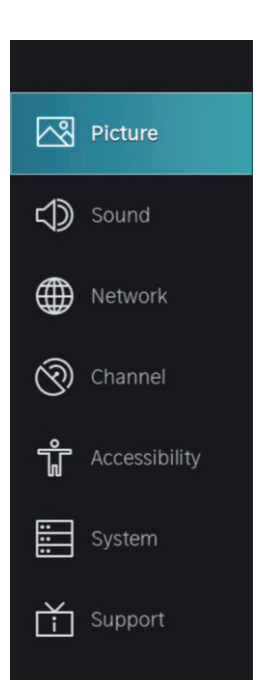

# PICTURE

1. Press  $\mathbf{\nabla} / \mathbf{\Delta}$  button to select the option that you want to adjust in the **PICTURE** menu.

- 2. Press **OK** button to adjust.
- 3. After finishing your adjustment, press **BACK** button to save and return to the previous menu.

|     |         | Picture                   |  |
|-----|---------|---------------------------|--|
|     | Picture | Picture Mode<br>Standard  |  |
|     |         | Aspect Ratio<br>Automatic |  |
|     |         |                           |  |
| Ì   |         | Picture Mode Settings     |  |
| ŵ   |         |                           |  |
| ::: |         |                           |  |
| Ť   |         |                           |  |
|     |         |                           |  |

#### **Picture Mode**

Press  $\mathbf{\nabla} / \mathbf{\Delta}$  button to select **Picture Mode**, then press **OK** button to select. (Optional: Standard/Cinema day/Cinema night/Dynamic/Sports).

| Standard     | The default mode, to make users experience high-quality images under normal light.  |
|--------------|-------------------------------------------------------------------------------------|
| Cinema day   | Enhance the contrast, color and clarity of the screen to make the color more vivid. |
| Cinema night | Reduce the screen contrast, color and clarity to make the screen looks soft.        |
| Dynamic      | Enhance the contrast, color and clarity of the screen, so that the picture in the   |
|              | dynamic will balance the color.                                                     |
| Sports       | This mode is more suitable for watching sport video.                                |

#### Aspect Ratio

Adjust the Aspect Ratio to stretch or zoom in on your picture. Press  $\bigvee / \blacktriangle$  button to select Aspect Ratio.

Press  $\mathbf{\nabla}$  /  $\mathbf{\Delta}$  button to select Automatic/16:9/4:3/Panoramic/Movie Zoom/Direct.

#### Game Mode

Press  $\nabla / \blacktriangle$  to select, and press  $\triangleleft / \triangleright$  to select On/Off.

#### **Picture Mode Settings**

Press  $\mathbf{\nabla}$  /  $\mathbf{\Delta}$  to select, and press  $\mathbf{D}$  to enter.

# PICTURE

|            | Picture Mode Settings                    |                                             |  |
|------------|------------------------------------------|---------------------------------------------|--|
|            | Apply Picture Settings<br>Current Source | Adjust current picture mode to apply to all |  |
| $\bigcirc$ | Backlight >                              | sources or just current<br>source.          |  |
|            | Brightness >                             |                                             |  |
| 0          | Contrast >                               |                                             |  |
| ΰ          | Colour Saturation >                      |                                             |  |
|            | Sharpness > 25                           |                                             |  |
| Ť          | Adaptive Contrast > Medium               |                                             |  |
|            | Noise Reduction                          |                                             |  |

#### **Apply Picture Settings**

In this menu, you can adjust current picture mode to apply to all sources or just current source. Press  $\nabla / \triangle$  to select, and press  $\triangleright$  or **OK** to enter. (Optional: All Sources/Current Source)

#### Backlight/Brightness/Contrast/Colour Saturation/Sharpness

Press  $\nabla$  /  $\triangle$  to select, and press  $\triangleleft$  /  $\triangleright$  to adjust.

| Backlight                | Adjust image backlight. (Optional:Off/On) |
|--------------------------|-------------------------------------------|
| Brightness               | Adjust image brightness.                  |
| Contrast                 | Adjust image contrast.                    |
| <b>Colour Saturation</b> | Adjust image color density.               |
| Sharpness                | Adjust the image edge sharpness.          |

#### **Adaptive Contrast**

In this menu, you can automatically darken dark areas and lighten light areas of images to see more details. Press  $\checkmark / \blacktriangle$  to select Adaptive Contrast. press  $\checkmark / \blacktriangleright$  to select Off/Low/Medium/High.

#### **Noise Reduction**

Set up options to eliminate the image noise intensity. Press  $\checkmark / \blacktriangle$  button to select Noise Reduction. Press  $\triangleleft / \blacktriangleright$  button to select Off/Low/Medium/High.

#### **MPEG Noise Reduction**

Set up options to eliminate the MPEG noise intensity. Press  $\checkmark / \blacktriangle$  button to select Noise Reduction. Press  $\triangleleft / \blacktriangleright$  button to select Off/Low/Medium/High.

#### **Color Temperature**

Adjust the overall color of the image. Press ▼ / ▲ button to select Color Temperature. Press ◀ / ▶ button to select Warm1/Warm2/Standard/Cool.

#### Expert Settings

Adjust the color space and Gamma to best suit the content you're viewing. Press  $\checkmark / \blacktriangle$  button to select Expert Settings. Press  $\checkmark / \triangleright$  button to enter sub-menu.

# PICTURE

|            | Expert Settings         |   |                                                        |
|------------|-------------------------|---|--------------------------------------------------------|
| 3          | Colour Tuner            | > | Adjust the Hue, Saturation<br>and Brightness of colour |
| $\bigcirc$ | White Balance           |   | settings.                                              |
|            |                         |   |                                                        |
| Ø          | Gamma Adjustment<br>2.2 |   |                                                        |
| ŵ          | Gamma Calibration       |   |                                                        |
|            | RGB Only Mode<br>Off    |   |                                                        |
| Ť          |                         |   |                                                        |
|            |                         |   |                                                        |
|            |                         |   |                                                        |

#### **Colour Tuner**

Adjust the Hue, saturation and Brightness of color settings. Press  $\bigvee / \triangle$  button to select Colour Tuner. Press **OK** /  $\triangleright$  button to enter sub-menu and adjust.

#### White Balance

Adjust the intensity of red, green and bule lights to view the true colors of all images in the picture. Press  $\nabla / \triangle$  button to select White Balance. Press **OK** /  $\triangleright$  button to enter and adjust.

#### Black Level (Only available on HDMI source)

In this menu, you can adjust the HDMI signal range to be more suitable for content. Press  $\nabla / \Delta$  to select Black Level. Press  $\langle / \rangle$  to select .

#### Gamma Adjustment

Press  $\mathbf{\nabla} / \mathbf{\Delta}$  to select Gamma Adjustment. Press  $\mathbf{\triangleleft} / \mathbf{\triangleright}$  to select 1.8/2.0/2.2/2.4/2.6.

#### **Gamma Calibration**

In this menu, you can adjust the Gamma curve which one you selected. Press  $\bigvee / \triangle$  to select Gamma Calibration. Press **OK** /  $\triangleright$  button to enter sub-menu to adjust.

#### **RGB Only Mode**

Press  $\mathbf{\nabla} / \mathbf{\Delta}$  to select RGB Only Mode. Press  $\mathbf{\triangleleft} / \mathbf{\triangleright}$  to select Off/Red/Green/Blue.

#### Overscan

Press  $\mathbf{\nabla} / \mathbf{\Delta}$  button to select Overscan. Press **OK** button to select On/Off.

#### **Reset Current Mode**

Press  $\mathbf{\nabla}$  /  $\mathbf{\Delta}$  button to select Reset Current Mode. Press **OK** /  $\mathbf{\triangleright}$  button to enter sub-menu.
# PICTURE

# **Reset Current Mode**

The current picture settings will revert back to the factory default settings. Do you want to continue?

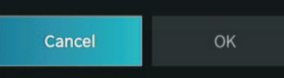

# SOUND

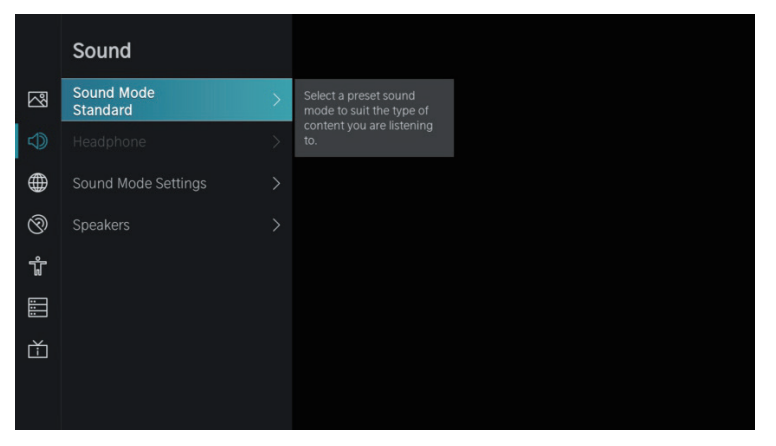

1. Press  $\mathbf{\nabla}$  /  $\mathbf{A}$  button to select the option that you want to adjust in the SOUND menu.

2. Press **Enter** button to adjust.

3. After finishing your adjustment, press BACK button to save and return to the previous menu.

EN

#### Sound Mode

Press  $\mathbf{\nabla} / \mathbf{\Delta}$  button to select your favorite Sound Mode. (Optional: Standard/Theatre/Music/Speech/Late Night/Sports.)

| Standard   | Produces a balanced sound in all environments.                                                      |
|------------|----------------------------------------------------------------------------------------------------|
| Theatre    | Theatre mode increases the surround sound effect and provides a more                                |
|            | prominent subworer response.                                                                        |
| Music      | Preserves the original sound. Good for musical programs.                                            |
| Speech     | Low and high frequencies are attenuated to improve the reproduction and clarity of the human voice. |
| Late Night | Improve the reproduction and clarity of the human voice with a low volume level.                    |
| Sports     | Optimized sound for watching football game.                                                         |

#### Headphone

Press  $\mathbf{\nabla}$  /  $\mathbf{\Delta}$  button to select Headphone.It only available on headphone is inserted. It can set the sound output mode through headphones.

73

# SOUND

#### **Sound Mode Settings**

Press ▼ / ▲ button to select Sound Mode Settings. Press **OK** / ▶ button to enter sub-menu.

|                                         | Sound Mode Setting                     | s |                                           |
|-----------------------------------------|----------------------------------------|---|-------------------------------------------|
| ~~~~~~~~~~~~~~~~~~~~~~~~~~~~~~~~~~~~~~~ | Apply Audio Settings<br>Current Source | > | Adjust current sound mode to apply to all |
| Ð                                       | Bass Boost                             | × | sources or just the current source.       |
|                                         | Surround Sound                         | K |                                           |
| Ŷ                                       | Dialog Clarity                         | K |                                           |
| ŵ                                       | TruVolume                              |   |                                           |
|                                         | Equalizer                              |   |                                           |
| Ť                                       | Wall Mount Setup                       |   |                                           |
|                                         | Auto Volume Control                    |   |                                           |
|                                         |                                        |   |                                           |

#### **Apply Audio Settings**

Adjust the Current sound mode to apply to all source or just current source. Press  $\nabla / \Delta$  button to select, then press  $\triangleright$  button to select Current Source/All Sources.

#### Equalizer

Press  $\bigvee / \triangle$  button to select, and press  $\checkmark / \triangleright$  to adjust Equalizer detail. (Optional: 100Hz/500Hz/1.5KHz/5KHz/10KHz)

# Bass Boost / Surround Sound / Dialog Clarity / TruVolume / Wall Mount Setup / Auto Volume Control

Press  $\mathbf{\nabla} / \mathbf{\Delta}$  buttont to select, and press **OK** button to select On/Off.

#### **Reset Current Mode**

Press  $\nabla / \triangle$  button to select, and press  $\triangleleft / \triangleright$  button to choose restore or not.

#### Speakers

Press  $\nabla / \triangle$  button to select Speakers. Press **OK** /  $\triangleright$  button to enter sub-menu.

|                                         | Speakers                   |                                                  |
|-----------------------------------------|----------------------------|--------------------------------------------------|
| ~~~~~~~~~~~~~~~~~~~~~~~~~~~~~~~~~~~~~~~ | Audio Output<br>TV Speaker |                                                  |
|                                         |                            | Select the digital audio output format that best |
|                                         |                            | suits the audio device type.                     |
| Ø                                       | Lip Sync<br>3              |                                                  |
| ŵ                                       | Balance<br>0               |                                                  |
| :::                                     |                            |                                                  |
| Ť                                       |                            |                                                  |
|                                         |                            |                                                  |

# SOUND

#### **Audio Output**

Press  $\nabla / \triangle$  button to select Audio Output and enter, then press  $\nabla / \triangle$  button to select ARC/TV Speaker/SPDIF Only.

#### **Digital Audio Output**

Press  $\nabla / \blacktriangle$  button to select Digital Audio Out, then press  $\nabla / \blacktriangle$  button to select.

#### **Digital Audio Delay**

Press  $\mathbf{\nabla}$  /  $\mathbf{\Delta}$  button to select Digital Audio Delay, then press  $\mathbf{\nabla}$  /  $\mathbf{\Delta}$  button to adjust.

#### Lip Sync

Press  $\mathbf{\nabla} / \mathbf{\Delta}$  button to select, then press  $\mathbf{\triangleleft} / \mathbf{\triangleright}$  button to adjust.

#### Balance

Balanced left and right channels. Press  $\mathbf{\nabla} / \mathbf{\Delta}$  button to select Balance. Press  $\mathbf{\triangleleft} / \mathbf{\triangleright}$  button to adjust.

# **NETWORK**

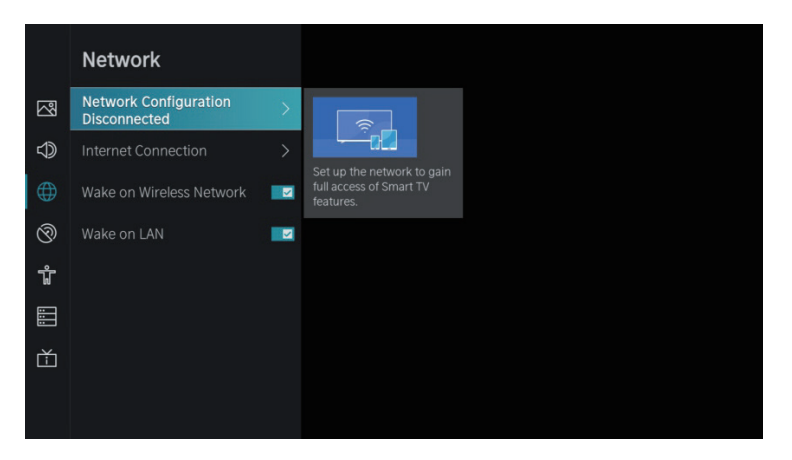

Press  $\mathbf{\nabla} / \mathbf{\Delta}$  button to select: Network Configuration/Internet Connection/ Wake on Wireless Network/Wake on LAN.

#### **Network Cofiguration**

Press  $\mathbf{\nabla}$  /  $\mathbf{A}$  button to select Network Configuration to set up the network.

#### Internet Connection

Press  $\mathbf{\nabla}$  /  $\mathbf{\Delta}$  button to select Internet Connection to check Internet Connection.

#### Wake on Wireless Network

Press ▼ / ▲ button to select Wake on Wireless Network, then press **OK** button to selece On/Off.

#### Wake on LAN

Press ▼ / ▲ button to select Wake on LAN. Press **OK** button to select On/Off.

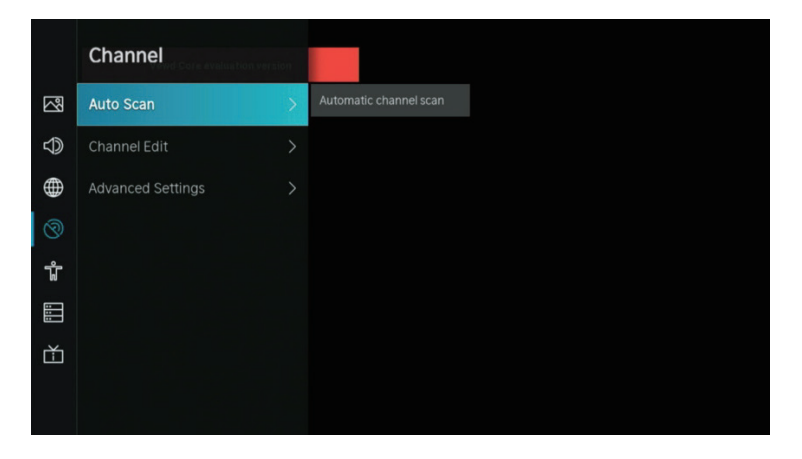

1. Press  $\mathbf{\nabla}$  /  $\mathbf{A}$  button to select the option that you want to adjust in the Channel menu.

- 2. Press Enter button to adjust.
- 3. After finishing your adjustment, press BACK button to save and return to the previous menu.

#### Auto Scan

Automatic search can search for effective program channel automatically. Press  $\mathbf{\nabla} / \mathbf{\Delta}$  button to select Auto Scan, then press **OK** button to setup.

#### Rescan

In this page, you can choose rescan channel or change setup.

| Rescan    |         |                                                |     |
|-----------|---------|------------------------------------------------|-----|
| Reception | : Cable | Operator: Standa<br>Scan Mode: DTV<br>LCN: Off | ard |
|           |         | Rescan                                         |     |
|           |         |                                                |     |
|           |         |                                                |     |
|           |         |                                                |     |

#### Reception

Press  $\checkmark$  /  $\blacktriangleright$  button to select Reception, and press  $\checkmark$  /  $\blacktriangle$  button to select Antenna/Cable.

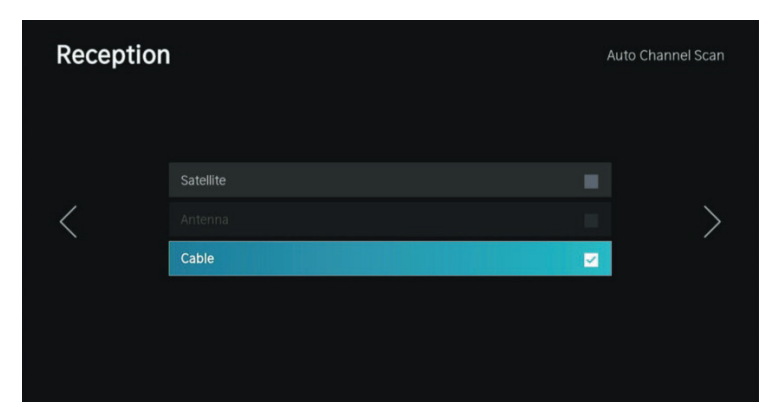

#### Mode setup

Press  $\checkmark$  button to select Mode setup, and press  $\checkmark$  button to select Channel/Scan Mode/LCN.

| Mode | setup       | Auto Channel Scan |     |
|------|-------------|-------------------|-----|
|      | Channel     | All Channels      |     |
|      | Scan Mode   |                   |     |
| /    | Search Mode | Frequency Scan    | ~ \ |
|      |             |                   |     |
|      |             |                   |     |
|      | LCN         |                   |     |
|      |             |                   |     |
|      |             |                   |     |

#### Auto Scan

| Auto Scan                                  | Signal Quality Signal Level |
|--------------------------------------------|-----------------------------|
| 60%                                        | Reception: Anterna          |
| Scan Process 60%<br>Channel: 0<br>Radio: 0 |                             |
| Stop                                       |                             |
|                                            |                             |

If you want to stop searching, press **Stop** or **Exit** button to stop searching.

| Auto Scan |                   |                      |    |  |
|-----------|-------------------|----------------------|----|--|
|           |                   |                      |    |  |
|           | Stop Scan F       | Process              |    |  |
|           | Do you want to st | op the channel scan? |    |  |
|           |                   | Cancel               | ок |  |
|           |                   |                      |    |  |
|           |                   |                      |    |  |

# **Channel Edit**

Press ▼ / ▲ button to select Channel Edit.

| Channel Management |      |
|--------------------|------|
| Analogue           | Edit |
| Antenna            | Edit |
| Cable              | Edit |
| ASTRAI 19.2°E      | Edit |
|                    | Edit |
|                    | Edit |

Advanced Settings Press  $\nabla / \triangle$  button to select Advanced Settings, then press OK /  $\triangleright$  button to enter.

|              | Advanced Settings        |   |                                              |
|--------------|--------------------------|---|----------------------------------------------|
| $\mathbb{Z}$ | Manual Scan              | > | Perform manual channel scan for ATV and DTV. |
| Ð            | Channel List Auto Update | X |                                              |
|              | Programme Guide Auto Up  |   |                                              |
| 0            |                          |   |                                              |
| ŵ            |                          |   |                                              |
| :::          |                          |   |                                              |
| Ť            |                          |   |                                              |
|              |                          |   |                                              |

#### **Manual Scan**

Press  $\nabla / \triangle$  button to select Manual Scan, then press **OK** button to enter. Press  $\nabla / \triangle$  button to select DTV Manual Scan/ATV Manual Scan.

#### **DTV Manual Scan**

Press ▼ / ▲ button to select DTV Manual Scan, then press **Enter** button to enter.

| DTV Manual Scan |      |         |    |  |  |
|-----------------|------|---------|----|--|--|
| Tuner Mode      | <    | Antenna | >  |  |  |
| Channel Number  |      |         | >  |  |  |
| Bandwidth       | 8MHz |         |    |  |  |
| Channels Found  |      |         |    |  |  |
| Signal Quality  |      |         | 0% |  |  |
| Signal Level    |      |         | 0% |  |  |
|                 |      | Star    | t  |  |  |

#### ATV Manual Scan

Press  $\mathbf{\nabla}$  /  $\mathbf{A}$  button to select ATV Manual Scan, then press **Enter** button to enter.

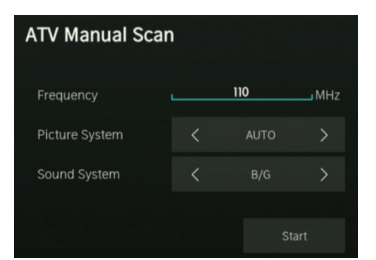

#### **Channel List Auto-Update**

Press ▼ / ▲ button to select Channel List Auto-Update, then press **OK** button to select On/Off.

#### Programme Guide Auto Update

Press ▼ / ▲ button to select Programme Auto Update.

|                         | ne Guide Auto Upda     | ate |                                                 |  |
|-------------------------|------------------------|-----|-------------------------------------------------|--|
| $\overline{\mathbb{S}}$ | amme Guide Auto Update |     | TV will automatically update the Programme      |  |
| $\bigcirc$              | Channel Selection      | >   | Guide data overnight while<br>in stand-by mode. |  |
| $\oplus$                |                        |     |                                                 |  |
| 0                       |                        |     |                                                 |  |
| ŵ                       |                        |     |                                                 |  |
|                         |                        |     |                                                 |  |
| Ŕ                       |                        |     |                                                 |  |

#### Programme Auto Update

Press ▼ / ▲ button to select Channel List Auto-Update, then press **OK** button to select On/Off.

#### **Channel Selection**

Press  $\mathbf{\nabla}$  /  $\mathbf{\Delta}$  button to select Channel Selction.

| Channel Selection |   |                |          |  |  |
|-------------------|---|----------------|----------|--|--|
| Channel List      | < | Analogue       | >        |  |  |
| Select All        |   |                |          |  |  |
| Unselect All      |   |                |          |  |  |
| 1 PC01            |   |                |          |  |  |
| 2 PZ01            |   |                |          |  |  |
| 3 PC08            |   |                |          |  |  |
| 4 PB08            |   |                |          |  |  |
|                   |   | CH/P Page UP/P | age Down |  |  |

# ACCESSIBILITY

|                    | Accessibility               |  |
|--------------------|-----------------------------|--|
| Picture            | Menu Scheme<br>Dark         |  |
| Sound Sound        | High Contrast Menu          |  |
| Metwork            | Menu Transparency<br>Medium |  |
| O Channel          | Hard of Hearing Subtitles   |  |
| ដ្ឋិ Accessibility |                             |  |
| System             | Dialogue Enhancement        |  |
| Support            |                             |  |
|                    |                             |  |

#### Menu Scheme

Press  $\nabla$  /  $\blacktriangle$  button to select Menu Scheme, then press **OK** /  $\triangleright$  button to choose Dark/Light .

#### High Contrast Menu

Press  $\mathbf{\nabla} / \mathbf{\Delta}$  button to select High Contrast Menu, then press **OK** button to select On/Off.

#### Menu Transparency

Press  $\nabla / \triangle$  button to select Menu Transparency, then press **OK** /  $\triangleright$  button to choose Off/Medium/ High.

# ACCESSIBILITY

#### Hard of Hearing Subtitles

Press ▼ / ▲ button to select Hard of Hearing Subtitles, then press **OK** button to select On/Off.

#### Audio Type

Press ▼ / ▲ button to select Audio Type, then press Enter button to enter sub-menu. Then press OK / ▶ button to select Normal / Audio Description / Spoken Subtitles / All Supplementary Audio.

#### **Voiceover Volume**

Press  $\mathbf{\nabla}$  /  $\mathbf{\Delta}$  button to select Voiceover Volume, then press **OK** /  $\mathbf{\triangleright}$  button to select On/Off.

#### **Dialogue Enhancement**

Press  $\mathbf{\nabla}$  /  $\mathbf{\Delta}$  button to select Dialogue Enhancement, then press **OK** button to enter sub-menu.

SYSTEM

|                  | System                |  |
|------------------|-----------------------|--|
| Picture          |                       |  |
| Sound Sound      | Timer Settings        |  |
| Network          | System PIN            |  |
| Orbannel         | Parental Control      |  |
| ff Accessibility | Language and Location |  |
| System           | Amazon Alexa Service  |  |
| Support          | Application Settings  |  |
|                  | HDMI & CEC            |  |

1. Press  $\mathbf{\nabla}$  /  $\mathbf{\Delta}$  button to select the option that you want to adjust in the System menu.

2. Press Enter button to adjust.

3. After finishing your adjustment, press **BACK** button to save and return to the previous menu.

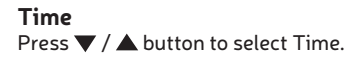

|                         | Time                             |   |                                                     |
|-------------------------|----------------------------------|---|-----------------------------------------------------|
| $\overline{\mathbb{C}}$ | Time Format<br>12-hour           | > | Set the time display to be<br>12 or 24-hour format. |
| $\bigcirc$              | Date/Time                        |   |                                                     |
|                         | Time Zone<br>UTC+1 (Berlin)      |   |                                                     |
| Ø                       | Daylight Saving<br>Sync from DTV |   |                                                     |
| ŵ                       |                                  |   |                                                     |
|                         |                                  |   |                                                     |
| Ť                       |                                  |   |                                                     |
|                         |                                  |   |                                                     |

#### **Time Format**

Press ▼ / ▲ button to select Time Format. (Optional: 12-hour/24-hour)

#### Date/Time

Set the Date and Time Press  $\nabla / \triangle$  button to select, then press  $OK / \triangleright$  to setup.

#### **Time Zone**

Select your time zone

Press  $\mathbf{\nabla}$  /  $\mathbf{\Delta}$  button to select Timer zone, then press **OK** /  $\mathbf{\triangleright}$  to enter sub-menu to setup.

#### **Daylight Savings**

Press ▼ / ▲ button to select Daylight Savings. (Optional: Off/On/Sync from DTV)

#### TIMER SETTINGS

Press  $\mathbf{\nabla}$  /  $\mathbf{\Delta}$  button to select Timer Settings.

|            | Timer Settings                            |   |                                                  |  |
|------------|-------------------------------------------|---|--------------------------------------------------|--|
| 2          | Sleep Timer<br>Off                        | > | Set the sleep timer to automatically turn the TV |  |
| $\bigcirc$ | Power On Timer                            |   | off at the specified time.                       |  |
| $\oplus$   | Power Off Timer                           |   |                                                  |  |
| Ø          | Menu Timeout<br>60s                       |   |                                                  |  |
| Ť          | Auto Sleep<br>Off                         |   |                                                  |  |
| ::::       | Auto Standby with No Signal<br>15 Minutes |   |                                                  |  |
| Ť          |                                           |   |                                                  |  |

#### Sleep Timer

Press ▼ / ▲ button to select Sleep Timer. (Optional: Off/15/30/60/90/120 Minutes/User Defined)

#### **Power On Timer**

Press  $\mathbf{\nabla}$  /  $\mathbf{\Delta}$  button to select Power On Timer.

| Power On Timer |       |    |  |  |  |  |  |  |  |
|----------------|-------|----|--|--|--|--|--|--|--|
| Power On Timer |       |    |  |  |  |  |  |  |  |
| Repeat         |       |    |  |  |  |  |  |  |  |
|                |       |    |  |  |  |  |  |  |  |
| Weekly         |       |    |  |  |  |  |  |  |  |
|                | 12:00 | AM |  |  |  |  |  |  |  |
|                |       |    |  |  |  |  |  |  |  |
|                |       |    |  |  |  |  |  |  |  |

#### **Power Off Timer**

Press  $\mathbf{\nabla}$  /  $\mathbf{\Delta}$  button to select Power Off Timer.

| Power Off Timer |    |      |  |  |  |  |  |  |
|-----------------|----|------|--|--|--|--|--|--|
| Power Off Time  | r  |      |  |  |  |  |  |  |
| Repeat          |    |      |  |  |  |  |  |  |
|                 |    |      |  |  |  |  |  |  |
| Weekly          |    |      |  |  |  |  |  |  |
|                 | :0 | D AM |  |  |  |  |  |  |
|                 |    |      |  |  |  |  |  |  |
|                 |    |      |  |  |  |  |  |  |

#### Menu Timeout

Press ▼ / ▲ button to select Menu Timeout. (Optional: Off/10s/20s/30s/60s/5 min)

#### Auto Sleep

Press ▼ / ▲ button to select Auto Sleep. (Optional:Off/3H/4H)

#### Auto Standby with No Signal

Press ▼ / ▲ button to select Auto Standby with No Signal. (Optional:Off/15 Minutes)

#### System PIN

Press  $\nabla / \triangle$  button to select System PIN. Change your PIN that you use to access Parental Controls, Auto Channel Scan and Reset To Factory Defaults.

#### **Parental Control**

Press  $\mathbf{\nabla} / \mathbf{\Delta}$  button to select Parental Control. Turn on Parental Controls to block children from being able to view certain programmes.

#### LANGUAGE AND LOCATION

Press  $\mathbf{\nabla}$  /  $\mathbf{\Delta}$  button to select Language and Location. Turn on Parental Controls to block children from being able to view certain programmes.

| and Location                  |                                                                                                    |                                                                                                    |
|-------------------------------|----------------------------------------------------------------------------------------------------|----------------------------------------------------------------------------------------------------|
| Location<br>Australia         | >                                                                                                    | Choose the location from where you will watch your                                                                                                    |
| Menu Language<br>English      |                                                                                                    | TV.                                                                                                    |
| Primary Audio<br>English      |                                                                                                    |                                                                                                    |
| Secondary Audio<br>English    |                                                                                                    |                                                                                                    |
| Primary Subtitle<br>English   |                                                                                                    |                                                                                                    |
| Secondary Subtitle<br>English |                                                                                                    |                                                                                                    |
| Digital Teletext<br>WEST EUR  |                                                                                                    |                                                                                                    |
|                               | and Location<br>Location<br>Australia<br>Menu Language<br>English<br>Primary Audio<br>English<br>Secondary Audio<br>English<br>Primary Subtitle<br>English<br>Secondary Subtitle<br>English<br>Digital Teletext<br>WEST EUR | and Location         Location         Australia         Menu Language         English         Primary Audio         English         Secondary Audio         English         Primary Subtitle         English         Secondary Subtitle         English         Secondary Subtitle         English         Secondary Subtitle         English         Digital Teletext         WEST EUR |

#### Location

Press  $\mathbf{\nabla}$  /  $\mathbf{\Delta}$  button to select Location, and press **OK** /  $\mathbf{\triangleright}$  to select.

#### Menu Language

Press ▼ / ▲ button to select Menu Language, and press OK / ▶ to select.

#### **Primary Audio**

Press  $\mathbf{\nabla}$  /  $\mathbf{\Delta}$  button to select Primary Audio, and press **OK** /  $\mathbf{\triangleright}$  to select.

#### **Secondary Audio**

Press  $\nabla$  /  $\blacktriangle$  button to select Secondary Audio, and press **OK** /  $\triangleright$  to select.

#### **Primary Subtitle**

Press  $\mathbf{\nabla}$  /  $\mathbf{\Delta}$  button to select Primary Subtitle, and press **OK** /  $\mathbf{\triangleright}$  to select.

#### Secondary Subtitle

Press ▼ / ▲ button to select Secondary Subtitle, and press **OK** / ▶ to select.

#### **Digital Teletext**

Press ▼ / ▲ button to select Digital Teletext. (Optional: WEST EUR / EAST EUR / Russian / Aarabic / Persian / Greek)

#### **APPLICATION SETTINGS**

Press  $\mathbf{\nabla}$  /  $\mathbf{\Delta}$  button to select Application Settings.

|            | Application Sett      | ings |                                                  |  |
|------------|-----------------------|------|--------------------------------------------------|--|
|            | Content Sharing       | Ø    | Stream video, music or<br>any other content from |  |
| $\bigcirc$ | HbbTV                 |      | another device to your TV screen.                |  |
| $\oplus$   | Clear Cache           |      |                                                  |  |
| 8          | Delete Cookies        |      |                                                  |  |
| ŵ          | Do Not Track<br>Mode2 |      |                                                  |  |
| :::        | Prime Video           |      |                                                  |  |
| Ť          | Netflix               |      |                                                  |  |
|            |                       |      |                                                  |  |

#### **Content Sharing**

Press  $\mathbf{\nabla}$  /  $\mathbf{\Delta}$  button to select Content Sharing, then press **OK** button to select On/Off.

#### Hbb TV

Press  $\mathbf{\nabla}$  /  $\mathbf{\Delta}$  button to select Hbb TV, then press **OK** button to select On/Off.

#### **Clear Cache**

Press  $\mathbf{\nabla}$  /  $\mathbf{\Delta}$  button to select Clear Cache, then press **OK** / **\mathbf{b}** button to enter sub-menu.

#### **Delete Cookie**

Press  $\mathbf{\nabla}$  /  $\mathbf{\Delta}$  button to select Delete Cookies, then press **OK** /  $\mathbf{\triangleright}$  button to enter sub-menu.

#### **Do Not Track**

Press ▼ / ▲ button to select Do Not Track, then press **OK** / ▶ button to enter sub-menu

#### **Prime Video**

Press  $\mathbf{\nabla}$  /  $\mathbf{\Delta}$  button to select Prime Video, and press **OK** /  $\mathbf{\triangleright}$  to select.

#### Netflix

Press  $\mathbf{\nabla}$  /  $\mathbf{\Delta}$  button to select Netflix, and press **OK** /  $\mathbf{\triangleright}$  to select.

#### HDMI&CEC

Press  $\mathbf{\nabla}$  /  $\mathbf{\Delta}$  button to select HDMI&CEC, then press **OK** button to enter sub-menu to select.

|                                         | HDMI & CEC  |   |                                              |
|-----------------------------------------|-------------|---|----------------------------------------------|
| ~~~~~~~~~~~~~~~~~~~~~~~~~~~~~~~~~~~~~~~ | CEC Control | - | Allow HDMI devices to<br>control each other. |
| $\bigcirc$                              |             |   |                                              |
|                                         |             |   |                                              |
| 8                                       |             |   |                                              |
| Ť                                       |             |   |                                              |
|                                         |             |   |                                              |
| Ť                                       |             |   |                                              |
|                                         |             |   |                                              |

Press  $\mathbf{\nabla} / \mathbf{\Delta}$  button to select CEC Control/Device Auto Power Off/Device Auto Power On/ TV Auto Power On/CEC Device Lists.

Note: All the Options are available only when the CEC Control select On.

#### CEC Control

Press  $\mathbf{\nabla} / \mathbf{\Delta}$  button to select CEC Control, and press **OK** button to select On/Off. The following terms are available only when "On" is selected in CEC Control.

#### **Device Auto Power Off**

Press ▼ / ▲ button to select Device Power Off, and press **OK** to select On/Off.

#### **Device Auto Power On**

Press ▼ / ▲ button to select DeviceAuto Power On, and press **OK** buttonto select On/Off.

#### Tv Auto Power On

Press  $\mathbf{\nabla}$  /  $\mathbf{\Delta}$  button to select TV Auto Power On, and press **OK** buttonto select On/Off.

#### **CEC Device Lists**

Press  $\mathbf{\nabla}$  /  $\mathbf{\Delta}$  button to select CEC Device Lists, and press **OK** button to enter.

#### Usage Mode

Press  $\nabla$  /  $\triangle$  button to select Usage Mode, then press **OK** / **b** button to select Home Mode/Store Mode.

EN

#### **ADVANCED SETTINGS**

Press  $\nabla$  /  $\blacktriangle$  button to select Advanced Settings, then press **OK** /  $\triangleright$  button to enter

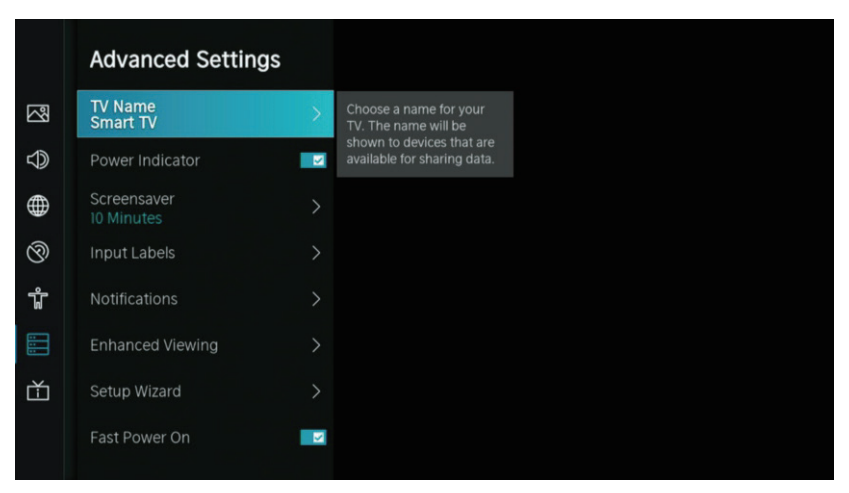

#### **TV** Name

Press  $\mathbf{\nabla}$  /  $\mathbf{\Delta}$  button to select TV Name, then press **OK** / **\mathbf{b}** button to setup your TV name.

#### Screen saver

Press  $\nabla / \triangle$  button to select Screen saver, then press **OK** /  $\triangleright$  button to enter. (Optional: None/5 Minutes/10 Minutes/20 Minutes)

#### **Input Labels**

Press  $\nabla / \triangle$  button to select Input Labels, then press **OK** /  $\triangleright$  button to enter. (Optional: TV/AV/HDMI1/HDMI2/HDMI3)

#### Notifications

Press  $\nabla$  /  $\triangle$  button to select Notifications, then press **OK** /  $\triangleright$  button to enter sub-menu and select.

#### **Enhanced Viewing**

Press  $\nabla / \triangle$  button to select Enhanced Viewing, then press **OK** /  $\triangleright$  button to enter sub-menu and select.

#### Setup Wizard

Press  $\nabla / \triangle$  button to select Setup Wizard, then press **OK** /  $\triangleright$  button to select.

#### Fast Power On

Press  $\mathbf{\nabla}$  /  $\mathbf{\Delta}$  button to select Fast Power On, then press **OK** button to select On/Off.

#### **Power On Mode**

Press  $\nabla$  /  $\blacktriangle$  button to select Power On Mode, then press **OK** /  $\triangleright$  button to select.

#### SUPPORT

|            | Support                  |   |                          |
|------------|--------------------------|---|--------------------------|
| 2          | System Info              | > | View System information. |
| $\bigcirc$ | Self Diagnosis           | > |                          |
| $\oplus$   | E-Manual                 |   |                          |
| 8          | System Update            |   |                          |
| ŵ          | Disclaimer and Privacy   |   |                          |
| :::        | Mobile App Download      |   |                          |
| ф          | Reset to Factory Default |   |                          |
|            |                          |   |                          |

#### System Info

View System information Press  $\nabla / \triangle$  button to select System Info, then press **OK** /  $\triangleright$  button to enter sub-menu.

#### **Self Diagnosis**

Perform self diagnosis to test sound, picture and connections. Press  $\nabla / \triangle$  button to select Self Diagnosis, then press **OK** /  $\triangleright$  button to enter sub-menu.

#### E-Manual

Press  $\mathbf{\nabla}$  /  $\mathbf{\Delta}$  button to select E-Manual, then press **OK** / **\mathbf{b}** button to enter sub-menu.

#### System Update

Set your TV to receive the latest firmware. Press  $\nabla / \triangle$  button to select System Update, then press **OK** /  $\triangleright$  button to enter sub-menu.

#### **Disclaimer and Privacy**

Click to read the Disclaimer details. Press  $\nabla / \triangle$  button to select Disclaimer and Privacy, then press **OK** /  $\triangleright$  button to enter sub-menu.

#### Mobile App Download

Press ▼ / ▲ button to select Mobile App Download, then press **OK** / ▶ button to enter sub-menu.

#### **Restore To Factory Default**

Press  $\mathbf{\nabla}$  /  $\mathbf{\Delta}$  button to select Restore To Factory Default, then press **OK** /  $\mathbf{\triangleright}$  button to enter sub-menu and select.

Press **MENU** button to wakeup Menu, then press ▼ / ▲ button to select.

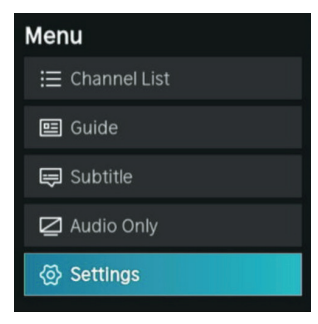

#### **Channel List**

Press  $\mathbf{\nabla}$  /  $\mathbf{A}$  button to select Channel List, then press **OK** button to enter sub-menu.

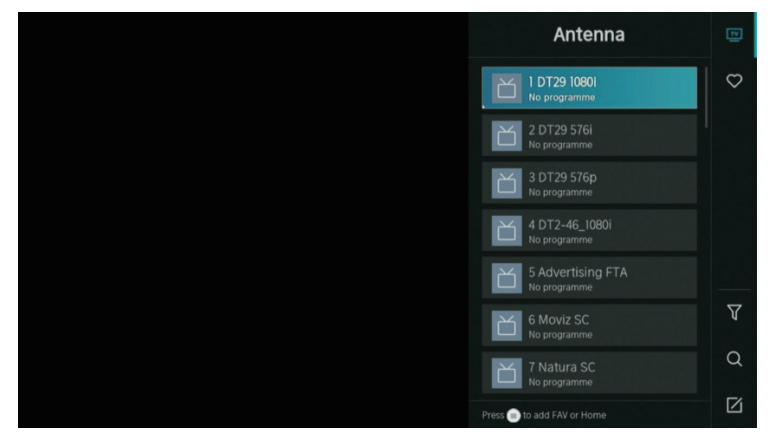

#### Guide

Press  $\mathbf{\nabla}$  /  $\mathbf{\Delta}$  button to select Guide, then press **OK** button to enter sub-menu.

| Gui  | de           |                                                     |                                            |           | News    | Sport     | 04.09.2021 04:40 AM<br>Movies |
|------|--------------|-----------------------------------------------------|--------------------------------------------|-----------|---------|-----------|-------------------------------|
| ID   | T29 1080i    | <b>No progra</b><br>04.09. 04:00 AM<br>No programme | <b>mme</b><br>I- 07:00 AM<br>e information |           |         |           |                               |
| Ant  | enna         | 04:00 AM                                            | 04:40 AM                                   |           |         |           | >                             |
|      | DT29 10801   | No programm                                         | e                                          |           |         |           |                               |
|      |              | No programme                                        |                                            |           |         |           |                               |
|      |              | No programme                                        |                                            |           |         |           |                               |
|      | DT2-46_1080i | No programme                                        |                                            |           |         |           |                               |
|      |              | No programme                                        |                                            |           |         |           |                               |
| CH/P | Page Up/Down |                                                     |                                            | Scheduled | Program | me Colour | 24h- 🔲 24h+                   |

#### Subtitle

Press  $\mathbf{\nabla} / \mathbf{\Delta}$  button to select Subtitle, then press  $\mathbf{\nabla} / \mathbf{\Delta}$  button to select Off/On.

#### Audio Only

Press  $\mathbf{\nabla}$  /  $\mathbf{\dot{\Delta}}$  button to select Audio Only. Press **OK** button enter the sub-menu.

#### Settings

Press  $\overline{\mathbf{v}}$  /  $\mathbf{A}$  button to select Settings. Press **OK** button enter the sub-menu. Please refer to the home page--Setting part.

#### MEDIA

Press  $\nabla / \Delta / \langle \rangle$  button to select Media on the Home page or press **MEDIA** button on the remote, and press **OK** button to enter enter the Media Center.

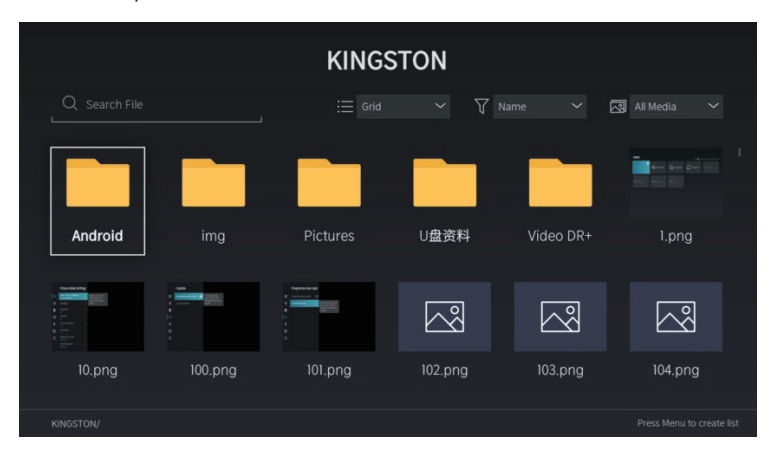

#### Video

Press  $\nabla / \triangle$  button to select Video or All, and press  $\nabla / \triangle / \langle \rangle$  button to select Movies. Press **Menu** button to display the setting options on the left side.

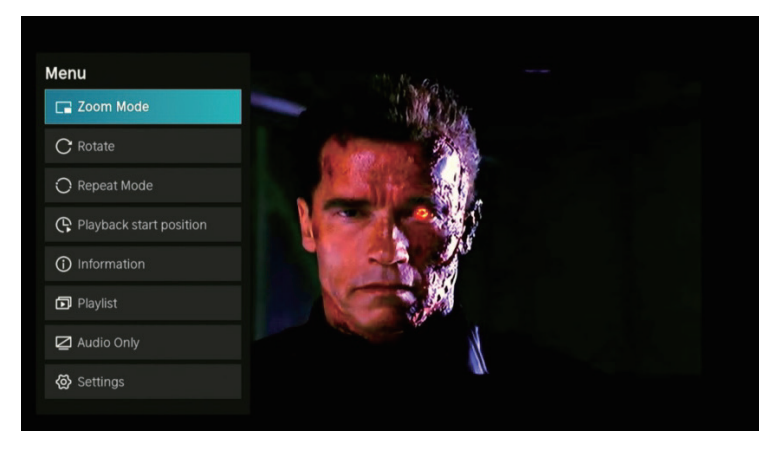

#### Zoom Mode

Press  $\mathbf{\nabla} / \mathbf{\Delta}$  button to select Zoom Mode, and press **OK** button to select. (Optional: Fit/Full/Original Size)

#### Rotate

Press ▼ / ▲ button to select Rotate, and press **OK** button to select. (Options: Right 90°/Left 90°)

#### Audio Only

Press  $\mathbf{\nabla}$  /  $\mathbf{\hat{A}}$  button to select Audio Only, and press **OK** button to select.

#### **Repeat Mode**

Press  $\mathbf{\nabla} / \mathbf{\Delta}$  button to select Repeat Mode, and press **OK** button to select. (Optional: No Repeat / Repeat Current / Repeat All)

#### **Playback start position**

Press  $\mathbf{\nabla}$  /  $\mathbf{\Delta}$  button to select Playback start position, and press **OK** button to select.

#### Information

Press ▼ / ▲ button to select Information, and press **OK** button to view.

#### **Play List**

Press ▼ / ▲ button to select Play List, and press **OK** button to display all available videos.

#### **Audio Only**

Press ▼ / ▲ button to select Audio Only, and press **OK** button to select.

#### Audio

Press  $\nabla / \triangle$  button to select Audio or All, and press  $\nabla / \triangle / \langle \rangle$  button to select Music.

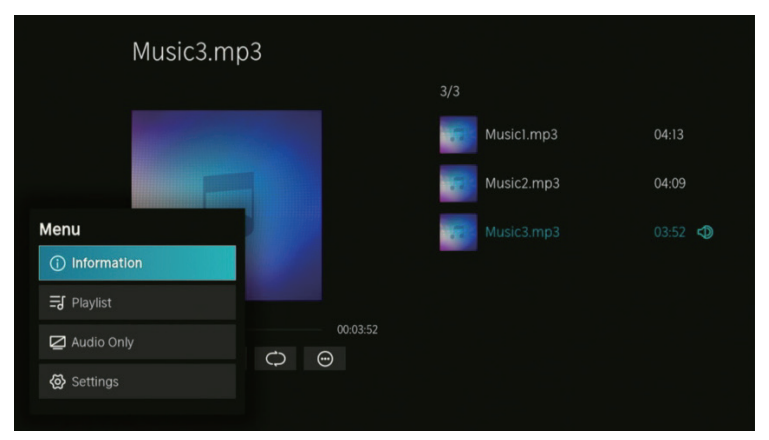

#### Information

Press  $\mathbf{\nabla}$  /  $\mathbf{\Delta}$  button to select Information, and press **OK** button to view.

#### Play List

Press  $\mathbf{\nabla} / \mathbf{\Delta}$  button to select Play List, and press **OK** button to display all available videos. (Optional: Pause/Repeat All/Edit)

#### Audio Only

Press  $\mathbf{\nabla}$  /  $\mathbf{\hat{A}}$  button to select Audio Only, and press **OK** button to select.

#### Image

Press  $\nabla / \triangle$  button to select Image or All, and press  $\nabla / \triangle / \langle \rangle$  button to select Picture.

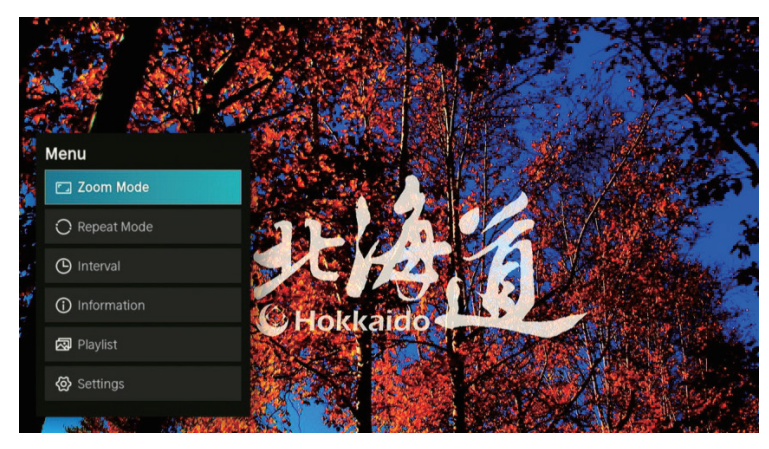

#### Zoom Mode

Press 🗸 / 🛦 button to select Zoom Mode, and press OK button to select. (Optional: Fit/Original Size)

#### **Repeat Mode**

Press  $\mathbf{\nabla} / \mathbf{\Delta}$  button to select Repeat Mode, and press **OK** button to select. (Optional: No Repeat/Repeat All)

#### Interval

Press  $\mathbf{\nabla} / \mathbf{\Delta}$  button to select Ineterval, and press **OK** button to select. (Optional: 5S/10S/20S)

#### Information

Press  $\mathbf{\nabla}$  /  $\mathbf{\Delta}$  button to select Information,and press **OK** button to view.

#### **Play List**

Press ▼ / ▲ button to select Play List,and press **OK** button to display all available Picture.

#### Policy on defective pixels

Due to the complexity of the technology used in the manufacture of LCD, TFT and LED screens, it is possible that some of the pixels that make up the screen may be defective. While it is desirable for all the pixels to function correctly, this is not always possible from a production perspective. For this reason, HKC certi es that its LED TV products meet the criteria of admissible defect described herein and certi es that its LED TV screens are class A.

| Defective pixels                | 19"-20"-22"-24" | 29"-32" | 39"-40" | 46"-50" |
|---------------------------------|-----------------|---------|---------|---------|
| Bright pixel (max.)             | 4               | 4       | 4       | 4       |
| Dark pixel (max.)               | 8               | 9       | 14      | 16      |
| Maximum permitted sum of pixels | 5               | 7       | 12      | 12      |
| Double adjacent pixels (max.)   | 1               | 1       | 1       | 1       |

If an LED TV screen has dark or bright pixels, this is only considered to be a fault by HKC when the ranges established herein for an LED panel to be considered defective are exceeded, thereby allowing HKC to manage the replacement or warranty of the panel due to a product non-conformance. As a rule and except for limited exceptions, HKC considered an LED TV product to be faulty when it has a considerable number of permanently bright or dark pixels. As a reference, an LCD/LED panel has more than 1 million pixels and a single defective pixel is therefore not considered to constitute a lack of conformance and cannot be catalogued as a fault, as this circumstance will not a ect the correct functioning of the product.

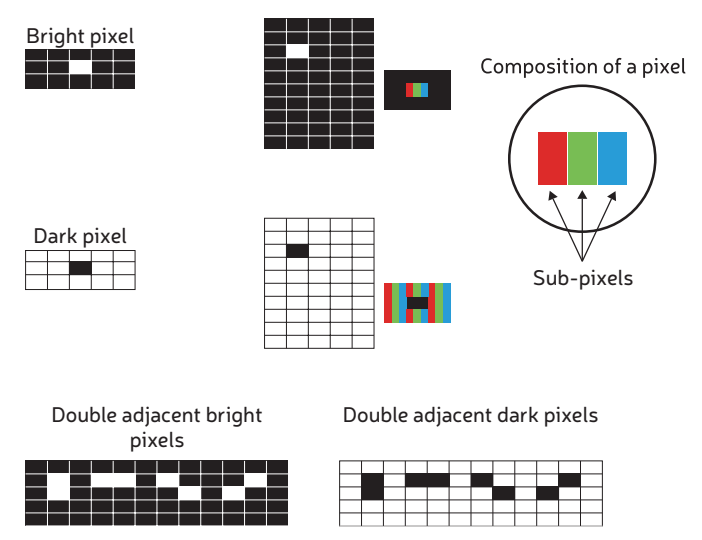

Therefore, if an LED screen meets the above criteria, it cannot be changed or repaired as this is not considered to be a lack of product conformance and cannot be catalogues as a defect or fault.

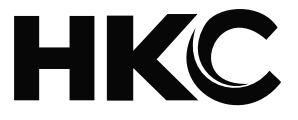

# USER'S MANUAL LED TV SET

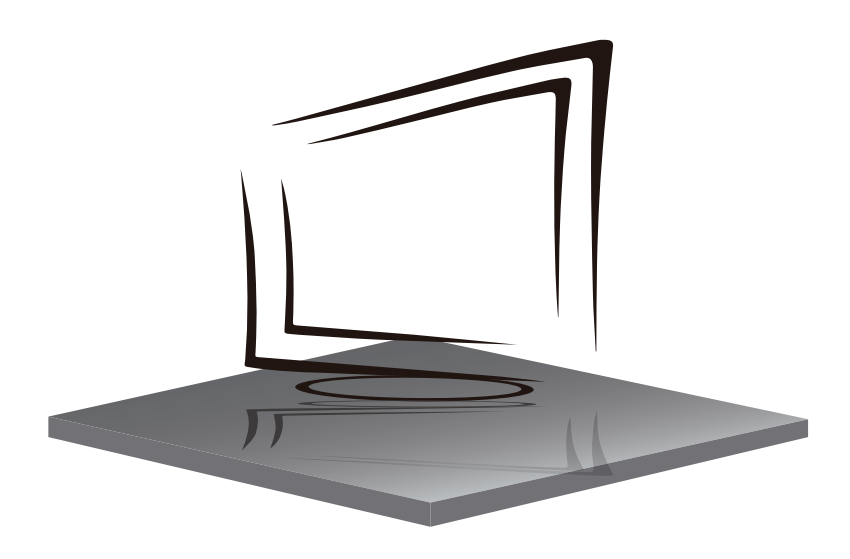

PORTUGUÊS

# CONTENIDO

| • Aviso                                 | 94  |
|-----------------------------------------|-----|
| Informações Importantes sobre Segurança | 95  |
| • Precauções de segurança               | 96  |
| Controle remoto                         |     |
| • Conexões de TV                        |     |
| • Home                                  | 98  |
| • Entradas                              |     |
| Configurações                           |     |
| • Imagem                                |     |
| • Som                                   | 103 |
| • Rede                                  |     |
| • Canal                                 |     |
| Acessibilidade                          |     |
| • Sistema                               |     |

# **AVISO**

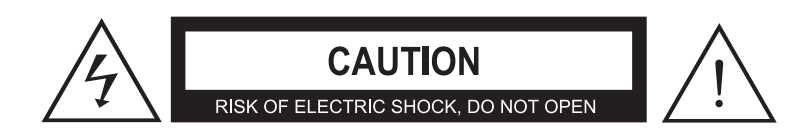

CUIDADO: PARA EVITAR O RISCO DE CHOQUE ELÉTRICO, NÃO REMOVA A TAMPA (OU TRASEIRA). NÃO EXISTEM REPAROS DE PEÇAS NO INTERIOR. CONSULTE O SERVIÇO AO PESSOAL DE SERVIÇO QUALIFICADO.

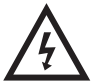

Este símbolo alerta o usuário sobre o risco de eletrocussão, este equipamento só pode ser desmontado por pessoal de serviço qualificado.

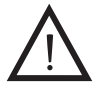

Este símbolo alerta o usuário para a presença de instruções importantes de operação e manutenção na literatura que acompanha o equipamento.

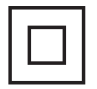

Este equipamento é um aparelho de Classe II ou de isolamento duplo. Ele foi projetado de tal forma que não requer uma conexão de aterramento elétrico.

# INFORMAÇÕES IMPORTANTES SOBRE SEGURANÇA

1. Por favor, leia este manual do usuário.

2. Salve o manual do usuário.

3. Preste atenção a todos os avisos.

4. Siga todas as instruções.

5. Não use perto de água.

6. Limpe apenas com um pano seco.

7. Não bloqueie nenhuma abertura de ventilação. Instale de acordo com as instruções do fabricante.

8. Não instale perto de fontes de calor como radiadores, registros de calor, fogões ou outros aparelhos (incluindo amplificadores) que produzam calor.

9. Não anule a finalidade de segurança do plugue polarizado ou de aterramento. Um plugue polarizado tem duas lâminas, uma mais larga que a outra. Um plugue de aterramento tem dois pinos e um terceiro pino para aterramento. A lâmina larga ou o terceiro pino são fornecidos para sua segurança. Se o plugue fornecido não se adeguar à sua tomada, consulte um eletricista para substituir a tomada obsoleta.

10. Proteja o cabo de alimentação de ser pisado ou preso, especialmente nos plugues, receptáculos de conveniência e no ponto de saída do aparelho.

11. Use somente acoplamentos ou acessórios especificados pelo fabricante.

12. Use apenas com o carrinho, suporte, tripé, suporte ou mesa especificado pelo fabricante ou vendido com o aparelho. Ao usar um carrinho, tenha cuidado ao mover a combinação carrinho/aparelho para evitar ferimentos por tombamento.

13. Desconecte este aparelho durante tempestades com raios ou quando não for usado por longos períodos de tempo.

14. Encaminhe todos os reparos para pessoal de serviço qualificado. A manutenção é necessária quando o aparelho foi danificado de alguma forma, como cabo de alimentação ou plugue danificado, líquido foi derramado ou objetos cairam no aparelho, o aparelho foi exposto à chuva ou umidade, não funciona normalmente, ou foi descartado.

15. O aparelho não deve ser exposto a pingos ou respingos e objetos com líquidos, como vasos, não devem ser colocados sobre o aparelho.

16. AVISO: Para reduzir o risco de incêndio ou choque elétrico, não exponha este aparelho à chuva ou umidade.

17. A ficha de rede é utilizada como dispositivo de desconexão e deve ser facilmente acessível.

18. O aparelho deve ser ligado a uma tomada com ligação à terra de protecção.

19. AVISO: As baterias não devem ser expostas a calor excessivo, como luz solar, fogo ou similares.

20. A potência do ON MODE no modo home deve ser inferior a 35W.

21. A alimentação do modo de suspensão deve ser inferior a 0,49 W.

22. Este equipamento é um aparelho elétrico de Classe II ou com isolamento duplo. Ele foi projetado de tal forma que não requer uma conexão de segurança ao aterramento elétrico.

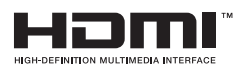

"HDMI, o logotipo HDMI e High-Definition Multimedia Interface são marcas comerciais ou marcas registradas da HDMI Licensing LLC."

Obrigado por adquirir esta TV! Leia este manual cuidadosamente antes de usar a TV. Certifique-se de que não foi danificado durante o transporte. Se a TV estiver danificada, não a instale e entre em contato com seu revendedor. Verifique se possui todos os acessórios de acordo com o modelo.

# PRECAUÇÕES DE SEGURANÇA

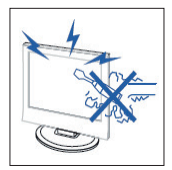

# Precaução

Este produto utiliza altas voltagens para operar. Não abra o gabinete do produto. Quaisquer reparos devem ser realizados por pessoal gualificado.

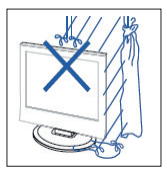

# Precaução

Para evitar riscos de incêndio ou choque elétrico, não exponha a unidade à humidade. Não coloque objetos que contenham líquidos sobre o dispositivo, como vasos.

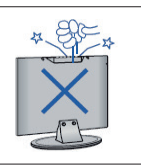

# Precaução

Não deixe cair nem coloque objetos nas ranhuras do chassis TV ou aberturas. Nunca derrame líquidos de qualquer tipo sobre o receptor de televisão.

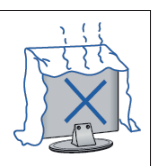

# Precaução

Evite expor a unidade principal de luz solar direta e outras fontes de calor. Não cologue o receptor de televisão diretamente em outros produtos que produzam calor, tais como vídeos ou amplificadores. Não bloqueie os orifícios de ventilação na tampa traseira. A ventilação é fundamental para impedir a falha de componentes elétricos. Não aperte o cabo de alimentação sob a unidade ou outros objetos pesados.

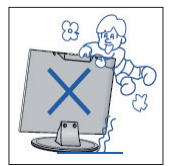

# Precaução

Não se levante, apoio, ou de repente empurrar o produto e seu apoio. Preste atenção especial para as crianças.

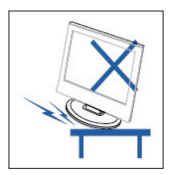

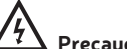

#### Precaução

Não coloque a unidade principal sobre um carrinho, suporte ou mesa. Pode causar ferimentos graves e até a TV cair.

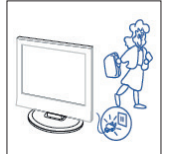

# Precaucão

Quando o produto não for usado por um longo período de tempo, recomenda-se que desligue o cabo de alimentação da tomada.

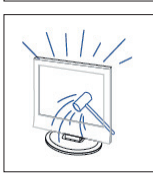

# Precaucão

O painel de LED usado neste produto é feito de vidro. Portanto, pode quebrar se o produto for derrubado ou batido. Tenha cuidado para evitar ferimentos causados por fragmentos de vidro em caso de ruptura do painel de LED.

# **CONTROLE REMOTO**

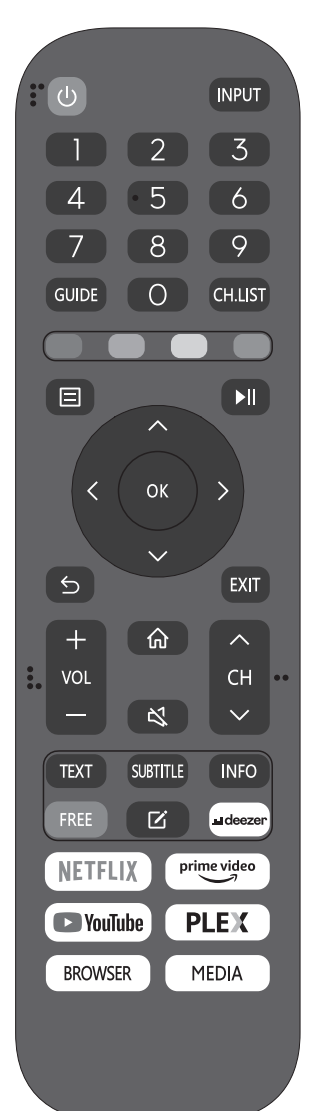

🕛 : Botão ON/OFF, pressione uma vez para ligar a TV e pressione novamente para desligá-lo. **INPUT:** Pressione para alterar a fonte do sinal. 0-9: Selecione e mude para um canal usando 0 - 9. **GUIDE:** Inicia o EPG (Electronic Program Guide) CH.LIST: Mostra a lista de programas. BOTÕES DE CORES (VERMELHO, VERDE, AMARELO, AZUL): Execute a função correspondente naquele momento. Exibe o menu principal da TV. 💵 : Toque para iniciar/pausar a reprodução de arquivos de mídia. (Em modelos USB) OK : Insira ou execute a operação selecionada. 🕤 : Alterna entre os canais atuais e anteriores. EXIT: Sai do menu principal da TV. VOL-/VOL+: Ajusta o volume. CH/CH: Para cima ou para baixo no canal. 🙃 : Toque para ir para a tela inicial. 🔇 : Pressione este botão para silenciar ou restaurar o som. TXT: Pressione para entrar no modo Teletexto. LEGENDA: Mostrar ou ocultar legendas. INFO: Mostra as informações da tela atual, como o canal atual e a fonte de entrada. FREE: Pressione para entrar no aplicativo VIDA Free. C : Pressione para EDITAR as teclas de atalho. DEEZER: Pressione para entrar no aplicativo deezer. **NETFLIX:** Pressione para entrar na Netflix. PRIME VIDEO: Pressione para entrar no Prime Video. YOUTUBE: Pressione para entrar no YouTube. PLEX: Pressione para entrar no PLEX. **BROWSER:** Pressione para entrar no navegador MEDIA: Leitor multimédia USB, para reproduzir a partir de uma me-

РТ

mória USB.

# CONEXÕES

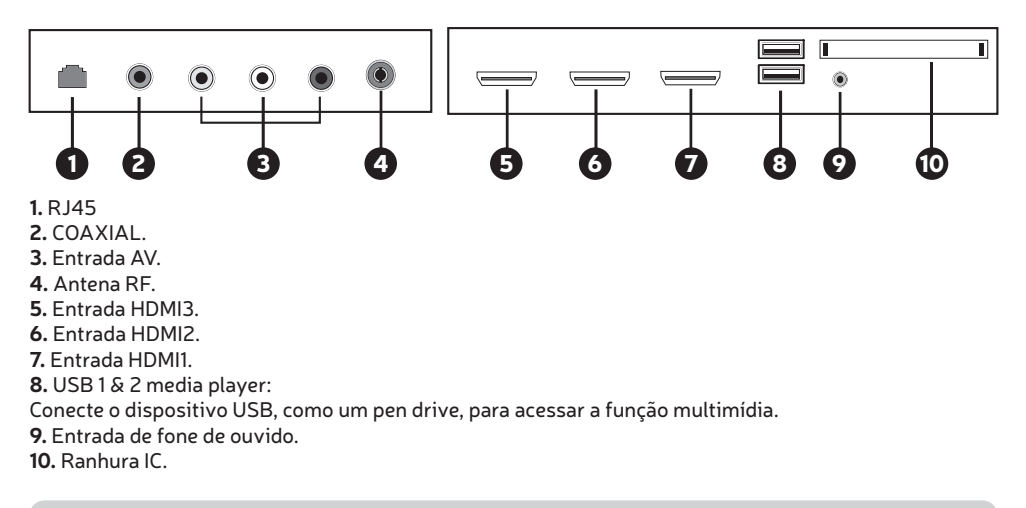

# HOME

Ao terminar a configuração pela primeira vez, você pode entrar na tela HOME.

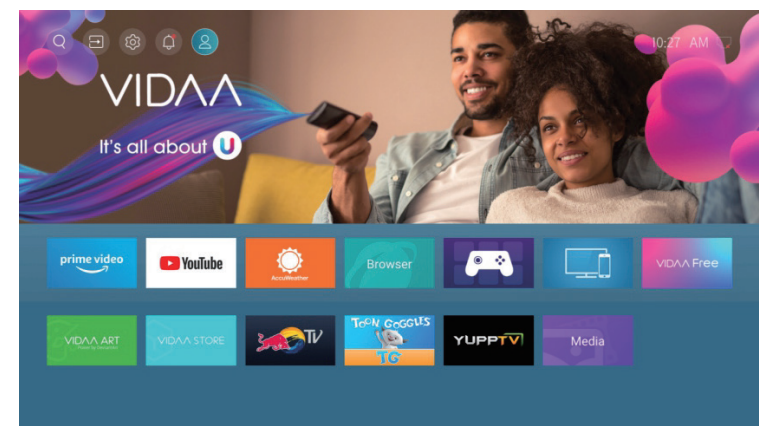

#### Pressione $\nabla / \triangle / \langle \rangle$ para selecionar.

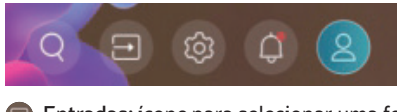

Entradas: ícone para selecionar uma fonte de entrada.

log Configuração: Várias configurações podem ser configuradas aqui.

- Notificações
- 🙎 Conta VIDAA

# **ENTRADAS**

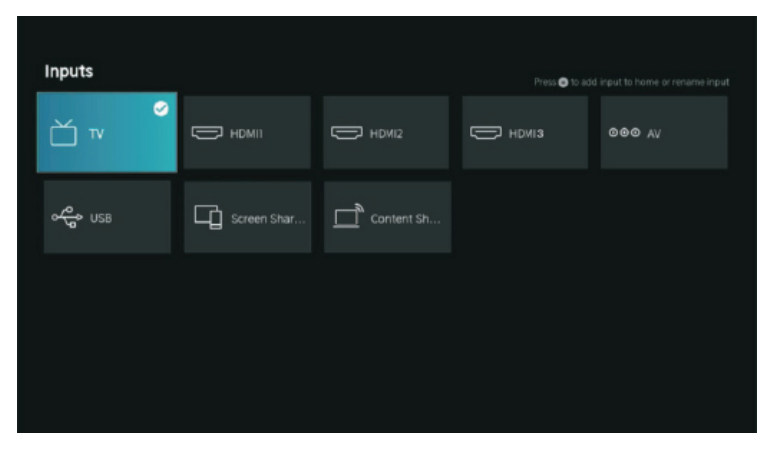

Pressione  $\checkmark / \blacktriangle$  para selecionar o menu Entradas. Pressione  $\checkmark / \blacktriangle / \blacklozenge / \blacklozenge$  para selecionar. Pressione **OK** para selecionar a entrada.

# CONFIGURAÇÕES

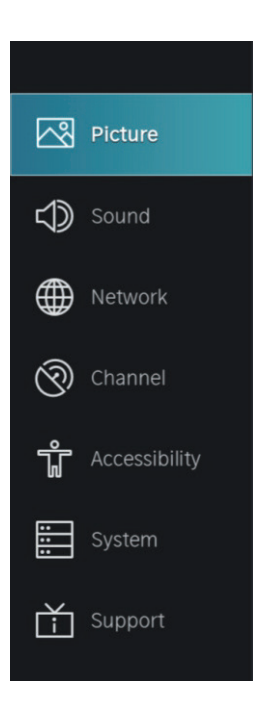

- 1. Pressione ▼ / ▲ para selecionar a opção que deseja ajustar no menu IMAGEM.
- 2. Pressione **OK** para ajustar.
- 3. Após finalizar a configuração, pressione o botão **BACK** para salvar e retornar ao menu anterior.

|                     | Picture                   |  |
|---------------------|---------------------------|--|
| Picture             | Picture Mode<br>Standard  |  |
| C Sound             | Aspect Ratio<br>Automatic |  |
| Metwork             |                           |  |
| Channel             | Picture Mode Settings     |  |
| ប្តិ៍ Accessibility |                           |  |
| System              |                           |  |
| Support             |                           |  |
|                     |                           |  |

#### Modo de imagem

Pressione ▼ / ▲ para selecionar Modo de Imagem e pressione o botão OK para selecionar. (Opcional: Standard/Cinema diurno/Cinema noturno/Dinâmico/Esporte).

| Standard       | O modo padrão, para que os usuários experimentem imagens de alta qualidade sob |
|----------------|--------------------------------------------------------------------------------|
|                | luz normal.                                                                    |
| Cinema diurno  | Melhore o contraste, a cor e a clareza da tela para tornar a cor mais viva.    |
| Cinema noturno | Reduza o contraste, a cor e o brilho da tela para torná-la mais suave.         |
| Dinâmico       | Melhore o contraste, a cor e a clareza da tela, para que a imagem equilibre    |
|                | as cores dinamicamente.                                                        |
| Esporte        | Este modo é mais adequado para assistir a vídeos de esportes.                  |

#### Proporção da tela

Ajuste a proporção para esticar ou ampliar sua imagem. Pressione o botão ▼ / ▲ para selecionar Proporção. Pressione o botão ▼ / ▲ para selecionar Auto/16:9/4:3/Wide/Movie Zoom/Direct.

#### Modo de jogo

Pressione  $\nabla / \triangle$  para selecionar e pressione  $\langle / \rangle$  para selecionar Ligado/Desligado.

#### Configurações do modo de imagem

Pressione **V** / **A** para selecionar e pressione **>** para entrar.

|   | Picture Mode Settings                    | 5 |                                             |  |
|---|------------------------------------------|---|---------------------------------------------|--|
|   | Apply Picture Settings<br>Current Source | > | Adjust current picture mode to apply to all |  |
| ¢ | Backlight                                | > | sources or just current<br>source.          |  |
|   | Brightness<br>50                         | > |                                             |  |
| 0 | Contrast<br>50                           | > |                                             |  |
| ŵ | Colour Saturation                        | > |                                             |  |
|   | Sharpness<br>25                          | > |                                             |  |
| Ť | Adaptive Contrast Medium                 | > |                                             |  |
|   | Noise Reduction<br>Medium                | > |                                             |  |

#### Aplicar configurações de imagem

Neste menu, você pode definir o modo de imagem atual para aplicar a todas as fontes ou somente à fonte atual. Pressione  $\checkmark$  /  $\blacktriangle$  para selecionar e pressione  $\triangleright$  ou OK para entrar. (Opções: Todas as Fontes/Fonte Atual)

#### Luz de fundo/brilho/contraste/saturação de cor/nitidez

| Pressione <b>V</b> / <b>A</b> p | bara seleccionar y presione 🚽 / 🕨 para ajustar.               |
|---------------------------------|---------------------------------------------------------------|
| Luz de fundo                    | Ajuste a luz de fundo da imagem. (Opcional: Desligado/Ligado) |
| Brilho                          | Ajuste o brilho da imagem.                                    |
| Contraste                       | Ajuste o contraste da imagem.                                 |
| Saturação                       | Ajuste a densidade de cor da imagem.                          |
| Nitidez                         | Ajuste a nitidez da imagem.                                   |
|                                 |                                                               |

#### **Contraste adaptativo**

Ele pode escurecer automaticamente áreas escuras e clarear áreas claras de imagens para ver mais detalhes. Pressione  $\checkmark$  /  $\blacktriangle$  para selecionar Contraste adaptável, pressione  $\triangleleft$  /  $\triangleright$  para selecionar Desligado/Baixo/Médio/Alto.

#### Redução de ruído

Defina opções para remover a intensidade do ruído da imagem. Pressione ▼ / ▲ para selecionar Redução de ruído. Pressione ◀ / ▶ para selecionar Desligado/Baixo/Médio/Alto.

#### Redução de ruído MPEG

Defina opções para remover a intensidade do ruído MPEG. Pressione ▼ / ▲ para selecionar Redução de Ruído MPEG. Pressione ◀ / ▶ para selecionar Desligado/Baixo/Médio/Alto.

#### Temperatura de cor

Ajuste a cor geral da imagem. Pressione ▼ / ▲ para selecionar Temperatura de cor. Pressione ◀ / ▶para selecionar Quente1/Quente2/Padrão/Frio.

#### Configurações avançadas

Ajuste o espaço de cores e Gamma para melhor se adequar ao conteúdo que você está visualizando. Pressione ▼ / ▲ para selecionar Configurações avançadas. Pressione ◀ / ▶ para entrar no submenu.

|               | Expert Settings         |   |                                                     |           |
|---------------|-------------------------|---|-----------------------------------------------------|-----------|
| 3             | Colour Tuner            | > | Adjust the Hue, Saturation and Brightness of colour |           |
| $\Rightarrow$ | White Balance           | > | settings.                                           | settings. |
|               |                         |   |                                                     |           |
| 0             | Gamma Adjustment<br>2.2 |   |                                                     |           |
| ŵ             | Gamma Calibration       |   |                                                     |           |
| :::           | RGB Only Mode<br>Off    |   |                                                     |           |
| Ť             |                         |   |                                                     |           |
|               |                         |   |                                                     |           |
|               |                         |   |                                                     |           |

#### Ajuste de cor

Ajuste o matiz, a saturação e o brilho das configurações de cor. Pressione  $\bigvee / \blacktriangle$  para selecionar Ajuste de cor. Pressione **OK** /  $\triangleright$  para entrar no submenu e ajustar.

#### Balanço de branco

Ajuste a intensidade das luzes vermelha, verde e azul para ver as cores reais da imagem. Pressione  $\mathbf{\nabla} / \mathbf{\Delta}$  para selecionar Equilíbrio de Branco. Pressione **OK** / **b** para entrar no submenu e ajustar.

#### Nível de preto (disponível apenas na fonte HDMI)

Neste menu, você pode ajustar o alcance do sinal HDMI para torná-lo mais adequado ao conteúdo. Pressione ▼ / ▲ para selecionar Nível de Preto. Pressione ◀ / ▶ para selecionar.

#### Ajuste de alcance

Pressione ▼ / ▲ para selecionar Ajuste de Gama. Pressione ◀ / ▶ para selecionar 1,8/2,0/2,2/2,4/2,6.

#### Calibração de alcance

Neste menu, você pode ajustar a curva Gamma selecionada. Pressione ▼ / ▲ para selecionar Calibração Gama. Pressione OK / ▶ para entrar no submenu e ajustar.

#### Modo somente RGB

Pressione ▼ / ▲ para selecionar o modo somente RGB. Pressione ◀ / ▶ para selecionar Desligado/ Vermelho/Verde/Azul.

**Overscan** Pressione ▼ / ▲ para selecionar overscan. Pressione **OK** para selecionar Ligado/Desligado.

#### Redefinir o modo atual

Pressione 🛡 / 🔺 para selecionar Redefinir o modo atual. Pressione OK / 🕨 para entrar no submenu.

# Reset Current Mode The current picture settings will revert back to the factory default settings. Do you want to continue? Cancel OK

# SOM

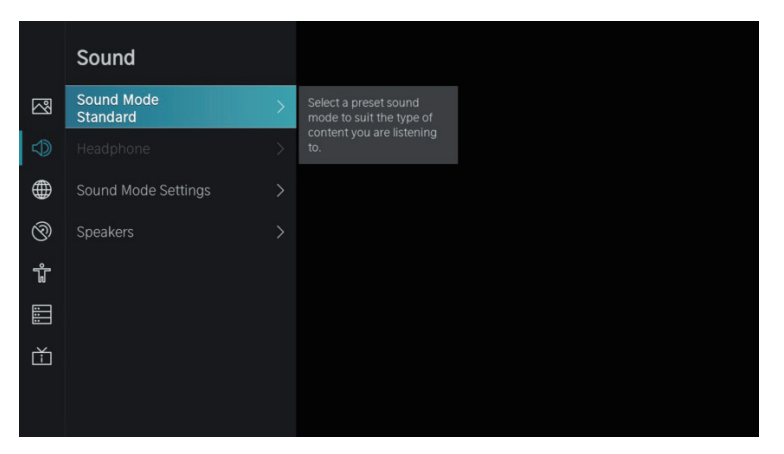

1. Pressione 🛡 / 🔺 para selecionar a opção que deseja ajustar no menu SOM.

2. Pressione o botão Enter para ajustar.

3. Após finalizar a configuração, pressione o botão **BACK** para salvar e retornar ao menu anterior.

#### Modo de som

Pressione ▼ / ▲ para selecionar seu modo de som favorito.

(Opções: Standard/Teatro/Música/Discurso/Noite/Esportes).

| Standard | Produz som balanceado em todos os ambientes.                                                         |
|----------|----------------------------------------------------------------------------------------------------|
| Teatro   | O modo Teatro aumenta o efeito de som surround e fornece uma resposta de subwoofer                   |
| Música   | Preserva o som original. Bom para shows de música.                                                   |
| Discurso | As frequências baixas e altas são atenuadas para melhorar a reprodução e a clareza<br>da voz humana. |
| Noite    | Melhora a reprodução e clareza da voz humana em um nível de volume baixo.                            |
| Esportes | Sound otimizado para assistir a partidas de futebol.                                                 |

#### Fones de ouvido

Pressione o botão ▼ / ▲ para selecionar Fones de ouvido. Está disponível apenas nos fones de ouvido inseridos. Você pode definir o modo de saída de som através de fones de ouvido.

F

# SOM

#### Configurações do modo de som

Pressione  $\checkmark$  /  $\blacktriangle$  para selecionar Configurações do modo de som. Pressione OK /  $\blacktriangleright$  para entrar no submenu.

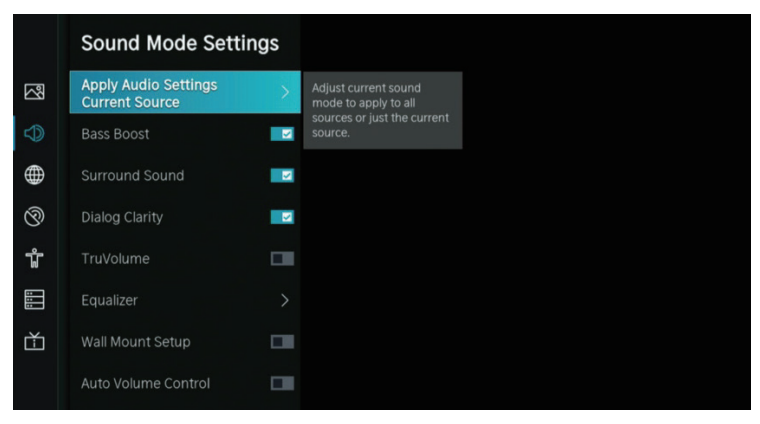

#### Aplicar configurações de áudio

Defina o modo de som atual para aplicar a todas as fontes ou apenas à atual. Pressione  $\nabla / \triangle$  para selecionar e, em seguida, pressione  $\triangleright$  para selecionar Fonte Atual/Todas as Fontes.

#### Equalizador

Pressione  $\checkmark$  /  $\blacktriangle$  para selecionar e, em seguida, pressione  $\checkmark$  /  $\triangleright$  para ajustar o equalizador. (Opções: 100Hz/500Hz/1,5KHz/5KHz/10KHz)

#### Bass Boost / Som Surround / Claridade de Diálogo / TruVolume / Configuração de Montagem em Parede / Controle Automático de Volume

Pressione ▼ / ▲ para selecionar e, em seguida, pressione OK para selecionar Ligar/Desligar.

#### Redefinir o modo atual

Pressione ▼ / ▲ para selecionar e, em seguida, pressione ◀ / ▶ para escolher redefinir ou não.

#### **Alto-falantes**

Pressione ▼ / ▲ para selecionar Alto-falantes. Pressione **OK** / ▶ para entrar no submenu.

|          | Speakers                   |                                                  |  |
|----------|----------------------------|--------------------------------------------------|--|
| 2        | Audio Output<br>TV Speaker |                                                  |  |
|          |                            | Select the digital audio output format that best |  |
| $\oplus$ |                            | suits the audio device type.                     |  |
| 0        | Lip Sync<br>3              |                                                  |  |
| ŵ        | Balance<br>0               |                                                  |  |
|          |                            |                                                  |  |
| Ľ        |                            |                                                  |  |
|          |                            |                                                  |  |

# SOM

#### Saída de áudio

Pressione  $\mathbf{\nabla} / \mathbf{\Delta}$  para selecionar Saída de Áudio e, em seguida, pressione  $\mathbf{\nabla} / \mathbf{\Delta}$  para selecionar apenas alto-falantes ARC/TV/SPDIF.

#### Saída de áudio digital

Pressione ▼ / ▲ para selecionar Saída de Áudio Digital e, em seguida, pressione ▼ / ▲ para selecionar.

#### Atraso de áudio digital

Pressione ▼ / ▲ para selecionar Atraso de áudio digital e, em seguida, pressione ▼ / ▲ para selecionar.

#### Sincronia labial

Pressione  $\mathbf{\nabla} / \mathbf{\Delta}$  para selecionar e, em seguida, pressione  $\mathbf{\nabla} / \mathbf{D}$  para ajustar.

#### Balançado

Canais esquerdo e direito balanceados. Pressione ▼ / ▲ para selecionar Equilíbrio. Pressione ◀ / ▶ para ajustar.

#### REDE

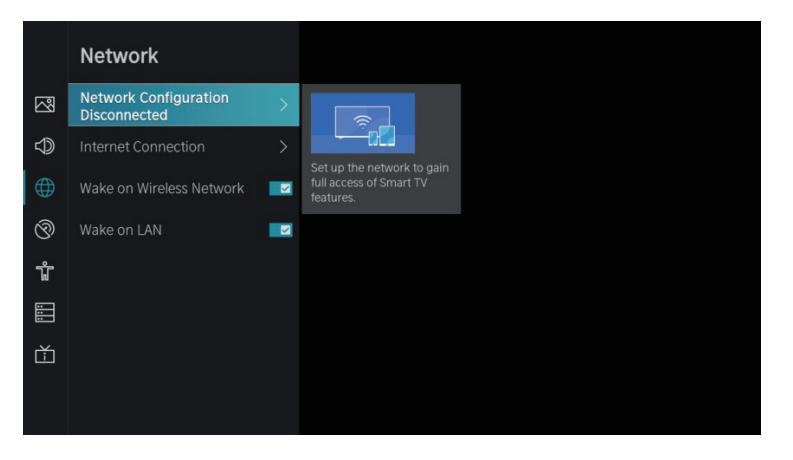

Pressione o botão ▼ / ▲ para selecionar: Configuração de vermelho/Conexão a Internet/Ativar e vermelho inalámbrica/Ativar em LAN.

#### Configuração de vermelho

Pressione o botão **V** / **A** para selecionar Configuração de vermelho para configurar o vermelho.

#### Conexão com a Internet

Pressione o botão ▼ / ▲ para selecionar Conexão com a Internet para verificar a conexão com a Internet.

#### Despertar en red inalámbrica

Pulse  $\mathbf{\nabla} / \mathbf{\Delta}$  para selecionar Despertar e inalámbrica vermelha, pressione o botão OK para selecionar On/Off.

#### Ativação da LAN

Pulse 🔍 / 🛦 para selecionar Ativação da LAN. Pulse OK para selecionar Ativar/Desativar.

# CANAL

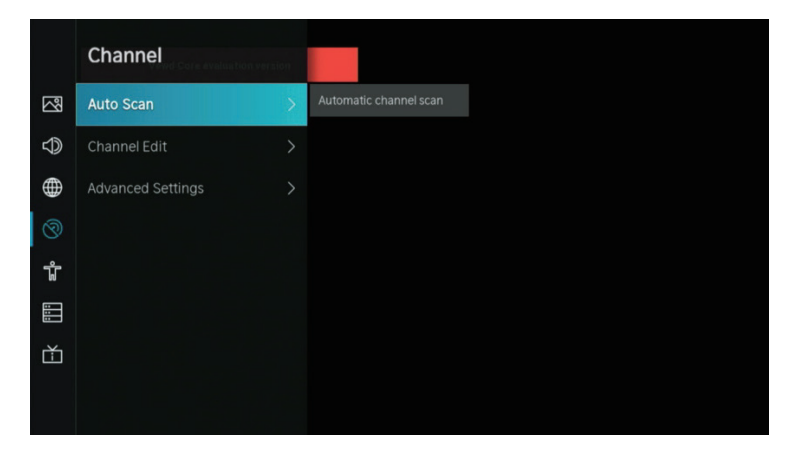

1. Pressione 🛡 / 📥 para selecionar a opção que deseja ajustar no menu Canal.

- 2. Pressione o botão Enter para ajustar.
- 3. Após finalizar a configuração, pressione o botão BACK para salvar e retornar ao menu anterior.

#### Pesquisa automática

A busca automática pode buscar automaticamente um canal de programa efetivo. Pressione  $\mathbf{\nabla} / \mathbf{\Delta}$  para selecionar Auto Scan e, em seguida, pressione o botão **OK** para definir.

#### Pesquisar novamente

Nesta página, você pode optar por redigitalizar o canal ou alterar as configurações.

| Rescan     |       |                                               |           |
|------------|-------|-----------------------------------------------|-----------|
| Reception: | Cable | Operator: Stand<br>Scan Mode: DT∖<br>LCN: Off | lard<br>/ |
|            |       | Rescan                                        |           |
|            |       |                                               |           |

**Recepção** Pressione ◀ / ▶ para selecionar Receber e pressione ▼ / ▲ para selecionar Antena/Cabo.

# CANAL

| Reception |           | Auto Char | nnel Scan |
|-----------|-----------|-----------|-----------|
|           |           |           |           |
|           | Satellite |           |           |
| <         | Antenna   |           | >         |
|           | Cable     |           |           |
|           |           |           |           |
|           |           |           |           |
|           |           |           |           |

**Configuração do modo** Pressione ◀ / ▶ para selecionar Configuração do modo e ▼ / ▲ para selecionar Canal/Modo de Pesquisa/LCN.

| Mode      | e setup     |                | A | uto Channel Scan |
|-----------|-------------|----------------|---|------------------|
|           | Channel     | All Channels   | ~ |                  |
|           | Scan Mode   |                |   |                  |
| /         | Search Mode | Frequency Scan |   |                  |
| $\langle$ |             |                |   | /                |
|           |             |                |   |                  |
|           | LCN         |                |   |                  |
|           |             |                |   |                  |

# Pesquisa automática

| Auto Scan                                         | Signal Quality Signal Level |
|---------------------------------------------------|-----------------------------|
| 60%<br>Scan Process 60%<br>Channel: 0<br>Radio: 0 | Reception: Antenna          |
| Stop                                              |                             |
|                                                   |                             |

# РТ

# CANAL

Se você quiser parar de pesquisar, pressione o botão **Parar** ou **Sair** para parar de pesquisar.

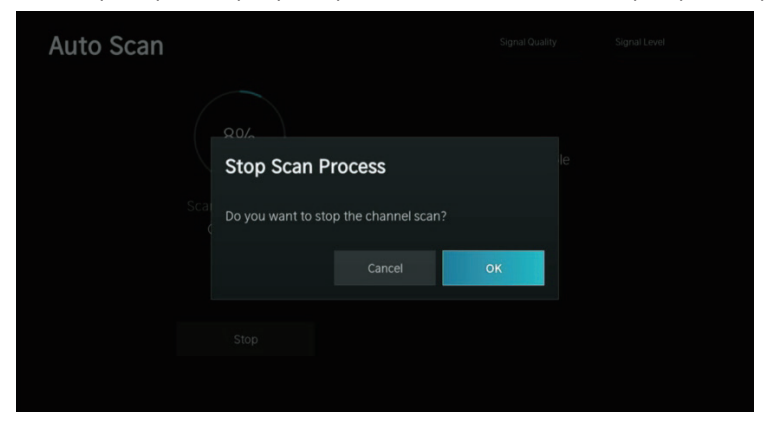

#### Editar canal

Pressione **V** / **A** para selecionar Editar Canal.

| Channel Management |      |
|--------------------|------|
| Analogue           | Edit |
| Antenna            | Edit |
| Cable              | Edit |
| ASTRAI 19.2°E      | Edit |
|                    | Edit |
|                    | Edit |

#### Configurações avançadas

Pressione 👻 / 🔺 para selecionar Configurações avançadas, em seguida, pressione OK / 🕨 para entrar.

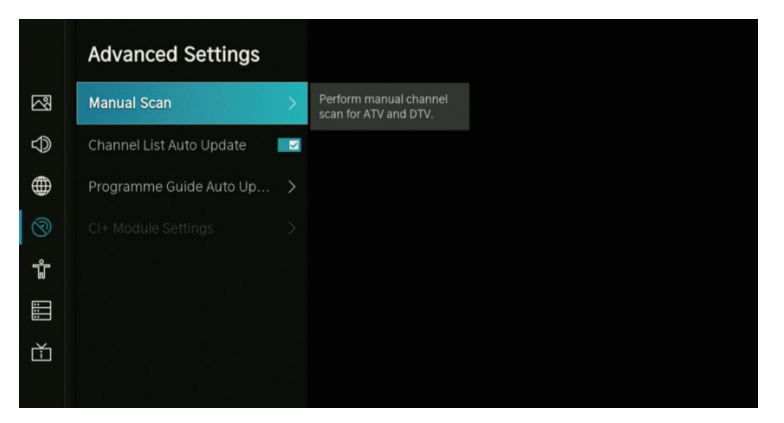
# CANAL

## Pesquisa manual

Pressione  $\mathbf{\nabla} / \mathbf{\Delta}$  para selecionar Digitalização Manual e, em seguida, pressione o botão OK para entrar. Pressione  $\mathbf{\nabla} / \mathbf{\Delta}$  para selecionar Pesquisa manual de DTV/Pesquisa manual de ATV.

## Pesquisa manual de DTV

Pressione ▼ / ▲ para selecionar Pesquisa manual de DTV e, em seguida, pressione o botão Enter para entrar.

| DTV Manual Sc  | an   |         |   |
|----------------|------|---------|---|
| Tuner Mode     | <    | Antenna | > |
| Channel Number |      |         |   |
| Bandwidth      | 8MHz |         |   |
| Channels Found |      |         |   |
| Signal Quality |      |         |   |
| Signal Level   |      |         |   |
|                |      |         |   |
|                |      |         |   |

## Pesquisa manual de ATV

Pressione ▼ / ▲ para selecionar Pesquisa manual de DTVe, em seguida, pressione o botão Enter para entrar.

| ATV Manual Sc  | an |     |     |
|----------------|----|-----|-----|
| Frequency      |    | 110 | MHz |
| Picture System |    |     |     |
| Sound System   |    |     |     |
|                |    |     |     |
|                |    |     |     |

## Atualização automática da lista de canais

Pressione ▼ / ▲ para selecionar Atualização automática da lista de canais, em seguida, pressione OK para selecionar Ligado/Desligado.

## Atualização automática do guia de programação

Pressione 🔻 / 🔺 para selecionar Atualização automática do guia de programação.

|               | ne Guide Auto Upda     | ate |                                                 |
|---------------|------------------------|-----|-------------------------------------------------|
| $\mathbb{Z}$  | amme Guide Auto Update | -   | TV will automatically update the Programme      |
| $\Rightarrow$ | Channel Selection      | >   | Guide data overnight while<br>in stand-by mode. |
|               |                        |     |                                                 |
| 0             |                        |     |                                                 |
| ΰ             |                        |     |                                                 |
| :::           |                        |     |                                                 |

# CANAL

# Atualização automática do programa

Pressione ▼ / ▲ para selecionar Atualização automática do programa, em seguida, pressione OK para selecionar Ligado/Desligado.

#### Seleção de canal

Pressione **V** / **A** para selecionar Seleção de canal.

| Channel Selection |   |          |   |
|-------------------|---|----------|---|
| Channel List      | < | Analogue | > |
| Select All        |   |          |   |
| Unselect All      |   |          |   |
| 1 PC01            |   |          |   |
| 2 PZ01            |   |          |   |
| 3 PC08            |   |          |   |
| 4 PB08            |   |          |   |
|                   |   | -        |   |

# ACESSIBILIDADE

|                  | Accessibility               |  |
|------------------|-----------------------------|--|
| Picture          | Menu Scheme<br>Dark         |  |
| Sound Sound      | High Contrast Menu          |  |
| Metwork          | Menu Transparency<br>Medium |  |
| O Channel        | Hard of Hearing Subtitles   |  |
| ដំ Accessibility | Audio Type                  |  |
| System           | Dialogue Enhancement        |  |
| Support          |                             |  |

## Esquema de menu

Pressione  $\mathbf{\nabla} / \mathbf{\Delta}$  para selecionar Layout do menu e, em seguida, pressione  $\mathbf{OK} / \mathbf{D}$  para escolher Escuro/Claro .

# Menu de alto contraste

Pressione  $\mathbf{\nabla} / \mathbf{\Delta}$  para selecionar Menu Alto Contraste e, em seguida, pressione  $\mathbf{OK}$  para selecionar Ligado/Desligado.

#### Transparência no menu

Pressione **V** / **A** para selecionar Transparência no menu e pressione **OK** / **b** para selecionar Desligado/ Médio/Alto.

# Legendas para deficientes auditivos

Pressione  $\mathbf{\nabla} / \mathbf{\Delta}$  para selecionar Legendas para deficientes auditivos, pressione **OK** para selecionar Ligar/Desligar.

# ACESSIBILIDADE

## Tipo de Som

Pressione ▼ / ▲ para selecionar Tipo de Som e, em seguida, Enter para entrar no submenu. Em seguida, pressione OK / ▶ para selecionar Normal/Descrição de áudio/Legendas faladas/Todos os áudios complementares.

#### Volume de locução

Pressione ▼ / ▲ para selecionar Volume de locução e, em seguida, pressione OK / ▶ para selecionar Ligar/Desligar.

#### Melhoria do Diálogo

Pressione **V** / **A** para selecionar Melhoria do Diálogo e, em seguida, pressione **OK** para entrar no submenu.

SISTEMA

|                  | System                |  |
|------------------|-----------------------|--|
| Picture          |                       |  |
| Sound Sound      | Timer Settings        |  |
| Metwork          | System PIN            |  |
| Orbannel         | Parental Control      |  |
| តិ Accessibility | Language and Location |  |
| System           | Amazon Alexa Service  |  |
| Support          | Application Settings  |  |
|                  | HDMI & CEC            |  |

1. Pressione o botão ▼ / ▲ para selecionar a opção que deseja ajustar no menu Sistema.

- 2. Pressione o botão Enter para ajustar.
- 3. Após finalizar o ajuste, pressione o botão BACK para salvar e retornar ao menu anterior.

#### Tempo

Pressione o botão 🔻 / 🛦 para selecionar Hora.

|                         | Time                             |   |                                                     |
|-------------------------|----------------------------------|---|-----------------------------------------------------|
| $\overline{\mathbb{S}}$ | Time Format<br>12-hour           | > | Set the time display to be<br>12 or 24-hour format. |
| $\bigcirc$              | Date/Time                        |   |                                                     |
|                         | Time Zone<br>UTC+1 (Berlin)      |   |                                                     |
| ଡି                      | Daylight Saving<br>Sync from DTV |   |                                                     |
| Ť                       |                                  |   |                                                     |
|                         |                                  |   |                                                     |
| Ť                       |                                  |   |                                                     |
|                         |                                  |   |                                                     |

РΤ

# Formato de Hora

Pressione ▼ / ▲ para selecionar Formato de hora. (Opções: 12 horas/24 horas)

#### Data e hora

Configure data e hora. Pressione o botão  $\mathbf{\nabla}$  /  $\mathbf{\Delta}$  para selecionar e, em seguida, pressione **OK** / **\mathbf{P}** para definir.

#### Fuso horário

Selecione seu fuso horário Pressione ▼ / ▲ para selecionar Fuso Horário, depois OK / ▶ para entrar no submenu de configuração.

## Horário de verão

Pressione ▼ / ▲ para selecionar o horário de verão. (Opções: Desligado/Ligado/Sincronização de DTV)

# **CONFIGURAÇÕES DO TEMPORIZADOR**

Pressione **V** / **A** para selecionar Configurações do temporizador.

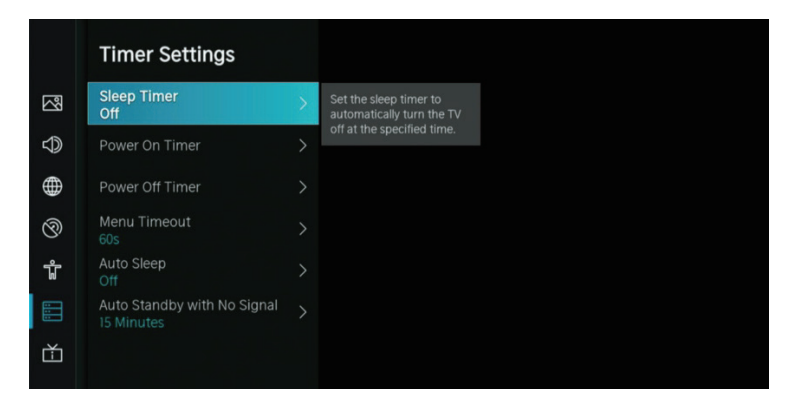

## Temporizador

Pressione o botão ▼ / ▲ para selecionar Temporizador. (Opções: Desligado/15/30/60/90/120 Minutos/Definido pelo Usuário)

# Ligar temporizador

Pressione o botão 🔻 / 🛦 para selecionar Ligar Temporizador.

| Power On Time  | er |         |
|----------------|----|---------|
| Power On Timer |    |         |
| Repeat         |    |         |
|                |    |         |
| Weekly         |    |         |
|                |    | 00 _ AM |
|                |    |         |

# Temporizador desligado

Pressione **V** / **A** para selecionar Temporizador desligado.

| Power Off T    | imer   |         |
|----------------|--------|---------|
| Power Off Time | r      |         |
| Repeat         |        |         |
|                |        |         |
| Weekly         |        |         |
|                |        | 00 AM   |
|                |        |         |
|                | Cancel | Confirm |

#### Tempo limite do menu

Pressione ▼ / ▲ para selecionar Tempo limite do menu. (Opcional: Desligado/10s/20s/30s/60s/5min)

#### Suspensão automática

Pressione o botão ▼ / ▲ para selecionar suspensão automática. (Opcional: Desligado/3H/4H)

#### Espera automática sem sinal

Pressione ▼ / ▲ para selecionar Espera automática sem sinal. (Opcional: Desligado/15 Minutos)

#### **PIN do sistema**

Pressione **V** / **A** para selecionar o PIN do sistema. Altere o PIN que você usa para acessar o controle dos pais, varredura automática de canais e redefinição de fábrica.

#### **Controle dos pais**

Pressione o botão ▼ / ▲ para selecionar Controle dos Pais. Ative o Controle dos Pais para impedir que as crianças assistam a determinados programas.

# IDIOMA E LOCALIZAÇÃO

Pressione o botão  $\mathbf{\nabla}$  /  $\mathbf{\Delta}$  para selecionar Idioma e Local. Altere o local de onde você assiste TV e o idioma.

|   | and Location                  |   |                                                    |
|---|-------------------------------|---|----------------------------------------------------|
|   | Location<br>Australia         | > | Choose the location from where you will watch your |
|   | Menu Language<br>English      |   | 1V.                                                |
|   | Primary Audio<br>English      |   |                                                    |
| 3 | Secondary Audio<br>English    |   |                                                    |
| Ť | Primary Subtitle<br>English   |   |                                                    |
|   | Secondary Subtitle<br>English |   |                                                    |
| Ě | Digital Teletext<br>WEST EUR  |   |                                                    |
|   |                               |   |                                                    |

# Localização

Pressione **V** / **A** para selecionar Local e pressione **OK** / **>** para escolher.

## Idioma do menu

Pressione **V** / **A** para selecionar o Idioma do Menu e pressione **OK** / **>** para escolher.

## Áudio principal

Pressione **V** / **A** para selecionar Áudio principal e pressione **OK** / **>** para escolher.

#### Áudio secundário

Pressione / para selecionar Áudio Secundário e pressione **OK** / **b** para escolher.

#### Legenda principal

Pressione ▼ / ▲ para selecionar Legenda principal e pressione OK / ▶ para escolher.

#### Legenda secundária

Pressione ▼ / ▲ para selecionar Legenda Secundária e pressione OK / ▶ para escolher.

#### **Teletexto digital**

Pressione ▼ / ▲ para selecionar Teletexto Digital. (Opções: EUR OESTE / EUR EAST / Russo / Árabe / Persa / Grego)

## CONFIGURAÇÕES DO APLICATIVO

Pressione 🔻 / 📥 para selecionar Configurações do aplicativo.

|            | Application Set       | tings |                                                  |
|------------|-----------------------|-------|--------------------------------------------------|
| 정          | Content Sharing       |       | Stream video, music or<br>any other content from |
| $\bigcirc$ | HbbTV                 |       | another device to your TV screen.                |
|            | Clear Cache           |       |                                                  |
| Ø          | Delete Cookies        |       |                                                  |
| ŵ          | Do Not Track<br>Mode2 |       |                                                  |
|            | Prime Video           |       |                                                  |
| Ť          | Netflix               |       |                                                  |
|            |                       |       |                                                  |

## Compartilhar conteúdo

Pressione **V** / **A** para selecionar Compartilhamento de conteúdo e, em seguida, pressione OK para escolher Ligar/Desligar.

#### Hbb TV

Pressione▼ / ▲ para selecionar Hbb TV e, em seguida, pressione OK para escolher Ligar/Desligar.

## Limpar cache

Pressione ▼ / ▲ para selecionar Limpar cache e pressione OK / ▶ para entrar no submenu.

## Limpar cookies

Pressione ▼ / ▲ para selecionar Limpar cookies e, em seguida, pressione OK / ▶ para entrar no submenu.

# Não rastreie

Pressione 🛡 / 🔺 para selecionar Não rastrear e, em seguida, pressione OK / 🕨 para entrar no submenu.

#### **Prime Video**

Pressione **V** / **A** para selecionar Prime Video e, em seguida, pressione **OK** / **>** para selecionar.

#### Netflix

Pressione ▼ / ▲ para selecionar Netflix e, em seguida, pressione OK / ▶ para selecionar.

#### HDMI&CEC

Pressione  $\mathbf{\nabla} / \mathbf{\Delta}$  para selecionar HDMI&CEC e, em seguida, pressione  $\mathbf{OK} / \mathbf{\triangleright}$  para entrar no submenu para escolher.

| HDMI & CEC  |                                                                                                    |                                                                                    |
|-------------|----------------------------------------------------------------------------------------------------|------------------------------------------------------------------------------------|
| CEC Control | -                                                                                                    | Allow HDMI devices to<br>control each other.                                       |
|             |                                                                                                    |                                                                                    |
|             |                                                                                                    |                                                                                    |
|             |                                                                                                    |                                                                                    |
|             |                                                                                                    |                                                                                    |
|             |                                                                                                    |                                                                                    |
|             |                                                                                                    |                                                                                    |
|             | HDMI & CEC<br>CEC Control<br>Device Auto Power Off<br>Device Auto Power On<br>TV Auto Power On<br>CEC Device Lists | HDMI & CEC CEC Control Device Auto Power Off Device Auto Power On CEC Device Lists |

Pressione / para selecionar Controle CEC/Desligamento automático do dispositivo/Ligamento automático do dispositivo/Ligamento automático da TV/Lista de dispositivos CEC.

Nota: Todas as opções estão disponíveis somente quando o controle CEC seleciona Ligado. Controle ECC

#### Controle ECC

Pressione ▼ / ▲ para selecionar Controle CEC e, em seguida, pressione **OK** para escolher Ligar/Desligar. Os termos a seguir estão disponíveis somente quando "Ligado" é selecionado para Controle CEC.

#### Desligamento automático do dispositivo

Pressione  $\mathbf{\nabla} / \mathbf{\Delta}$  para selecionar Desligamento automático do dispositivo e, em seguida, pressione **OK** para escolher Ligar/Desligar.

#### Ligação automática do dispositivo

Pressione **V** / **A** para selecionar Ligação automática do dispositivo e, em seguida, pressione **OK** para escolher On/Off.

#### Ligação automática da TV

Pressione ▼ / ▲ para selecionar Ligação Automática da TV e, em seguida, pressione OK para escolher Ligar/Desligar.

#### Listas de dispositivos CEC

Pressione ▼ / ▲ para selecionar Listas de dispositivos CEC e, em seguida, pressione OK / ▶ para entrar.

#### Modo de uso

Pressione ▼ / ▲/ para selecionar Modo de Uso e, em seguida, pressione OK / ▶ para selecionar Modo Casa/Modo Armazenar.

# CONFIGURAÇÕES AVANÇADAS

Pressione ▼ / ▲ para selecionar Configurações avançadas e, em seguida, pressione OK / ▶ para entrar.

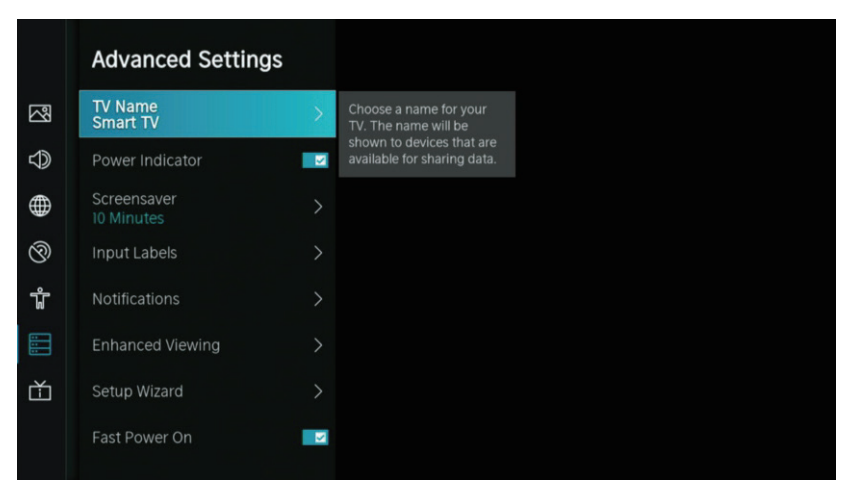

# Nome da TV

Pressione  $\mathbf{\nabla} / \mathbf{\Delta}$  para selecionar Nome da TV e, em seguida, pressione **OK** /  $\mathbf{\triangleright}$  para definir o nome da TV.

## Protetor de tela

Pressione **V** / **A** para selecionar Protetor de tela, depois pressione **OK** / **b** para entrar. (Opções: Nenhum/5 Minutos/10 Minutos/20 Minutos)

## Etiquetas de ingressos

Pressione ▼ / ▲ para selecionar Etiquetas de ingressos e, em seguida, pressione OK / ▶ para entrar. (Opções: TV/AV/HDMI1/HDMI2/HDMI3)

## Notificações

Pressione ▼ / ▲ para selecionar Notificações e, em seguida, pressione OK / ▶ para entrar no submenu para selecionar.

## Visualização Aprimorada

Pressione **v** / **b** para selecionar Visualização Aprimorada e, em seguida, pressione **OK** / **b** para entrar no submenu para selecionar.

## Assistente de configuração

Pressione **V** / **A** para selecionar Assistente de configuração e, em seguida, pressione **OK** / **>** para selecionar.

## Começo rápido

Pressione ▼ / ▲ para selecionar Começo rápido e, em seguida, pressione OK para selecionar On/Off.

#### Modo de energia

Pressione ▼ / ▲ para selecionar Modo de energia e, em seguida, pressione OK / ▶ para selecionar.

#### SUPORTE

#### Informação do sistema

Pressione ▼ / ▲ para selecionar Informações do sistema e, em seguida, pressione OK / ▶ para entrar no submenu.

#### Diagnóstico automático

Execute um autodiagnóstico para testar o som, a imagem e as conexões. Pressione ▼ / ▲ para selecionar Diagnóstico automático e, em seguida, pressione OK / ▶ para entrar no submenu.

# Manual eletrônico

Pressione ▼ / ▲ para selecionar Manual Eletrônico e, em seguida, pressione OK / ▶ para entrar no submenu.

#### Atualização do sistema

Configure sua TV para receber o firmware mais recente.

Pressione ▼ / ▲ para selecionar Atualização do sistema e, em seguida, pressione OK / ▶ para entrar no submenu.

#### Aviso Legal e Privacidade

Clique para ler os detalhes do aviso legal. Pressione ▼ / ▲ para selecionar Aviso Legal e Privacidade e, em seguida, pressione OK / ▶ para entrar no submenu.

#### Download de aplicativos móveis

Pressione **V** / **A** para selecionar Download de aplicativos móveis e, em seguida, pressione **OK** / **>** para entrar no submenu.

#### Restaurar aos padrões de fábrica

Pressione ▼ / ▲ para selecionar Restaurar aos padrões de fábrica e, em seguida, pressione OK / ▶ para entrar no submenu para selecionar.

Pressione o botão MENU para ativar o menu e, em seguida, pressione 🛡 / 🔺 para selecionar.

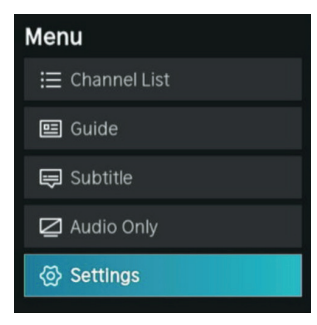

# Lista de canais

Pressione 💙 / 📥 para selecionar Lista de Canais e, em seguida, pressione **OK** para entrar no submenu

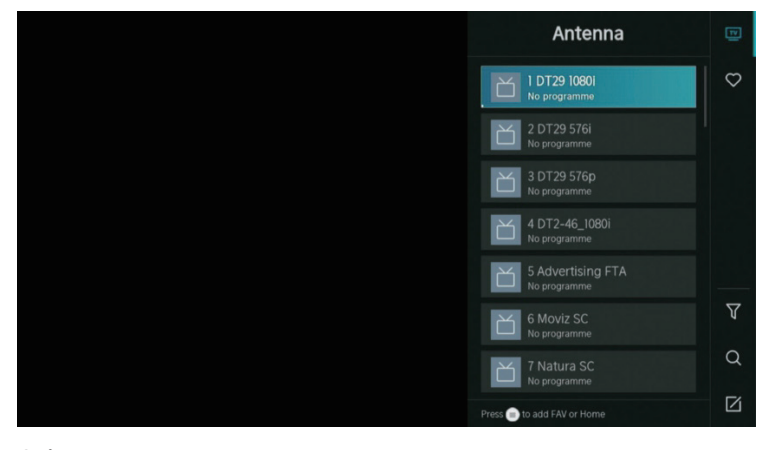

# Guia

Pressione **V** / **A** para selecionar Guia e, em seguida, pressione OK para entrar no submenu.

| Guide        |              |                                                                       |          |           | News    | Sport     | 04.09.2021 04:40 AM<br>Movies |
|--------------|--------------|-----------------------------------------------------------------------|----------|-----------|---------|-----------|-------------------------------|
| I DT29 1680i |              | No programme<br>04.09. 04.00 AM- 07.00 AM<br>No programme information |          |           | h       | _         |                               |
| Antenna      |              | 04:00 AM                                                              | 04:40 AM |           |         |           | >                             |
|              | DT29 10801   | No programme                                                          |          |           |         |           |                               |
|              |              | No programme                                                          |          |           |         |           |                               |
|              |              | No programme                                                          |          |           |         |           |                               |
|              | DT2-46_1080i | No programme                                                          |          |           |         |           |                               |
|              |              | No programme                                                          |          |           |         |           |                               |
| CH/P         | Page Up/Down |                                                                       |          | Scheduled | Program | me Colour | 24h- 🔲 24h+                   |

#### Legenda

Pressione ▼ / ▲ para selecionar Legendas e, em seguida, pressione ▼ / ▲ para selecionar Desligado/ Ligado.

#### Apenas áudio

Pressione **V** / **A** para selecionar Somente áudio. Pressione **OK** para entrar no submenu.

#### Definições

Pressione **V** / **A** para selecionar Configurações. Pressione **OK** para entrar no submenu. Consulte a página inicial - parte de configuração.

#### **MEDIA**

Pressione  $\mathbf{\nabla} / \mathbf{A} / \mathbf{A} / \mathbf{P}$  para selecionar Media na página inicial ou pressione o botão **MEDIA** no controle remoto e pressione o botão **OK** para entrar no Media Center.

РТ

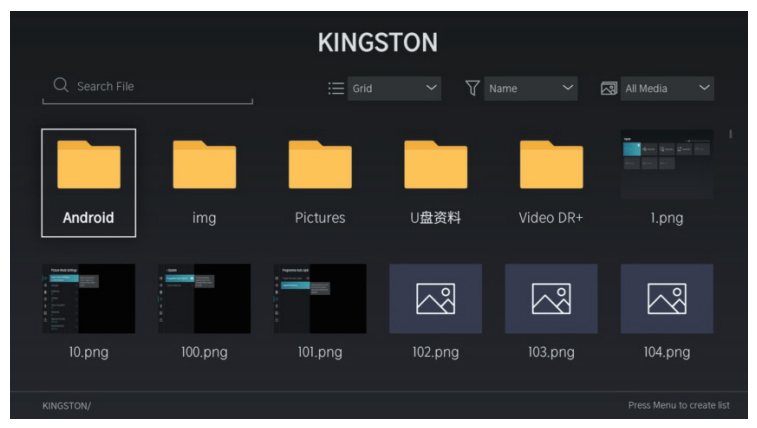

#### Vídeo

Pressione o botão Menu para exibir as opções de configuração no lado esquerdo.

Pressione  $\nabla / \triangle$  para selectionar Vídeo ou Todos e pressione  $\nabla / \triangle / \langle \neg \rangle$  para selectionar Filmes.

Information
 Playlist
 Audio Only

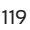

# Modo Zoom

Pressione  $\mathbf{\nabla} / \mathbf{\Delta}$  para selecionar Modo Zoom e pressione **OK** para selecionar. (Opções: Tamanho ajustado/completo/original)

## Girar

Pressione ▼/ ▲ para selecionar Girar e pressione OK para selecionar. (Opções: Direita 90°/Esquerda 90°)

# Apenas áudio

Pressione ▼ / ▲ para selecionar Apenas áudio e pressione **OK** para selecionar.

## Modo de repetição

Pressione ▼ / ▲ para selecionar Modo de repetição e pressione OK para selecionar. (Opções: Não repetir/Repetir atual/Repetir tudo)

# Posição inicial de jogo

Pressione ▼ / ▲ para selecionar Posição inicial de jogo e pressione **OK** para selecionar.

# Informações

Pressione **V** / **A** para selecionar Informações e pressione **OK** para visualizar.

# Lista de reprodução

Pressione **v** / **A** para selecionar Lista de reprodução e pressione o botão **OK** para exibir todos os vídeos disponíveis.

# Apenas áudio

Pressione **V** / **A** para selecionar Somente áudio e pressione **OK** para selecionar.

# Áudio

Pressione ▼ / ▲ para selecionar Áudio ou Tudo e pressione ▼ / ▲ / ◀ / ▶ para selecionar Música.

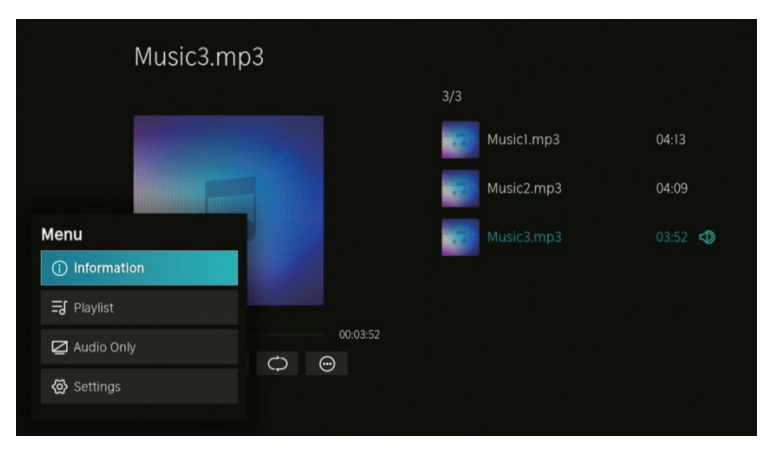

# Informações

Pressione **V** / **A** para selecionar Informações e pressione **OK** para visualizar.

# Lista de reprodução

Pressione 🛡 / 🛦 para selecionar Lista de reprodução e pressione o botão OK para exibir todos os vídeos disponíveis. (Opções: Pausar/Repetir Tudo/Editar)

## Apenas áudio

Pressione **V** / **A** para selecionar Somente áudio e pressione **OK** para selecionar.

#### Imagem

Pressione  $\nabla / \triangle$  para selecionar Imagem ou Tudo e pressione  $\nabla / \triangle / \langle / \rangle$  para selecionar Imagem.

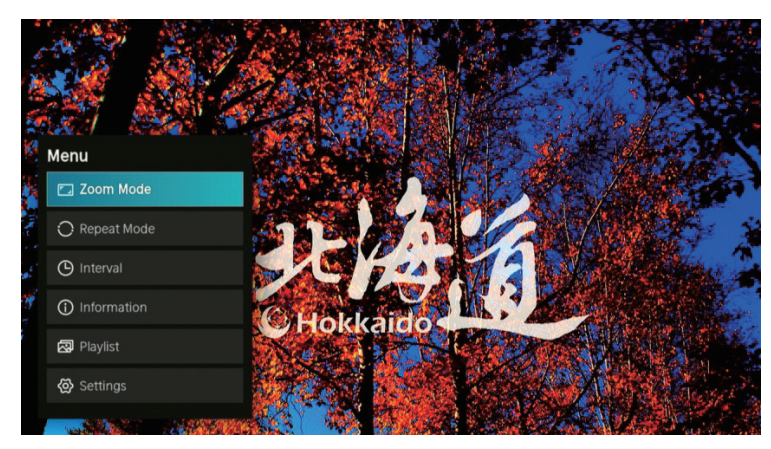

# Modo Zoom

Pressione  $\mathbf{\nabla} / \mathbf{\Delta}$  para selecionar Modo Zoom e pressione **OK** para selecionar. (Opções: Tamanho ajustado/completo/original)

# Modo de repetição

Pressione ▼ / ▲ para selecionar Modo de repetição e pressione OK para selecionar. (Opções: Não repetir/Repetir atual/Repetir tudo)

#### Intervalo

Pressione ▼ / ▲ para selecionar Intervalo e pressione OK para selecionar. (Opções: 5S/10S/20S)

#### Informações

Pressione **V** / **A** para selecionar Informações e pressione **OK** para visualizar.

#### Lista de reprodução

Pressione 💙 / 🛦 para selecionar Lista de reprodução e pressione o botão OK para exibir todas as imagens disponíveis.

# Politica de pixels defeituosos

Devido à complexidade da tecnologia utilizada na fabricação de LCD, TFT e telas de LED é possível que alguns dos pixels que compõem a tela pode estar com defeito. Embora seja desejável que todos os pixels funcionar adequadamente, algumas vezes não é possível do ponto de vista da produção. É por isso que a empresa HKC certi ca que seus produtos LED TVs cumprir os critérios relativos aos defeitos admissíveis aqui descritos, certi cando que suas telas de TV de LED são de classe A ou superior.

| Píxeles defectuosos                        | 19"-20"-22"-24" | 29"-32" | 39"-40" | 46"-50" |
|--------------------------------------------|-----------------|---------|---------|---------|
| Píxel brilhante (máx.)                     | 4               | 4       | 4       | 4       |
| Píxel desligado (máx.)                     | 8               | 9       | 14      | 16      |
| Quantidade máxima de pixels permitida      | 5               | 7       | 12      | 12      |
| Duplas pixels Brilhantes adjacentes (máx.) | 1               | 1       | 1       | 1       |

Se uma tela de TV de LED mostra pixels ou brilhante, só é considerado como falha por HKC quando os intervalos aqui esta- be- lecido para ser considerado como um painel de LED com defeito sejam ultrapas sados e de gerir bem a mudança ou garantir o mes- mo porque não falta de conformidade no produto. Como regra geral e, salvo exceções especí cas, HKC considerado produto defeituoso TV que tem uma quantidade consider ável de pixels brilhantes xos ou o LED. Como referência LCD / LED do painel tem mais de 1 milhão de pixels, de modo que um único pixel defeituoso, não contemplam tal descumprimento e não poderia ser classi cada como uma falha e que isso não prejudica o bom funcionamento produto.

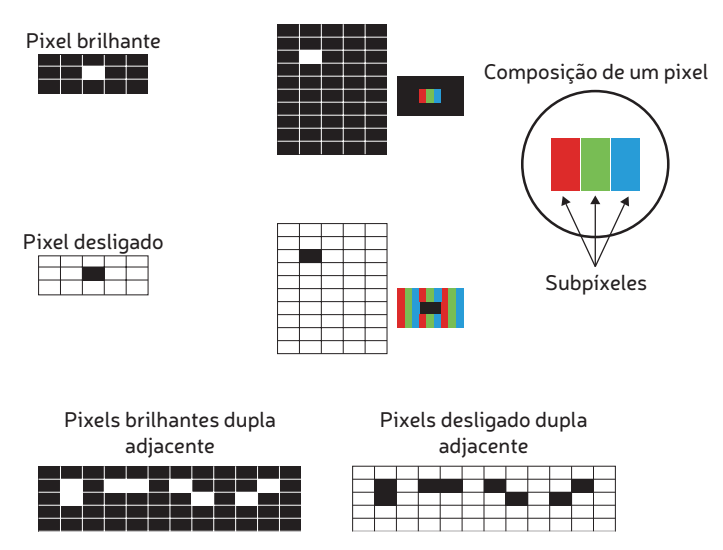

Portanto, se um display LED cumpre os critérios enunciados acima, você não pode trocar ou reparar, uma vez que não é considerado uma falta de conformidade do produto e não pode ser classi cada como um defeito ou mau funcionamento.

# Notas · Notes

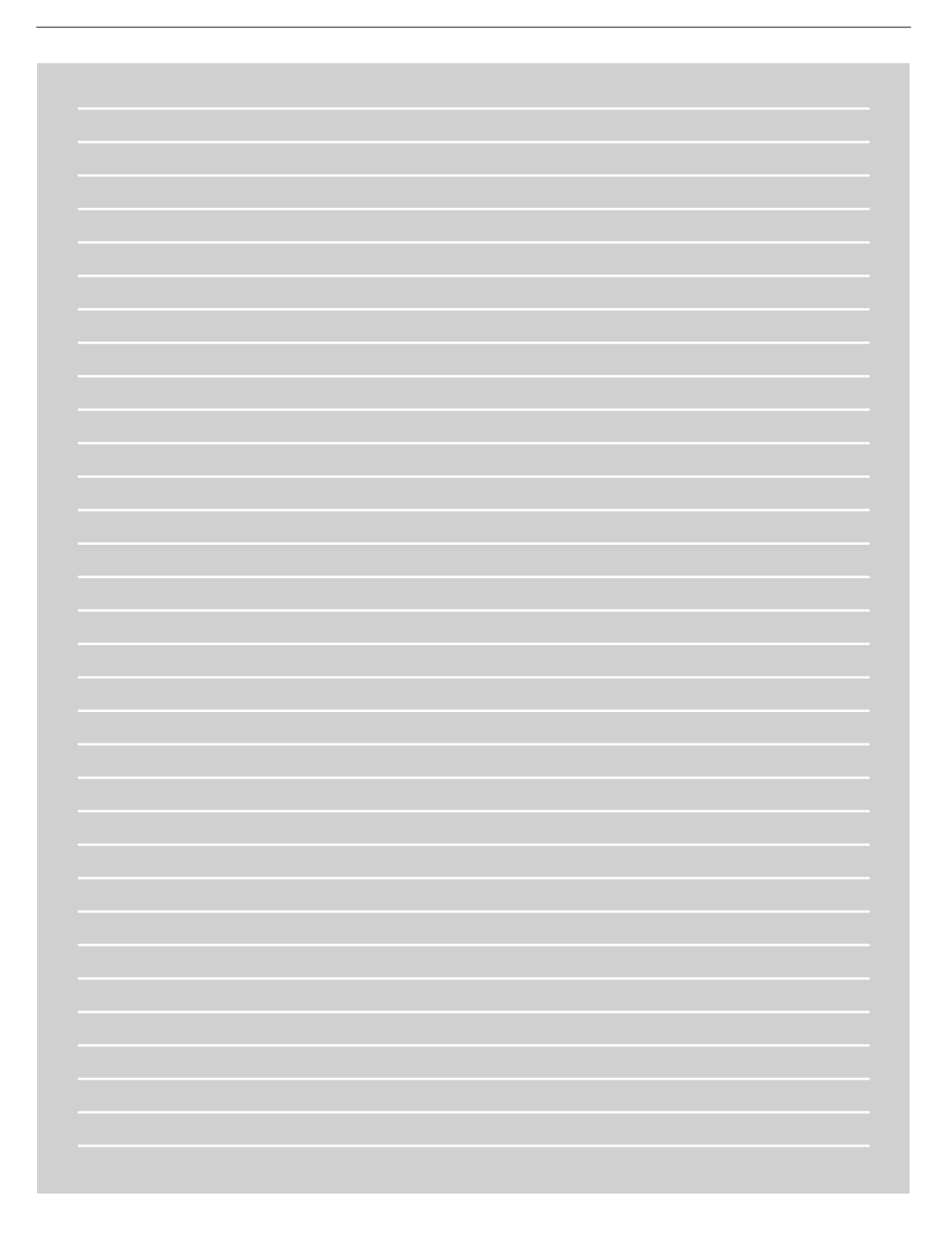

# $Notas \cdot Notes$

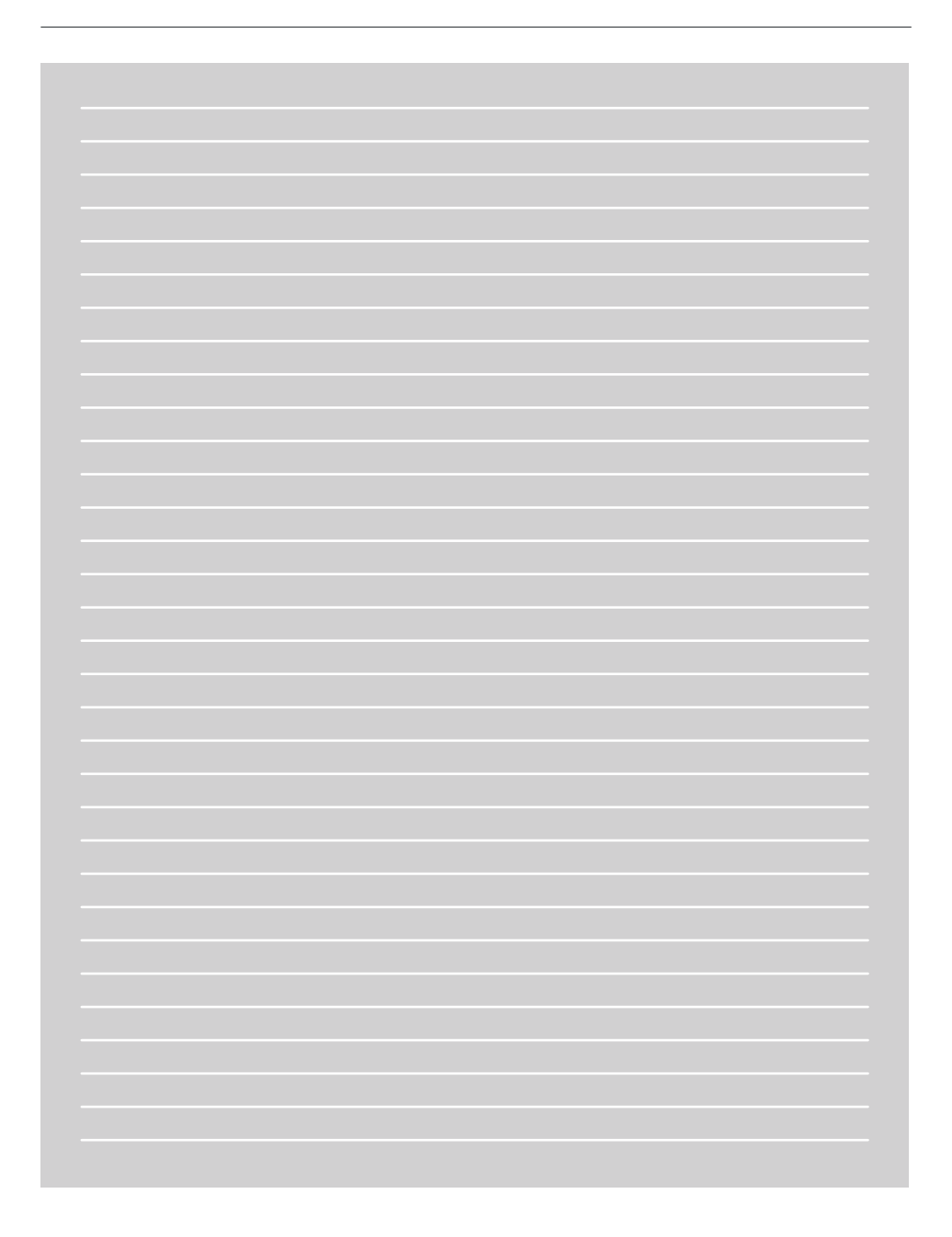